# StarRC<sup>™</sup> Parasitic Explorer User Guide

Version V-2023.12-SP4, June 2024

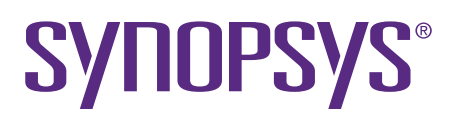

# **Copyright and Proprietary Information Notice**

© 2024 Synopsys, Inc. This Synopsys software and all associated documentation are proprietary to Synopsys, Inc. and may only be used pursuant to the terms and conditions of a written license agreement with Synopsys, Inc. All other use, reproduction, modification, or distribution of the Synopsys software or the associated documentation is strictly prohibited.

#### **Destination Control Statement**

All technical data contained in this publication is subject to the export control laws of the United States of America. Disclosure to nationals of other countries contrary to United States law is prohibited. It is the reader's responsibility to determine the applicable regulations and to comply with them.

#### Disclaimer

SYNOPSYS, INC., AND ITS LICENSORS MAKE NO WARRANTY OF ANY KIND, EXPRESS OR IMPLIED, WITH REGARD TO THIS MATERIAL, INCLUDING, BUT NOT LIMITED TO, THE IMPLIED WARRANTIES OF MERCHANTABILITY AND FITNESS FOR A PARTICULAR PURPOSE.

#### **Trademarks**

Synopsys and certain Synopsys product names are trademarks of Synopsys, as set forth at https://www.synopsys.com/company/legal/trademarks-brands.html. All other product or company names may be trademarks of their respective owners.

#### Free and Open-Source Licensing Notices

If applicable, Free and Open-Source Software (FOSS) licensing notices are available in the product installation.

#### **Third-Party Links**

Any links to third-party websites included in this document are for your convenience only. Synopsys does not endorse and is not responsible for such websites and their practices, including privacy practices, availability, and content.

www.synopsys.com

# Contents

|    | New in This Release    .7      Related Products, Publications, and Trademarks    .7      Conventions    .8      Customer Support    .8                                                                                                    |
|----|----------------------------------------------------------------------------------------------------|
| 1. | Overview10Parasitic Explorer Features11Parasitic Explorer Documentation12Command Help12Man Pages13User Interface Help14Parasitic Explorer Session Management15The Command Log File15The Parasitic Explorer Shell Interface16Entering Commands Interactively16Using Commands17Tcl Commands18Parasitic Explorer Variables19Error, Warning, and Information Messages20Listing Attribute Names21Reporting All Attribute Values for an Object21Reporting Specific Attribute Values22 |
| 2. | Using the Parasitic Explorer Tool       23         Creating a GPD for Parasitic Explorer Tool Use       24         Saving Data for Displaying Layout Information Around Shorts       24         Saving Parasitic Resistor Attributes       25         Using The Interactive StarRC Shell       27         Application Examples       28         Using DSPF Netlist File       29         Analyzing and Debugging in Gate-Level Flow       31                                    |

#### Contents

|          | Setting Up the Gate-Level Flow                                                                                                    | 32  |
|----------|----------------------------------------------------------------------------------------------------|-----|
|          | Displaying Parasitic Elements in a Layout View                                                                                                    |     |
|          | Viewing Open and Short Errors With the Error Browser GUI                                                                                                    | 40  |
|          | Managing Open and Short Errors Using Summary View                                                                                                    | 45  |
|          | Analyzing Open and Short Errors                                                                                                    |     |
|          | Reporting Power Net Names in Short Summary File                                                                                                    |     |
|          | Analyzing and Debugging in Transistor-Level Flow                                                                                                    | 50  |
|          | Accessing the Interoperable Process Design Kit (iPDK)                                                                                                    | 51  |
|          | Defining Libraries for an OpenAccess View                                                                                                    |     |
|          | Setting Up the Transistor-Level Flow                                                                                                    |     |
|          | Loading and Analyzing GPD Parasitics                                                                                                    |     |
|          | Analyzing Parasitics Using StarRC Virtuoso Integration                                                                                                    |     |
|          | Using Parasitic Prober in the Parasitic Explorer Flow                                                                                                    |     |
|          | Viewing the Heatmap Report                                                                                                    |     |
|          | Resistance Heatmap                                                                                                    | 89  |
|          | Capacitance Heatmap                                                                                                    | 92  |
|          | Changing the Annotate Font Size in Parasitic Prober                                                                                                    | 98  |
|          | Using Tcl Commands in StarRC Shell                                                                                                    | 100 |
|          |                                                                                                    |     |
| 3.       | Working With the Parasitic Database                                                                                                    |     |
| 3.       | Working With the Parasitic Database           Querying GPD Data Stored on Disk                                                                                                    |     |
| 3.       | Working With the Parasitic Database         Querying GPD Data Stored on Disk         Reporting GPD Properties                                                                                                    |     |
| 3.       | Working With the Parasitic Database         Querying GPD Data Stored on Disk         Reporting GPD Properties         Setting GPD Annotation Properties                                                                                                    |     |
| 3.       | Working With the Parasitic Database         Querying GPD Data Stored on Disk         Reporting GPD Properties         Setting GPD Annotation Properties         Getting GPD Corners and Layers                                                                                                    |     |
| 3.       | Working With the Parasitic Database         Querying GPD Data Stored on Disk         Reporting GPD Properties         Setting GPD Annotation Properties         Getting GPD Corners and Layers         Changing the Default Capacitance and Resistance Units                                                                                                    |     |
| 3.       | Working With the Parasitic Database         Querying GPD Data Stored on Disk         Reporting GPD Properties         Setting GPD Annotation Properties         Getting GPD Corners and Layers         Changing the Default Capacitance and Resistance Units                                                                                                    |     |
| 3.       | Working With the Parasitic Database         Querying GPD Data Stored on Disk         Reporting GPD Properties         Setting GPD Annotation Properties         Getting GPD Corners and Layers         Changing the Default Capacitance and Resistance Units         Parasitic Explorer Command Reference                                                                                                    |     |
| 3.       | Working With the Parasitic Database         Querying GPD Data Stored on Disk         Reporting GPD Properties         Setting GPD Annotation Properties         Getting GPD Corners and Layers         Changing the Default Capacitance and Resistance Units         Parasitic Explorer Command Reference         check_layout_database                                                                                                    |     |
| 3.       | Working With the Parasitic Database         Querying GPD Data Stored on Disk         Reporting GPD Properties         Setting GPD Annotation Properties         Getting GPD Corners and Layers         Changing the Default Capacitance and Resistance Units         Parasitic Explorer Command Reference         check_layout_database         check_parasitics_consistency                                                                                      |     |
| 3.       | Working With the Parasitic Database         Querying GPD Data Stored on Disk         Reporting GPD Properties         Setting GPD Annotation Properties         Getting GPD Corners and Layers         Changing the Default Capacitance and Resistance Units         Parasitic Explorer Command Reference         check_layout_database         check_parasitics_consistency         current_design                                                               |     |
| 3.<br>4. | Working With the Parasitic Database         Querying GPD Data Stored on Disk         Reporting GPD Properties         Setting GPD Annotation Properties         Getting GPD Corners and Layers         Getting the Default Capacitance and Resistance Units         Parasitic Explorer Command Reference         check_layout_database         check_parasitics_consistency         current_design         get_coupling_capacitors                                |     |
| 3.       | Working With the Parasitic Database         Querying GPD Data Stored on Disk         Reporting GPD Properties         Setting GPD Annotation Properties         Getting GPD Corners and Layers         Changing the Default Capacitance and Resistance Units         Parasitic Explorer Command Reference         check_layout_database         check_parasitics_consistency         current_design         get_coupling_capacitors         get_elmore_delay      |     |
| 3.       | Working With the Parasitic Database         Querying GPD Data Stored on Disk         Reporting GPD Properties         Setting GPD Annotation Properties         Getting GPD Corners and Layers         Changing the Default Capacitance and Resistance Units         Parasitic Explorer Command Reference         check_layout_database         check_parasitics_consistency         current_design         get_coupling_capacitors         get_ground_capacitors |     |

| get_eeq_port                                              | 126 |
|-----------------------------------------------------------|-----|
| get_point_to_point_resistance                             | 127 |
| get_resistors                                             | 129 |
| gui_clear_parasitics                                      | 134 |
| gui_show_parasitics                                       | 135 |
| gui_show_short_regions                                    | 136 |
| pe_load_parasitics                                        | 137 |
| read_parasitics                                           | 138 |
| report_bounding_box                                       | 139 |
| report_compare_nets_rc                                    | 140 |
| report_compare_symmetric_nets_capacitance                 | 142 |
| report_coupling_capacitors                                | 144 |
| report_coupling_capacitors_between_nets                   | 147 |
| report_dominant_layer_in_path                             | 149 |
| report_ground_capacitors                                  | 151 |
| report_hierarchy                                          | 154 |
| report_instance_coordinate                                | 155 |
| report_instances                                          | 156 |
| report_length_layerwise                                   | 158 |
| report_net_connectivity                                   | 159 |
| report_net_name                                           | 162 |
| report_nonphysical_resistors                              | 163 |
| report_P2P_ElmoreDelay                                    | 165 |
| report_p2p_per_layer                                      | 166 |
| report_p2p_rmap                                           | 169 |
| report_parasitics_profile                                 | 171 |
| report_point_to_point_resistance                          | 172 |
| report_ratio_aggressor_signal_coupling_to_ground_coupling | 174 |
| report_ratio_coupling_from_block_to_top                   | 176 |
| report_rcg                                                | 178 |
| report_resistors                                          | 179 |
| report_total_net_capacitance                              | 182 |

#### Contents

| report_rc_components            |
|---------------------------------|
| report_rc_corner_ratios         |
| report_routed_nets              |
| report_width_layerwise          |
| scale_parasitics                |
| set_layout_database_options 195 |
| set_power_ground_nets 197       |
| starrc_gpd_read_opens_shorts    |
| start_gui                       |
| write_parasitics                |
| Other Supported Commands 203    |

# **About This Manual**

This Parasitic Explorer user guide describes how to use the StarRC Parasitic Explorer tool.

This manual describes how to use the StarRC Parasitic Explorer tool to understand and report parasitics that have been extracted by the StarRC tool and stored in a GPD Parasitic Database.

This preface includes the following sections:

- New in This Release
- · Related Products, Publications, and Trademarks
- Conventions
- Customer Support

#### New in This Release

Information about new features, enhancements, and changes, known limitations, and resolved Synopsys Technical Action Requests (STARs) is available in the StarRC Release Notes on the SolvNetPlus site.

#### **Related Products, Publications, and Trademarks**

For additional information about the Parasitic Explorer tool, see the documentation on the Synopsys SolvNetPlus support site at the following address:

https://solvnetplus.synopsys.com

You might also want to see the documentation for the following related Synopsys products:

- StarRC<sup>™</sup> User Guide and Command Reference
- PrimeTime<sup>®</sup> Suite
- Custom Compiler™
- Using Tcl With Synopsys Tools

# Conventions

The following conventions are used in Synopsys documentation.

| Convention     | Description                                                                                                    |
|----------------|----------------------------------------------------------------------------------------------------|
| Courier        | Indicates syntax, such as write_file                                                                                                    |
| Courier italic | Indicates a user-defined value in syntax, such as <pre>write_file design_list</pre>                                                                                                    |
| Courier bold   | Indicates user input—text you type verbatim—in examples, such as                                                                                                    |
|                | <pre>prompt&gt; write_file top</pre>                                                                                                    |
| Purple         | <ul> <li>Within an example, indicates information of special interest.</li> <li>Within a command-syntax section, indicates a default, such as include_enclosing = true   false</li> </ul> |
| []             | Denotes optional arguments in syntax, such as                                                                                                    |
|                | <pre>write_file [-format fmt]</pre>                                                                                                    |
|                | Indicates that arguments can be repeated as many times as needed, such as                                                                                                    |
|                | pin1 pin2 pinN.                                                                                                    |
| 1              | Indicates a choice among alternatives, such as                                                                                                    |
|                | low   medium   high                                                                                                    |
| ١              | Indicates a continuation of a command line.                                                                                                    |
| 1              | Indicates levels of directory structure.                                                                                                    |
| Bold           | Indicates a graphical user interface (GUI) element that has an action associated with it.                                                                                                 |
| Edit > Copy    | Indicates a path to a menu command, such as opening the <b>Edit</b> menu and choosing <b>Copy</b> .                                                                                       |
| Ctrl+C         | Indicates a keyboard combination, such as holding down the Ctrl key and pressing C.                                                                                                    |

# **Customer Support**

Customer support is available through SolvNetPlus.

### Accessing SolvNetPlus

The SolvNetPlus site includes a knowledge base of technical articles and answers to frequently asked questions about Synopsys tools. The SolvNetPlus site also gives you access to a wide range of Synopsys online services including software downloads, documentation, and technical support.

To access the SolvNetPlus site, go to the following address:

https://solvnetplus.synopsys.com

If prompted, enter your user name and password. If you do not have a Synopsys user name and password, follow the instructions to sign up for an account.

If you need help using the SolvNetPlus site, click REGISTRATION HELP in the top-right menu bar.

#### **Contacting Customer Support**

To contact Customer Support, go to https://solvnetplus.synopsys.com.

# 1

# Overview

The Parasitic Explorer tool helps you query parasitic resistors and capacitors stored in a parasitic database (GPD) created by the StarRC extraction tool.

The overview of the Parasitic Explorer tool includes the following topics:

- Parasitic Explorer Features
- Parasitic Explorer Documentation
- Parasitic Explorer Session Management
- The Parasitic Explorer Shell Interface

# **Parasitic Explorer Features**

The StarRC Parasitic Explorer tool provides methods for exploring the contents of a GPD, which is a compact and efficient binary database that contains design parasitics extracted by the StarRC tool. In the GPD, parasitic resistors and capacitors are considered to be design objects that can be handled in ways similar to other design objects.

The Parasitic Explorer tool is a Tcl (tool command language) environment with a prompt of starrc\_shell. You can execute Tcl commands in the shell interactively. Alternatively, you can write scripts to automate tasks.

For both gate-level and transistor-level parasitic explorer flows, you can use the Tcl shell or the GUI to perform tasks such as the following:

- In the Tcl shell:
  - Create a collection of parasitic resistors, ground capacitors, or coupling capacitors from one or more nets
  - Query parasitic element attributes such as resistance, capacitance, subnode name, layer name, layer number, and physical location
  - Report properties of the data in the GPD such as completeness, the StarRC version used to perform the extraction, the presence or absence of specific types of data, and the number of nets, cells, and ports
  - Report the corner names and layer names defined in the GPD
- In the GUI:
  - Annotate parasitics on specific nets for easy visualization
  - Visualize opens and shorts for debugging

Usage requirements are as follows:

- The GPD must be created by StarRC version O-2018.06-SP4-1 or later.
- You must have the Parasitic Explorer license and either the StarRC Ultra or StarRC Ultra+ license. You cannot use combinations of other StarRC licenses.
- You must have the Custom Infrastructure license that is part of the Custom Compiler product family to use the starrc\_explorer command (the standalone Custom Compiler interface).

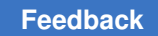

# **Parasitic Explorer Documentation**

If you need help, information is available from the following sources:

- Command information displayed with the  ${\tt help}$  command
- Man pages displayed with the man command
- · Help in the graphical user interface
- The StarRC User Guide and Command Reference user guide, available on SolvNetPlus
- The Using Tcl With Synopsys Tools user guide, available on SolvNetPlus

#### **Command Help**

The help command provides concise information about Parasitic Explorer commands. You can display a list of commands or view the syntax of a specific command.

The help \* command shows a list of commands, organized by command group:

```
starrc_shell> help *
...
Default Command Group:
  add_to_collection, all_inputs, all_instances
  ...
```

You can use wildcards to restrict the scope of the list or to find the name of a command that you cannot remember exactly. For example, to find all commands that contain the string "capacitor," enter

For a concise description of a command, enter help with the command name:

```
starrc_shell> help get_ground_capacitors
  get ground capacitors  # Get ground capacitor collection objects
```

To see the full command syntax, including options and arguments, use the -verbose option:

starrc shell> help get\_ground\_capacitors -verbose

```
get_ground_capacitors  # Get ground capacitor collection objects
  [-filter expression]  (Filter collection with 'expression')
  [-quiet]  (Suppress all messages)
  [-parasitic_corners corner_name] (Parasitic corner selection)
```

StarRC<sup>™</sup> Parasitic Explorer User Guide V-2023.12-SP4

```
[-all_parasitic corners] (Select all parasitic corners)
[-of_objects objects] (Get ground capacitors of these nets)
[-from_node from_node] (From pin, port, or net internal node)
[-to_node to_node] (To pin, port, or net internal node)
```

An alternate method to display the same information is to enter the command name directly with the -help option:

```
starrc_shell> get_ground_capacitors -help
get_ground_capacitors # Get ground capacitor collection objects
[-filter expression] (Filter collection with 'expression')
[-quiet] (Suppress all messages)
[-parasitic_corners corner_name] (Parasitic corner selection)
[-all_parasitic corners] (Select all parasitic corners)
[-of_objects objects] (Get ground capacitors of these nets)
[-from_node from_node] (From pin, port, or net internal node)
[-to node to node] (To pin, port, or net internal node)
```

## **Man Pages**

To find descriptive information about a command, variable, or system message, use the man command at the starrc\_shell> prompt during a Parasitic Explorer session. Type man followed by the command name, variable name, or message code.

Man pages for commands follow a standard format that includes the syntax, a description of each option and argument, a general description of the command and its usage, examples, and a list of related commands and variables.

Man pages for variables show the name, value type (string, list, Boolean, integer, or floating-point number), the default, and a description of the variable and its effects.

Man pages for error, warning, and information messages include the name, a brief description, and some suggestions for followup actions. To view the man page for an error message, use the man command with the message code. Type uppercase letters for the error code.

#### Note:

Some man pages are shared with the PrimeTime static timing analysis tool. Some information in the man pages might not be valid for the Parasitic Explorer tool.

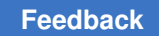

#### **User Interface Help**

When you are using the Parasitic Explorer GUI, you can find general information about the UI layout and features by clicking **Help**, as shown in Figure 1.

Figure 1 Example of User Interface Help

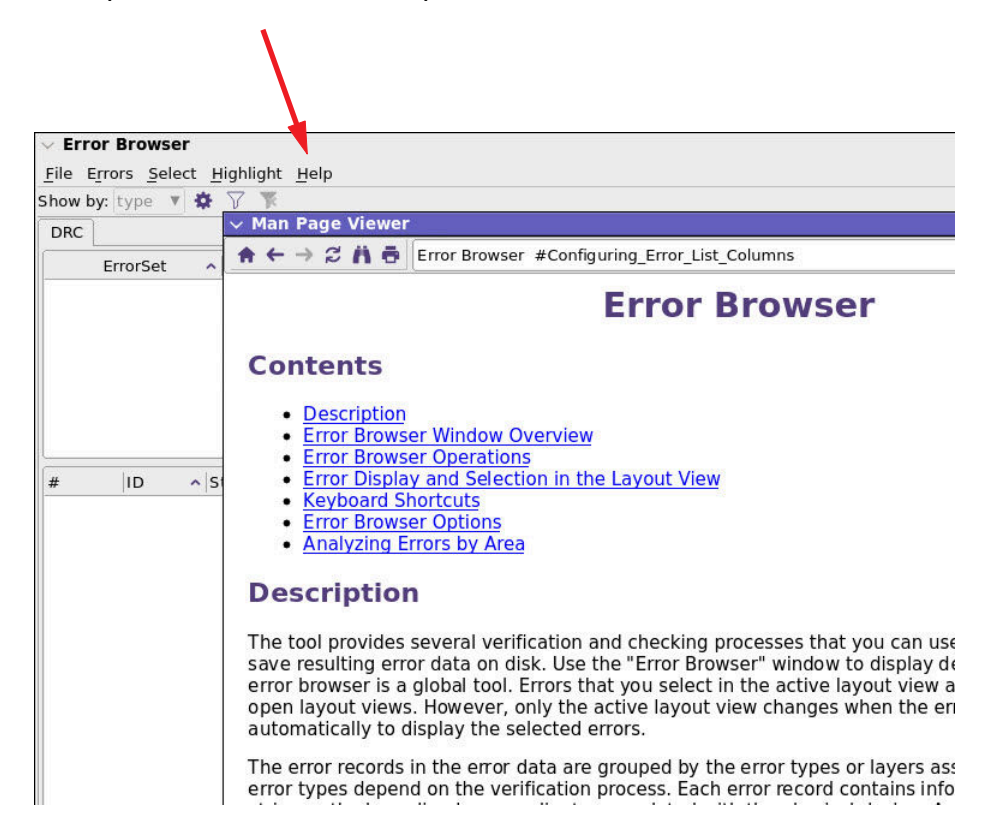

## **Parasitic Explorer Session Management**

The Parasitic Explorer tool runs under the Linux operating system. Before you can use it, the application must be installed and licensed at your site.

To start an interactive session, enter the starrc\_shell command at the operating system prompt.

The Parasitic Explorer tool checks out a StarRC license and displays an initial message and the starrc\_shell prompt. Here is an example, but the message you see might be different depending on the version.

StarRC Version V-2023.12 for linux64 - December 9, 2019 Copyright (c) V-2023.12 by Synopsys, Inc.

This software and the associated documentation are proprietary to to Synopsys, Inc. This software may only be used in accordance with the terms and conditions of a written license agreement with Synopsys, Inc. All other use, reproduction, or distribution of this software is strictly prohibited.

starrc\_shell>

To end a Parasitic Explorer session, enter the quit or exit command at the prompt:

```
starrc_shell> exit
Maximum memory usage for this session: 0.72 MB
CPU usage for this session: 0 seconds
Diagnostics summary: 2 errors
Thank you for using starrc_shell!
%
```

#### The Command Log File

The Parasitic Explorer tool saves the session history in the command log file. This file contains all of the commands executed during the session and serves as a record of your work. You can repeat the session by running the file as a script, using the source command.

The log file is named starrc\_shell\_command.log and is located in the current working directory. A new log file overwrites an existing log file with the same name. Before you start a new session, rename any log files that you want to keep.

You can specify a name for the command log file by setting the sh\_command\_log\_file variable in a setup file. You cannot change this variable during a session.

# The Parasitic Explorer Shell Interface

The starrc\_shell interface is based on the Tcl scripting language. You can use features of Tcl such as user-defined variables, procedures, conditional execution, lists, and expressions.

The command syntax is case-sensitive. Commands, command options, arguments, and variables generally consist of lowercase characters.

Object names in the design are also case-sensitive. For example, the names clk and CLK refer to two different design objects.

A detailed description of the features of Tcl is beyond the scope of this user guide. For more information, see *Using Tcl With Synopsys Tools*, which is available on SolvNetPlus, or a reference book on Tcl.

The prompts are programmable. By default, the primary prompt is starrc\_shell> and the secondary prompt is a question mark (?). To change the prompt, set the tcl\_prompt1 or tcl\_prompt2 variable to the name of a procedure that displays the new prompt. The procedure cannot take an argument. For example, to make the primary prompt an asterisk (\*> ), do the following:

```
starrc_shell> proc prompt1 {} { echo -n "*> " }
starrc_shell> set tcl_prompt1 prompt1
prompt1
*>
```

#### **Entering Commands Interactively**

You can abbreviate command names and options to the shortest unambiguous string. For example, you can abbreviate the  $get_attribute$  command to  $get_attr$ .

Using command abbreviations is convenient for interactive sessions. However, avoid using abbreviations in scripts, because command changes in later releases might make the abbreviations ambiguous.

The sh\_command\_abbrev\_mode variable determines whether command abbreviation is enabled. The default is Anywhere; you can also set the variable to Command-Line-Only. To disallow all command abbreviation, set the sh\_command\_abbrev\_mode variable to None.

If you enter an ambiguous command, the tool attempts to help you find the correct command. For example, the all\_in command as entered here is ambiguous:

StarRC<sup>™</sup> Parasitic Explorer User Guide V-2023.12-SP4

The error message lists up to three possible matches. To list all of the commands that match the ambiguous abbreviation, use the help function with a wildcard pattern. For example,

starrc\_shell> help all\_in\_\*
all\_inputs # Create a collection of all input ports in a design
all instances # Create a collection of all instances of a design

You can split long commands across multiple lines by using the backslash ( $\setminus$ ) continuation character or by clicking the Enter key while a command is still incomplete. In this case, the tool displays the secondary prompt for each additional line of the command. The default secondary prompt is a question mark. For example,

```
starrc_shell> alias my_cap_report {get_ground_capacitors \
? -of_objects list_of_nets}
```

In this user guide, a command that cannot fit on one line is shown on multiple lines with the continuation character. However, the secondary prompt is omitted from the examples.

#### **Using Command Scripts**

A command script is a text file containing a sequence of commands. Create scripts to carry out complex or repetitive tasks. The log file generated at the end of an interactive session can also be used as a script.

The Parasitic Explorer tool recognizes script files in plain ASCII format, ASCII compressed in gzip format, and ASCII encoded into bytecode format by the TcIPro Compiler. To execute a script in any of these forms, use the source command:

starrc shell> source file\_name

To execute a script upon startup, use the -file option (short form -f):

```
% starrc_shell -f file_name
```

You can create scripts that use variables, loops, and conditional execution. The flow control commands if, while, for, foreach, break, continue, and switch determine the execution order of other commands.

Any line of text in a script file that begins with the pound sign (#) is a comment. Any text from a semicolon and pound sign (; #) to the end of a line is also considered to be a comment.

You can redirect the output to a file. The following command runs the Tcl script named rc\_analysis.tcl and redirects all output and error messages to the file result\_file.out.

% starrc\_shell -file rc\_analysis.tcl > result\_file.out

If your script contains a syntax error, the tool stops and waits for input unless the sh\_continue\_on\_error variable is set to true.

End the script with the <code>quit</code> or <code>exit</code> command. Otherwise, the <code>starrc\_shell</code> prompt does not appear, and you do not know when the script has finished executing. If your script does not end with the <code>quit</code> command, the tool waits for input. Type <code>quit</code> or <code>exit</code> to end the session.

## **Tcl Commands**

Commands are statements that cause actions, such as defining values, executing analysis, or displaying reports. The result of the command is displayed. When there is no specific resulting output, commands return a 1 to indicate success and a 0 to indicate failure. For example:

```
starrc_shell> read_parasitics -keep_capacitive_coupling -format gpd gpd
1
```

Command examples in this user guide do not always show the return value.

For some commands, the result is a collection. For example, the result of the <code>get\_ports</code> command is a collection of ports. The following command creates a collection of all ports whose names begin with the letters IN.

```
starrc_shell> get_ports IN*
{"IN1", "IN2", "IN3", "IN4"}
```

After the command executes, the collection handle is displayed. The collection handle is an automatically-generated name for the collection of objects created by the command. If you want to use the objects in additional operations, set the collection to a variable or nest it within another command.

Enclose each nested command in square brackets. For example, the <code>report\_attribute</code> command lists the attributes attached to one or more specified input ports. The following example creates a collection of input ports with the <code>get\_ports</code> command and passes the result to the <code>report\_attribute</code> command:

starrc\_shell> report\_attribute [get\_ports IN\*] -application

Even if a command accepts a design object name (or list of names) directly, it is good practice to use the get\_\* commands to create the collection to ensure that the collection contains only items of the specified type.

If object names contain escape characters, use the -exact option with the get\_\* command to specify the names. For example:

report\_ground\_capacitors -of\_objects [get\_nets -exact {net\\[0\\]}

The output of some commands is a report. By default, the display scrolls through the entire report. To pause between screens of text (similar to the more command in the operating system), set the sh\_enable\_page\_mode variable to true.

To view a long report in this mode, press the space bar to view each successive screen. To cancel a long report and return to the starrc shell prompt, type the letter *q*.

You can interrupt a command in progress by typing the Ctrl+C key sequence. Computationally intensive commands might take some time to stop. Typing Ctrl+C multiple times terminates the shell and returns to the operating system prompt.

#### **Parasitic Explorer Variables**

Variables hold data. You can control some execution options by specifying the value of application variables. You can also define user variables for convenience in scripts or at the command line. To specify the value of a variable, use the set command:

starrc\_shell> set variable\_name value

You can use the set\_app\_var command instead of the set command when you set the value of an application variable. In this case, if the tool does not recognize the variable name, the tool issues a warning and defines a new user variable with the given name:

```
starrc_shell> set_app_var abc value
Error: Variable 'abc' is not an application variable. Value will still
be set in Tcl. (CMD-104)
Information: Defining new variable 'abc'. (CMD-041)
```

When you set an application variable, the displayed result is the new setting for the variable:

starrc\_shell> set sh\_enable\_page\_mode true
true

If you attempt to set an application variable to an invalid value, the tool issues an error message. For example,

starrc\_shell> set sh\_enable\_page\_mode maybe
Error: can't set "sh\_enable\_page\_mode": invalid value:
 use true or false
Use error info for more info. (CMD-013)

To determine the current setting for a variable, use the printvar command. For example,

starrc\_shell> printvar sh\_enable\_page\_mode
sh enable page mode = "false"

StarRC<sup>™</sup> Parasitic Explorer User Guide V-2023.12-SP4

You can use one or more wildcard characters (\*) to view a group of variables. For example, to see a list of variables whose names include the string "corner," enter

```
starrc_shell> printvar *corner*
parasitic corner name = ""
```

## Error, Warning, and Information Messages

The Parasitic Explorer tool issues formal messages when a condition arises that requires user attention. Messages have three severity levels:

- · Information: No action required if the condition is acceptable
- · Warning: Serious condition, likely to be undesirable, but does not stop execution
- · Error: Serious condition that prevents analysis from continuing

Some commands provide a -quiet option to suppress all warning and error messages. This is common with the get\_\* commands (such as the get\_cells or get\_nets commands) because complicated filtering operations might return many unimportant messages while the filter operates on various objects.

#### **Design Object Attributes**

An attribute is a string or value associated with an object in the design that carries some information about that object. For example, the <code>layer\_name</code> attribute of a parasitic resistor indicates the layer of the resistor shapes. You can write Tcl scripts to get attribute information from the design database and generate custom reports about the design.

Attributes are read-only values that the tool assigns during execution. However, some attributes obtain their values from variables or command options that you specify.

Table 1 lists the commands for working with attributes.

| Attributes       | Description                                                                |
|------------------|----------------------------------------------------------------------------|
| list_attributes  | Lists the names of available attributes by object class.                   |
| get_attribute    | Retrieves the value of one attribute associated with one object.           |
| report_attribute | Displays the values of all attributes associated with one or more objects. |

Table 1Attribute Commands

#### **Listing Attribute Names**

The list\_attributes command displays an alphabetically sorted list of attributes. The list includes the names and properties of the available attributes, but not their values.

#### Note:

Parasitic Explorer does not support user-defined attributes or imported attributes.

To limit the listing to a specific object class, use the -class option. You must include the -application option. An example of an attribute list is shown here.

## **Reporting All Attribute Values for an Object**

Use the <code>report\_attribute</code> command to generate a report of attribute values associated with specified objects in the design. You must use the <code>-application</code> option. For application attributes that are of the type *collection*, the name of the first object in the collection is displayed. The following example uses the <code>get\_resistors</code> command to identify parasitic resistors associated with net n833 in a design named Design\_A, then passes that result to the <code>report\_attribute</code> command:

StarRC<sup>™</sup> Parasitic Explorer User Guide V-2023.12-SP4

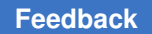

| Design A | resistor | boolean    | is short   | false  |
|----------|----------|------------|------------|--------|
| Design A | resistor | int        | layer id   | 2      |
| Design_A | resistor | string     | layer_name | metal1 |
| Design_A | resistor | collection | net        | n833   |
| • • •    |          |            |            |        |

# **Reporting Specific Attribute Values**

To report the value of a single attribute for a specific object (or set of objects), use the get\_attribute command. The following example lists the capacitance values of all of the ground capacitors associated with net n833:

# 2

# **Using the Parasitic Explorer Tool**

You can work with the Parasitic Explorer tool using a Tcl shell or a graphical user interface.

For information about using the Parasitic Explorer tool, see the following topics:

- Creating a GPD for Parasitic Explorer Tool Use
- Using The Interactive StarRC Shell
- Using DSPF Netlist File
- Analyzing and Debugging in Gate-Level Flow
- Analyzing and Debugging in Transistor-Level Flow
- Using Tcl Commands in StarRC Shell

## **Creating a GPD for Parasitic Explorer Tool Use**

The StarRC user guide lists commands that are not supported for creating a GPD. If you use any unsupported commands during extraction, a GPD is not created and you cannot use the Parasitic Explorer tool.

To use the Parasitic Explorer tool, you must set

PARASITIC\_EXPLORER\_ENABLE\_ANALYSIS: YES during the extraction to ensure that the GPD contains necessary information.

Some StarRC commands are acceptable for creating a GPD, but are not compatible with the Parasitic Explorer tool. Observe the following guidelines:

- The SHORT PINS: NO command is not supported.
- The REDUCTION command affects the values and locations of the reported parasitics. Set the command to NO or LAYER\_NO\_EXTRA\_LOOPS for optimum correspondence of the parasitics to the input database.

Transistor-level GPDs intended for later use with the Parasitic Explorer tool must adhere to the following requirements:

- The REMOVE FLOATING NETS command must be set to YES.
- The XREF command must be set to YES.
- The TRANSLATE\_RETAIN\_BULK\_LAYERS command must be set to CONLY to avoid creating multiple substrate nodes.
- The XREF\_LAYOUT\_NET\_PREFIX command cannot specify a prefix that contains special characters. The default prefix of In\_ is recommended.

#### Saving Data for Displaying Layout Information Around Shorts

The Parasitic Explorer tool provides a user interface for displaying design objects in the vicinity of shorts discovered during extraction. By default, the StarRC tool does not save detailed information about every short.

To ensure that information about specific shorts is available for the Parasitic Explorer tool, you can create a file that contains the additional layout information for specified nets or regions. Use one of the following methods during the extraction:

• Use the -write\_short\_regions option with the StarXtract command. For example:

%StarXtract -write\_short\_regions -nets\_file file\_name cmd\_file

The nets file contains a list of net names separated by spaces or line breaks.

• Specify a region of interest by using the -window option. The arguments *llx*, *lly*, *urx*, and *ury* are the lower-left x-coordinate, lower-left y-coordinate, upper-right x-coordinate, and upper-right y-coordinate. For example:

%StarXtract -write\_short\_regions -window llx lly urx ury cmd\_file

The -nets file and -window options are mutually exclusive.

#### **Saving Parasitic Resistor Attributes**

The StarRC command file controls whether certain properties of parasitic resistors are stored in the GPD during extraction. If you want to examine these attributes with the Parasitic Explorer tool, observe the following guidelines:

- The NETLIST TAIL COMMENTS: YES command stores the following attributes:
  - ∘ is\_via
  - is\_via\_array
  - length
  - width
- The EXTRA GEOMETRY INFO: RES command stores the following attributes:
  - x\_coordinate\_max
  - x\_coordinate\_min
  - y\_coordinate\_max
  - y\_coordinate\_min

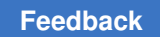

#### Chapter 2: Using the Parasitic Explorer Tool Creating a GPD for Parasitic Explorer Tool Use

- Running simultaneous multicorner extraction by using the SIMULTANEOUS\_MULTI\_CORNER: YES command stores the following attributes:
  - resistance\_max
  - resistance\_min
  - resistance\_multicorner
- Running single-corner extraction stores the following attribute:
  - resistance

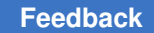

#### Using The Interactive StarRC Shell

The following procedure is a general outline of an interactive Parasitic Explorer session.

1. Use the StarRC tool to perform extraction and save parasitics in a GPD.

You must include the <code>PARASITIC\_EXPLORER\_ENABLE\_ANALYSIS</code>: YES command in the extraction command file.

2. Start the Parasitic Explorer tool by entering starrc\_shell at the operating system prompt.

```
% starrc shell
```

3. If the GPD contains multiple corners, specify the corner name by setting the parasitic\_corner\_name variable:

starrc\_shell> set parasitic\_corner\_name corner\_name

4. Read the parasitics from the GPD.

 Specify the current design, which is the name used in the BLOCK command in the StarRC command file that is used for extraction.

starrc shell> current\_design design\_name

6. Use Parasitic Explorer commands to find the parasitics associated with design objects.

```
starrc_shell> get_coupling_capacitors ...
starrc_shell> get_ground_capacitors ...
starrc_shell> get resistors ...
```

7. Use Tcl commands to examine the attributes of the parasitics.

starrc shell> report\_attribute ...

8. Use Tcl commands to perform general functions such as storing parasitics into user variables, operating on those variables, and writing data into a custom report.

```
starrc_shell> set aggr_cap ...
starrc_shell> set new_cap [expr $aggr_cap ...
starrc_shell> echo ...
starrc_shell> puts ...
```

9. End the session with either of the following commands:

starrc\_shell> quit
starrc\_shell> exit

StarRC<sup>™</sup> Parasitic Explorer User Guide V-2023.12-SP4

Chapter 2: Using the Parasitic Explorer Tool Using The Interactive StarRC Shell

You can also create Tcl scripts to carry out complex or repetitive tasks.

#### **Application Examples**

These commands are examples of how to work with parasitic objects retrieved from a GPD and are not necessarily complete Tcl scripts.

#### Example 1

The following Tcl code finds wire segments with width less than 5 nm.

```
foreach_in_collection net [get_nets *] {
  foreach_in_collection res [get_resistors -of_objects $net] {
    if { [get_attribute $res width] < 0.005 } {
      puts [format "Net:%s ResNodes:%d-%d Width:%g" \
         [get_attribute $net full_name] \
         [get_attribute $res node1_index] \
         [get_attribute $res node2_index] \
         ]
      }
  }
}</pre>
```

The output appears as follows:

Net:net1 ResNodes:1-2 Width:0.002 Net:net13 ResNodes:43-32 Width:0.0045 Net:net99 ResNodes:23-25 Width:0.001

#### Example 2

The following Tcl code finds the total net wire length by layer. Assume that variable \$net is already set as in Example 1.

```
array set netLen {}
foreach_in_collection res [get_resistors -of_objects $net] {
   set res_lyr [get_attribute $res layer_name]
   set res_len [get_attribute $res length]
   if {[info exists netLen($res_lyr)]} {
      set $netLen($res_lyr) [expr {$res_len + $netLen($res_lyr)}]
   } else {
      set netLen($res_lyr) $res_len
   }
}
foreach key [array names netLen] {
   if {$netLen($key) > 0} {
      puts [format "(%s %g)" $key $netLen($key)]
   }
}
```

StarRC<sup>™</sup> Parasitic Explorer User Guide V-2023.12-SP4

Chapter 2: Using the Parasitic Explorer Tool Using DSPF Netlist File

The output appears as follows:

(metal2 1.375) (metal3 3.76) (metal4 9.205)

#### Example 3

The following Tcl code finds the top 100 nets with the largest ratio of ground capacitance between parasitic corners.

```
array set gcap ratio {}
foreach in collection net [get nets *] {
   set gcap1 0
   set gcap2 0
   foreach in collection gcap [get ground capacitors -of objects $net \
                              -parasitic corners "cworst cbest"] {
      set gcap1 [expr $gcap1 + [lindex [get attribute $gcap \
          capacitance] 0]]
      set gcap2 [expr $gcap2 + [lindex [get attribute $gcap \
          capacitance] 1]]
   }
   set gcap ratio([get attribute $net name]) [expr $gcap1/$gcap2]
}
set cntr 0
foreach {net_name gcap_ratio} [eval {lsort -stride 2 -real -index 1 \
                           -decreasing [array get gcap ratio]}] {
   puts "Net:$net name Ratio:$gcap ratio"
   incr cntr
   if {$cntr >= 100} {
     break
   }
}
```

The output appears as follows:

Net:net95 Ratio:122.875 Net:net284 Ratio:118.502 Net:net105 Ratio:91.18

#### **Using DSPF Netlist File**

You can specify Detailed Standard Parasitic Format (DSPF) netlist files with the read\_parasitics -format dspf file\_name command to use the Parasitic Explorer commands for GPD annotations in the SPF flow.

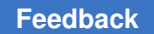

Chapter 2: Using the Parasitic Explorer Tool Using DSPF Netlist File

1. Start the Parasitic Explorer tool by entering starrc\_shell at the operating system
prompt.

```
% starrc shell
```

2. Read the parasitics from the .spf file.

3. Specify the current design, which is the name used in the BLOCK command in the StarRC command file that is used for extraction.

```
starrc_shell> current_design design_name
```

4. Use Parasitic Explorer commands to find the parasitics associated with design objects.

```
starrc_shell> get_coupling_capacitors ...
starrc_shell> get_ground_capacitors ...
starrc_shell> get resistors ...
```

5. End the session with either of the following commands:

starrc\_shell> quit
starrc\_shell> exit

# Analyzing and Debugging in Gate-Level Flow

You can analyze and debug RC elements for selected nets in the parasitic explorer gatelevel flow.

In the gate-level flow, the Parasitic Explorer tool

- · Provides an environment for advanced analysis of parasitics
- Supports the Tcl language with Synopsys Tcl extensions
- Provides a graphical environment to annotate parasitics and to debug open and short errors

• Uses the starrc shell command

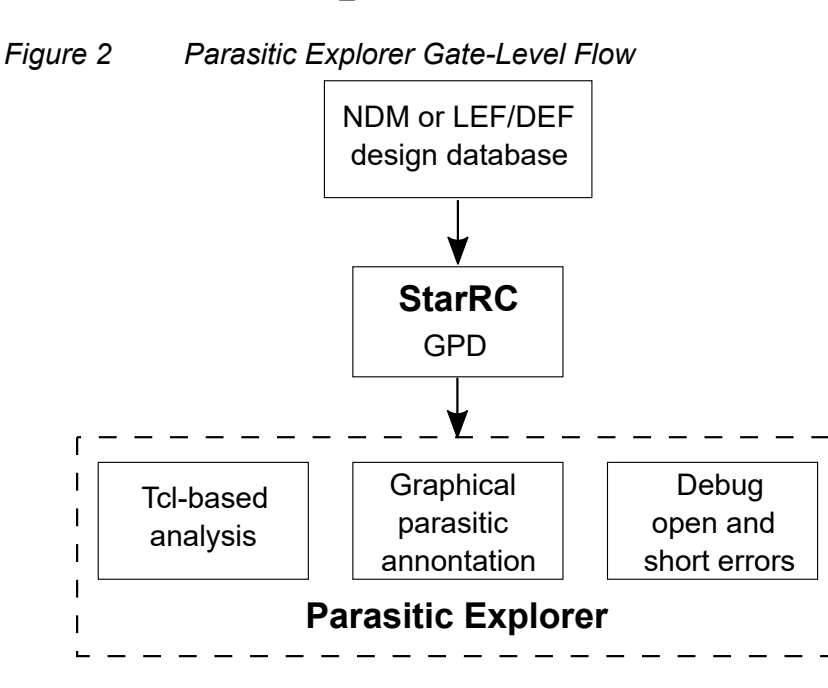

For information to analyze and debug parasitics, see the following topics:

- Setting Up the Gate-Level Flow
- Displaying Parasitic Elements in a Layout View
- · Viewing Open and Short Errors With the Error Browser GUI
- Managing Open and Short Errors Using Summary View
- Analyzing Open and Short Errors
- Reporting Power Net Names in Short Summary File

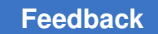

#### Setting Up the Gate-Level Flow

To setup a gate-level flow,

1. Run extraction using the following command:

```
PARASITIC_EXPLORER_ENABLE_ANALYSIS: YES
```

2. Start the Parasitic Explorer tool by invoking the StarRC shell:

```
% starrc_shell
```

Source the starrc\_shell\_init.tcl file to read the parasitics from the GPD and specify the current design:

```
starrc_shell> source <gpd_directory>/starrc_shell_init.tcl
```

Example 1 Commands in the starrc\_shell\_init.tcl File

```
# Reads the parasitics
set gpd_read_remove_buslike_escape false
read_parasitics -keep_capacitive_coupling -format GPD <gpd_directory>
```

```
# Specifies the current design
current_design <design_name>
```

4. Source the starrc\_shell\_load\_layout.tcl file to read the physical design database and check the physical database for consistency:

starrc\_shell> source <gpd\_directory>/starrc\_shell\_load\_layout.tcl

Example 2 Commands in the starrc\_shell\_load\_layout.tcl File

5. Invoke the GUI. The StarRC - Layout window appears (Figure 3). The original terminal screen is still accessible.

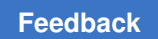

#### starrc\_shell> start\_gui

| Figure 3 | StarRC Parasitic Explorer GUI Layout Window for Gate-Level Flow |  |
|----------|-----------------------------------------------------------------|--|
|          |                                                                 |  |

| Starke - Layoutwindow                                                                                                    |
|----------------------------------------------------------------------------------------------------|
| 🛐 File View Select Highlight Schematic Window Help 🔍 🏧 🖄                                                                                                    |
| <u>। २ २ २ ४   २ २   <b>२ २ 0 0</b> 0 0   २ २ २   २ २   २ २ २ २ २ २ २ २ २ २</u>                                                                                                    |
| Input mode         Rectangle         Rectangle Intersect         Selection         Query         Map           Smart         Line         Enable         Replace         Clear         Image: Annotations         Image: Annotations                                                                                                    |
| Query<br>Query<br>Qu |
| <pre>\$ \$ starrc_shell&gt; \$ \$ \$ \$ \$ \$ \$ \$ \$ \$ \$ \$ \$ \$ \$ \$ \$ \$</pre>                                                                                                    |
| Log History                                                                                                    |
| O starrc_shell>                                                                                                    |
| 🞉 Click objects or drag a box to select (Hold Ctrl to add, Shift to remove) 🦉 No Selection 🍹 🕒                                                                                                    |

#### **Displaying Parasitic Elements in a Layout View**

For a gate-level flow, you can use a GUI to visualize the RC elements associated with selected nets in an NDM or LEF/DEF design database.

To display parasitic elements in a layout view,

- 1. Set up the gate-level flow (see Setting Up the Gate-Level Flow and Figure 3).
- 2. Click View > Show Parasitics (Figure 4).

#### Figure 4 Show Parasitics

| View                     | Select           | Highlight | Schematic    |
|--------------------------|------------------|-----------|--------------|
| Мо                       | use Tool         | s         | ,            |
| Zo                       | om               |           | ,            |
| <ul> <li>Infe</li> </ul> | оТір             |           | Shift+I      |
| Re                       | fresh            |           | R            |
| Ely                      | lines            |           | ,            |
| Hie                      | rarchy B         | lrowser   |              |
| 🖗, Err                   | or <u>B</u> rows | ser       | Ctrl+Shift+E |
| Sh                       | ow Paras         | sitics    |              |
| Cle                      | ar Paras         | itics     |              |
| Lay                      | yout View        | N         |              |
| Sch                      | nematic          | View      |              |
| Us Us                    | er Tables        |           |              |
| Sa                       | ve Scree         | nshot     |              |
| ✓ Sta                    | tus Bar          |           |              |
| To                       | olbars           |           | ,            |
| 2 Pro                    | perties.         |           | Ctrl+R       |
| Pre                      | ference          | s         | Ctrl+K       |

The gui\_show\_parasitics window appears (Figure 5).

3. Enter a net name and specify corners or select parasitics to display as needed (Figure 5).

Chapter 2: Using the Parasitic Explorer Tool Analyzing and Debugging in Gate-Level Flow

| Figur | e 5 The gui_                                                            | show              | _parasitics V                                                                              | Vindow                                                | ×   |                                                                            |
|-------|-------------------------------------------------------------------------|-------------------|--------------------------------------------------------------------------------------------|-------------------------------------------------------|-----|----------------------------------------------------------------------------|
|       | *nets<br>parasitic_corners<br>all_parasitic_co<br>nocc<br>aggressor_net | parasi            | b_led[5]<br>itic_comer : I<br>nores<br>novia<br>ts : aggresso<br>(Fields with <sup>3</sup> | Parasitic c<br>nocg<br>or net for w.<br>* are require | ed) | Specify a net<br>or corners, or<br>select types of parasitcs<br>to display |
|       | Assign return to<br>gui_show_para<br>OK Cancel                          | o varia<br>sitics | ble: <u>result</u><br>{min_lsb_le<br><u>Script</u> <u>D</u> efa                            | d[5]}<br>ault                                         |     |                                                                            |

When you use the command line (Figure 48) to run gui\_show\_parasitics command, you can use options of the gui\_show\_parasitics command to restrict the displayed parasitics. For example, you can select a specific net, specify which corners to use, and disable the display of certain types of parasitics. See Chapter 4, Parasitic Explorer Command Reference for more information about the command.

4. Click **Apply** (Figure 5) to view the specified net (Figure 6 and Figure 10).

Chapter 2: Using the Parasitic Explorer Tool Analyzing and Debugging in Gate-Level Flow

Figure 6 Specified Net is Highlighted

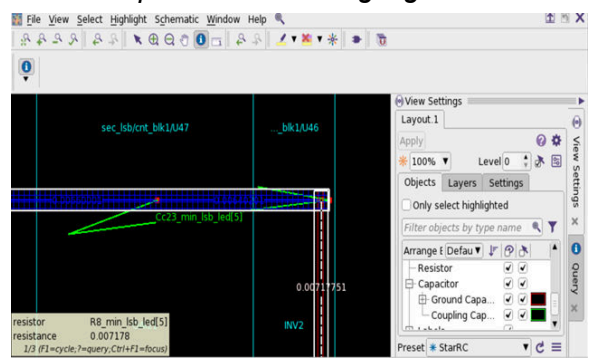

 Zoom in to the location of the net to view the annotated RC elements by using the Zoom tool (in the View menu) or the + keyboard shortcut. Flylines represent resistors, squares represent ground capacitors, and diamonds represent pin capacitors (Figure 7).

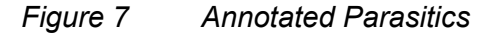

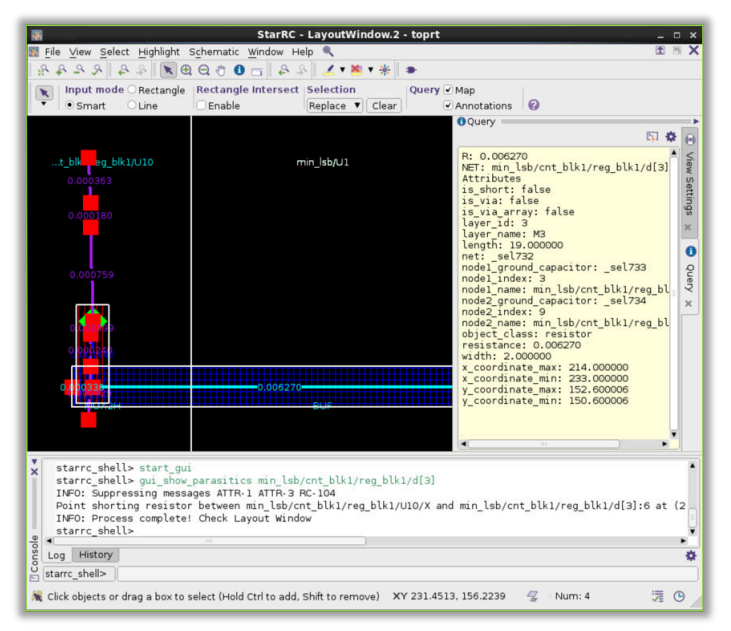

6. Hover the pointer over a parasitic element to display the element attributes (Figure 8).
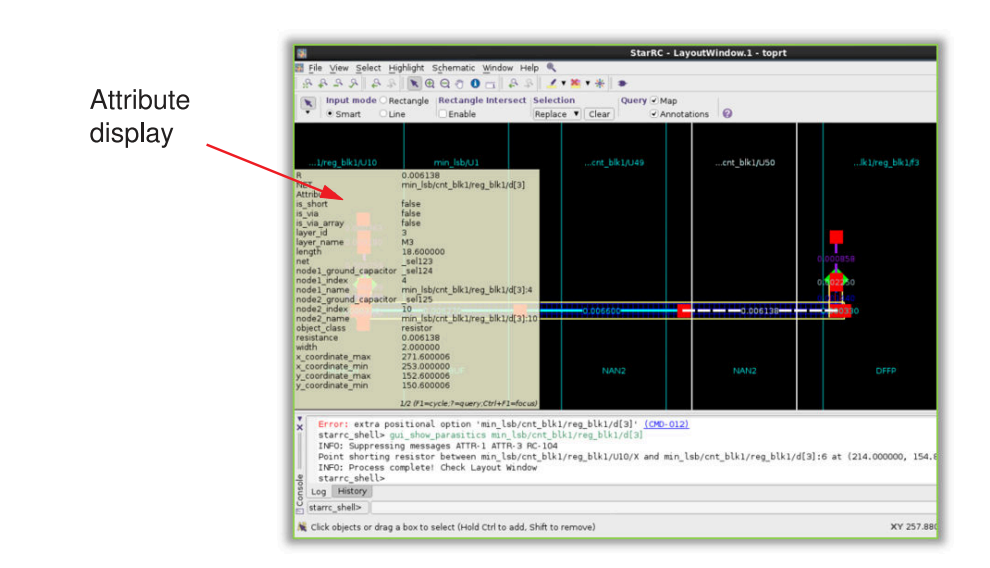

### Figure 8 Annotated Parasitics With Attribute Display

7. Left-click on an element to populate the **Query** pane with the element attributes (Figure 9).

### Figure 9 Annotated Parasitics With Attributes in the Query Pane

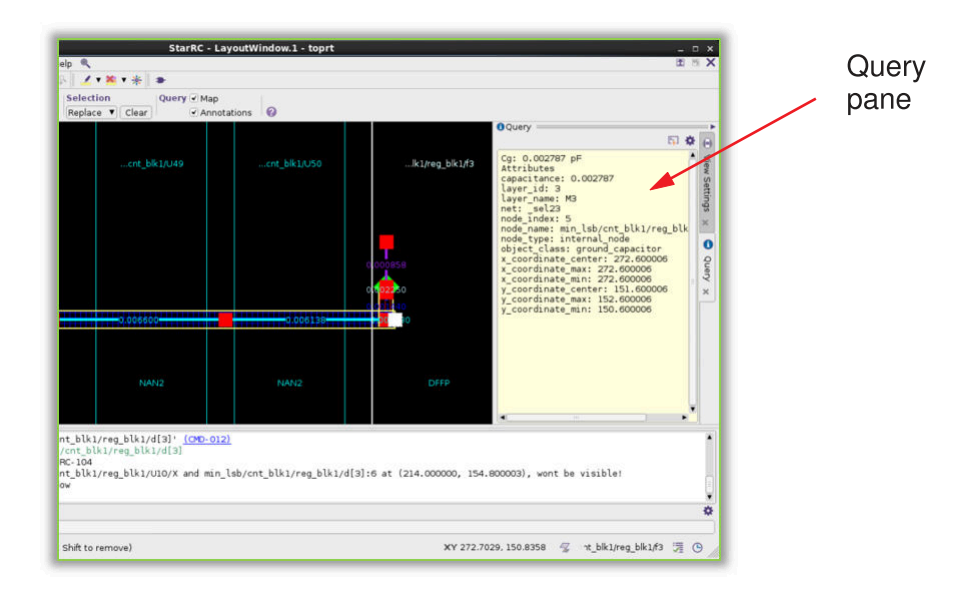

- Use the Query icon (Figure 10) to query resistance, ground capacitance, and coupling capacitance and view design and net parasitics after choosing Show Parasitics (Figure 4). Also, click on the following tabs to select and deselect check box to view appropriate types of parasitics for the specified net:
  - **Query**: Displays information of resistor and capacitor with ground capacitance and coupling capacitance.
  - View Settings: Displays layer and setting information.

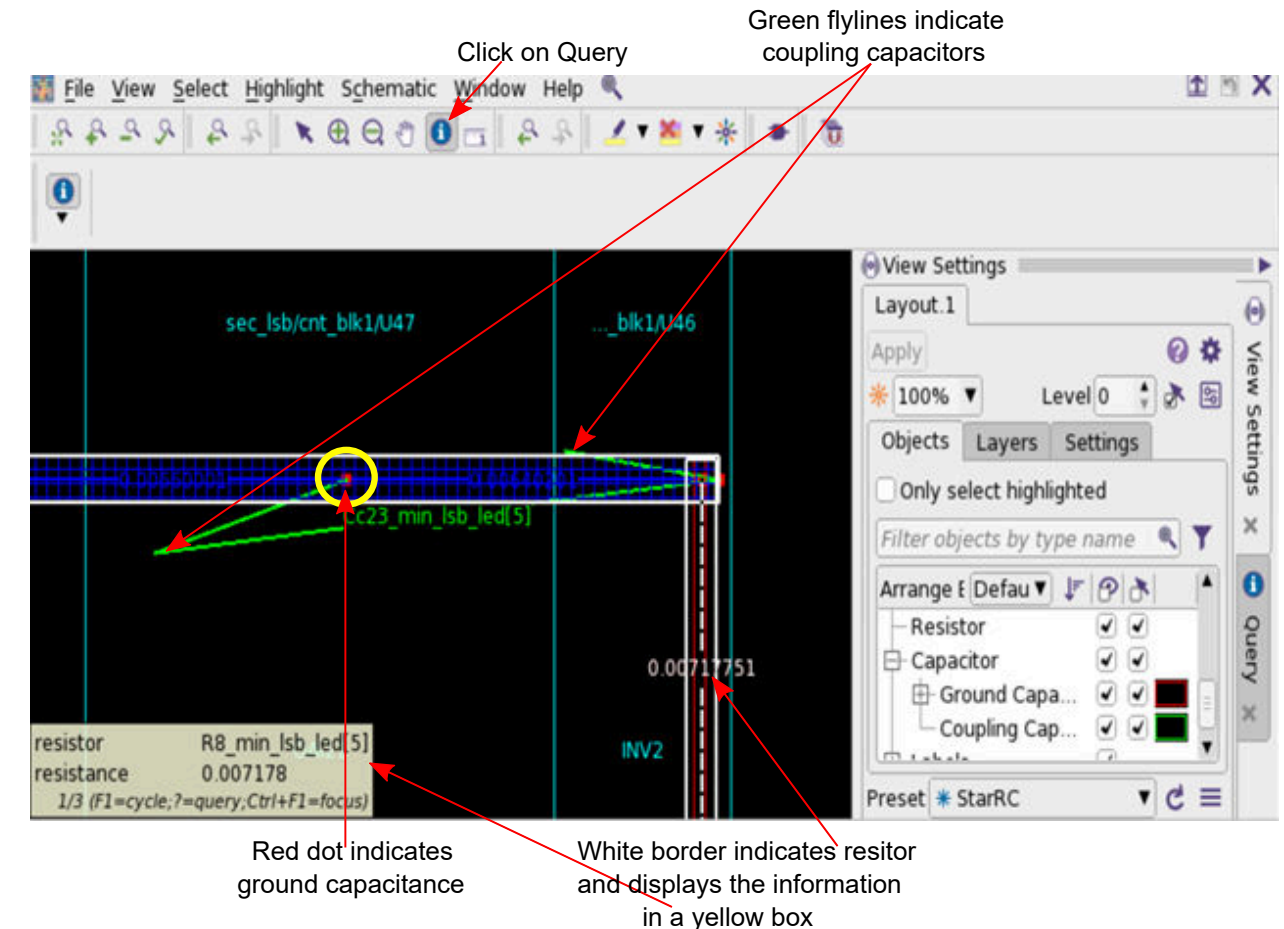

Figure 10 Query Icon, and View Settings and Query Tabs

9. Clear the parasitics with the  $gui\_clear\_parasitics$  command.

```
starrc_shell> gui_clear_parasitics
```

10. When you are done examining the parasitic elements, close the GUI window.

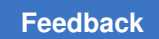

11. Exit the StarRC shell session with the  ${\tt quit}$  or  ${\tt exit}$  command.

starrc\_shell> quit

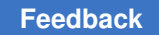

# Viewing Open and Short Errors With the Error Browser GUI

For a gate-level flow, you can use the Parasitic Explorer error browser to examine opens and shorts found by the StarRC tool during extraction.

The general procedure for using the error browser GUI is as follows:

- 1. Set up the gate-level flow (see Setting Up the Gate-Level Flow and Figure 3).
- 2. Choose View > Error Browser (Figure 11).

Figure 11 Error Browser Selection

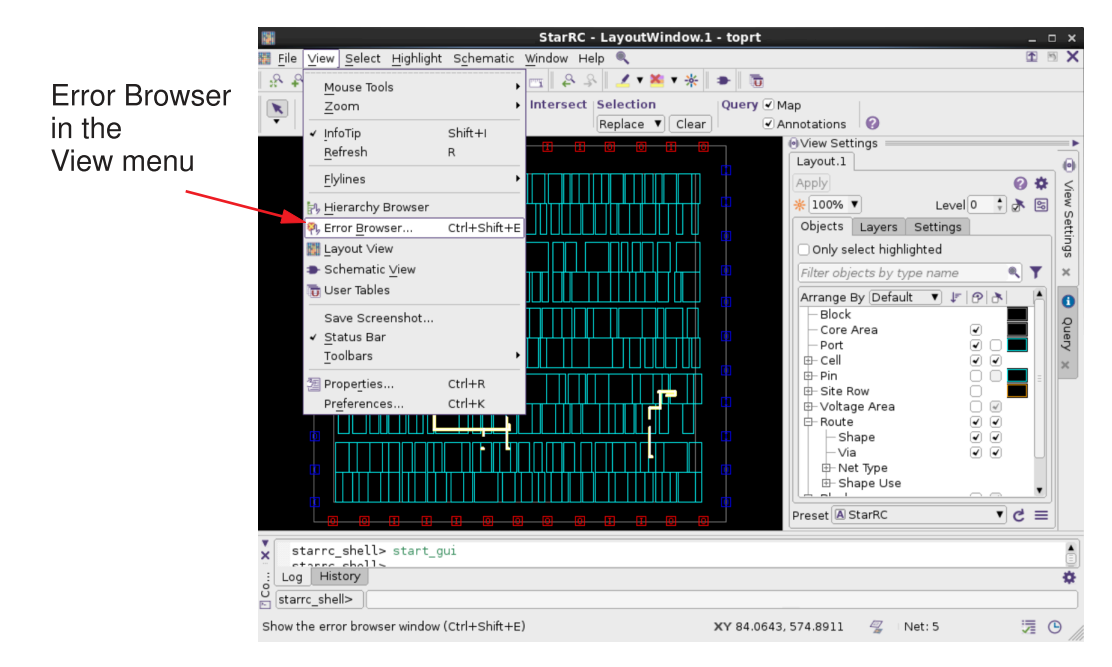

### 3. Choose File > Read Error File (Figure 12).

The **Error Browser** dialog box appears. Select an error file; the default name is starrc\_openshort.err. A list of nets with opens and shorts appears in the upper pane (Figure 13).

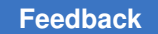

Figure 12 Reading an Error File

|                 | 2                      | Error Browser                       |
|-----------------|------------------------|-------------------------------------|
| Read Error File | File Errors Select Hig | hlight <u>H</u> elp                 |
| in the          | Read Error File        | 7                                   |
| File menu       | <u>Save</u>            |                                     |
|                 | Close                  | Visible Fixed Igno                  |
|                 | Report as Error File   |                                     |
|                 | Close Browser          |                                     |
|                 | # ID ^ Status 🗮 C      | olor Type Layer Magnitude Error Fil |
|                 |                        |                                     |

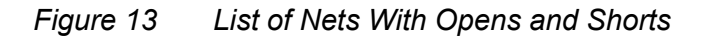

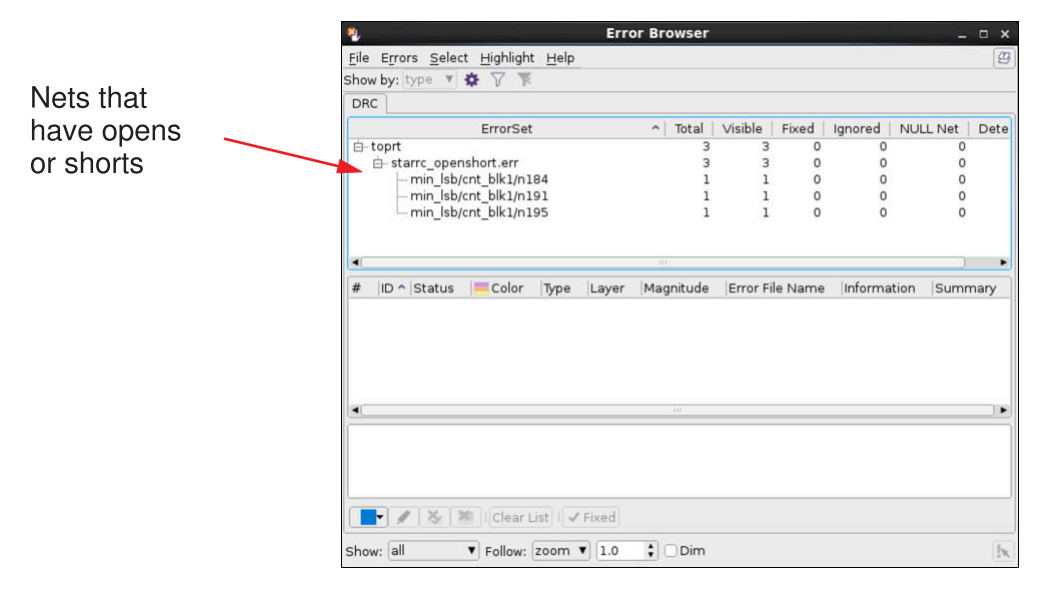

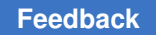

4. Select a net from the list in the Error Browser dialog box and click Apply.

The selected net is displayed (Figure 14 for an open net. A flyline indicates the location of the open error.

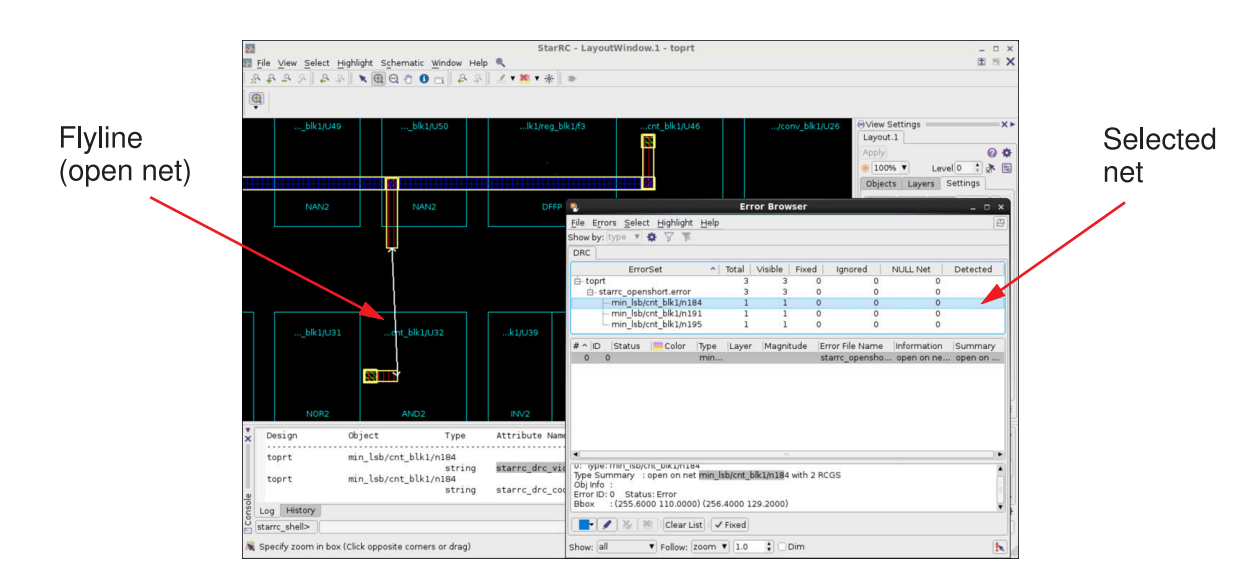

Figure 14 Open Net Display

A shorted net appears (Figure 15).

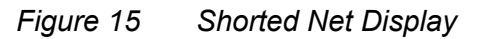

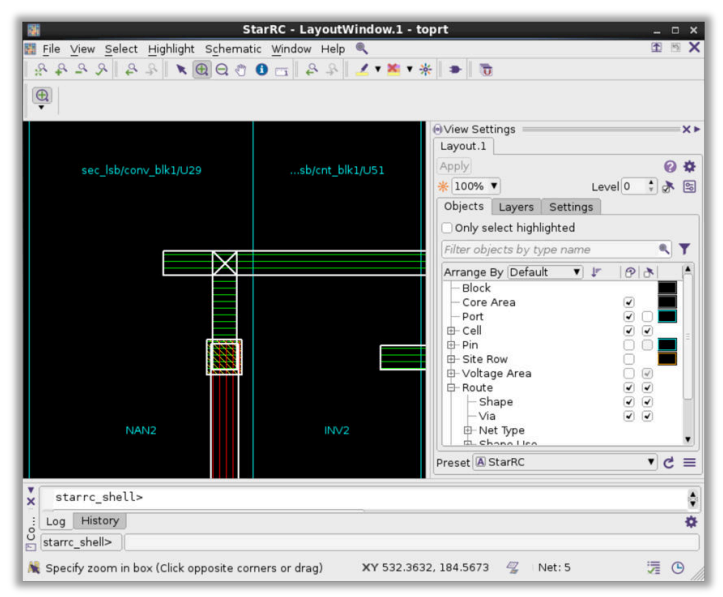

StarRC<sup>™</sup> Parasitic Explorer User Guide V-2023.12-SP4

- 5. To examine and debug shorts, select a shorted net from the error browser. An X appears on the layout at the location of the short. If a net is shorted in multiple locations, each short is listed in the error browser. You can navigate through the shorts by clicking on them in the error browser.
- You can also select a net by name. In the layout window, choose Select > By Name. In the Select by Name dialog box, select the design object type and enter a name in the Name field.
- 7. Display the noncritical material in the region immediately surrounding the short (Figure 16 by using the following command:

```
starrc_shell> gui_show_short_regions -gpd <gpd_dir>
```

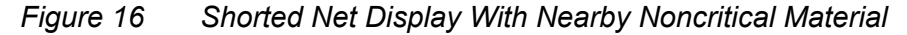

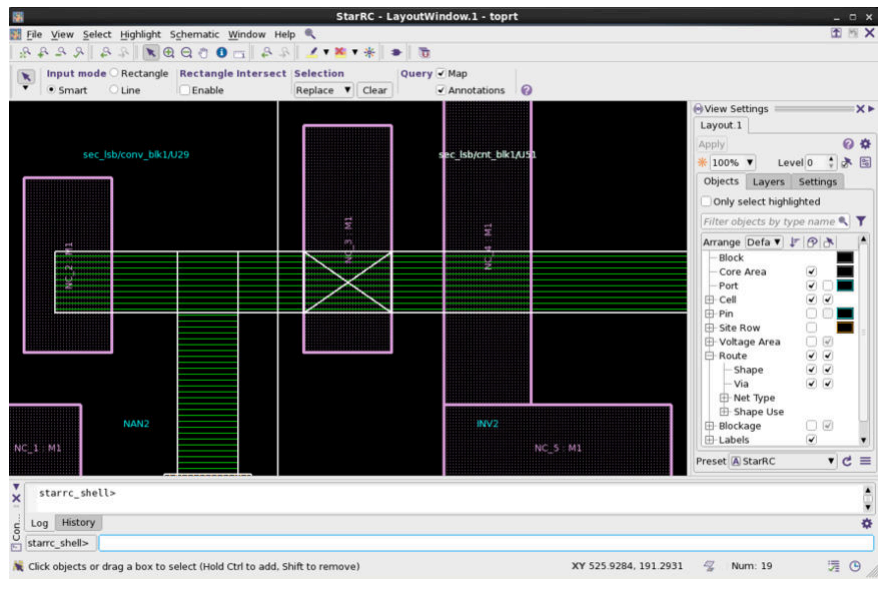

You can view the net name and layer information of every shape in the short region by clicking on the object and looking at the InfoTip or the **Query** pane (Figure 17).

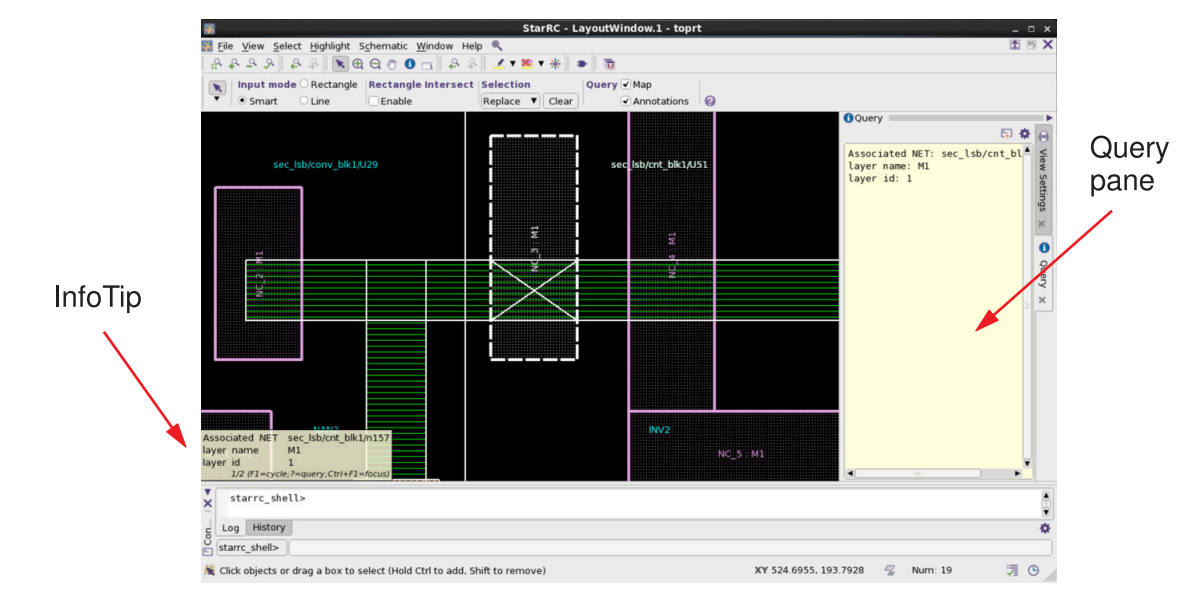

## Figure 17 Shorted Net Display With Query Information

For more examples to view open and short errors using Tcl command, see starrc\_gpd\_read\_opens\_shorts.

- 8. When you are done examining the nets, close the GUI window.
- 9. Exit the StarRC shell session with the  ${\tt quit}\ or\ {\tt exit}\ command.$

```
starrc_shell> quit
```

### See Also

- Analyzing Open and Short Errors
- Managing Open and Short Errors Using Summary View
- starrc\_gpd\_read\_opens\_shorts

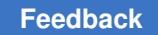

# Managing Open and Short Errors Using Summary View

When you create a GPD with the <code>PARASITIC\_EXPLORER\_ENABLE\_ANALYSIS: YES command, the tool generates the following files:</code>

- shorts\_all.sum: Generated by the StarRC extraction tool where the shorts types are categorized.
- starrc\_shell\_error\_summary\_view.tcl: Automatically generates the Tcl file to view the heat map of all errors, including open and short errors.

When you source the Tcl file using the following command, the tool reads the physical data from LEF/DEF or NDM design for the GUI along with GPD parasitics and then opens the GUI and displays the summary view (Figure 18).

starrc\_shell> source <gpd\_directory>/my\_summary\_view.tcl

#### Example 3 Commands in a Tcl File to Read a Design Database

start\_gui

# Reads the opens and shorts information to display the summary view starrc\_gpd\_read\_opens\_shorts -gpd <gpd\_dir> -summary\_view

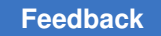

### Figure 18 Summary View Shows Layer and X Markers in Distinct Colors

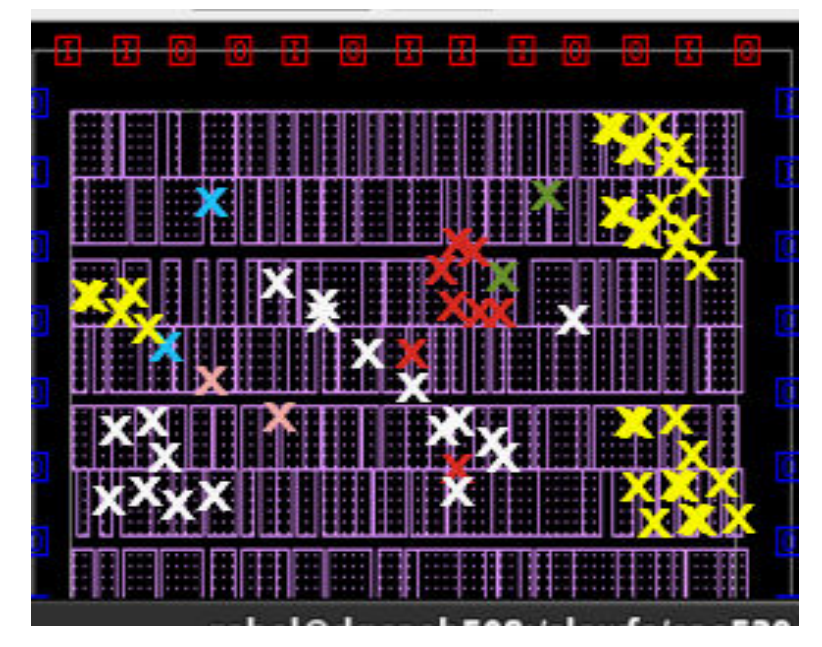

Table 2 lists the shorts error types and the respective color of X markers to categorize and prioritize shorts and open errors. Figure 18 shows X markers in the summary view.

| Table 2 | Shorts and Open Error Types With Color of X |
|---------|---------------------------------------------|
| Markers |                                             |

| Error type                           | Color  |
|--------------------------------------|--------|
| Short to net                         | Red    |
| Short to unselected net              | Orange |
| Short to unselected net (power nets) | Yellow |
| Short to skip cell                   | Green  |
| Short to fill                        | Cyan   |
| Short to blockage                    | Pink   |
| Open error                           | White  |

For more examples to view open and short errors using Tcl command, see starrc\_gpd\_read\_opens\_shorts.

#### See Also

- Analyzing Open and Short Errors
- Viewing Open and Short Errors With the Error Browser GUI
- Reporting Power Net Names in Short Summary File

# **Analyzing Open and Short Errors**

To analyze open and short errors of a large design,

- Generate a heat map by sourcing the starrc\_shell\_error\_summary\_view.tcl file to display in the summary view that helps to
  - Quickly view all shorts and opens error
  - Identify areas showing many errors
  - Focus on errors with the -type, -short types, or -window option
  - Categorize and prioritize shorts errors with distinct color of X markers for each type of shorts error, as shown in Table 2
- Generate an error file with the starrc\_gpd\_read\_opens\_shorts command, as shown in Example 3, that helps to
  - Sort shorts and opens errors
  - Focus on shorts and opens errors with the -type, -short\_types, or -window option
  - Narrow down the selected types of shorts to debug using the -short types option

Example 4 Generating Error file (.err) to Use in the Error Browser GUI

StarRC<sup>™</sup> Parasitic Explorer User Guide V-2023.12-SP4

#### See Also

- Managing Open and Short Errors Using Summary View
- · Viewing Open and Short Errors With the Error Browser GUI
- starrc\_gpd\_read\_opens\_shorts

# **Reporting Power Net Names in Short Summary File**

The Parasitic Explorer tool reports shorts from *extracted signal nets to a non-extracted power net*, even if you have set the <code>POWER\_EXTRACT command to NO</code>. To generate this report, you need to set the <code>ENHANCED\_SHORT\_REPORTING</code> command to either YES or COMPLETE.

The tool reports power net names in the following format:

```
Short between net {net name} and power net {power net name} Layer = {}
BBox={}
```

Example 5 shows a portion of a report for the net structure shown in Figure 19.

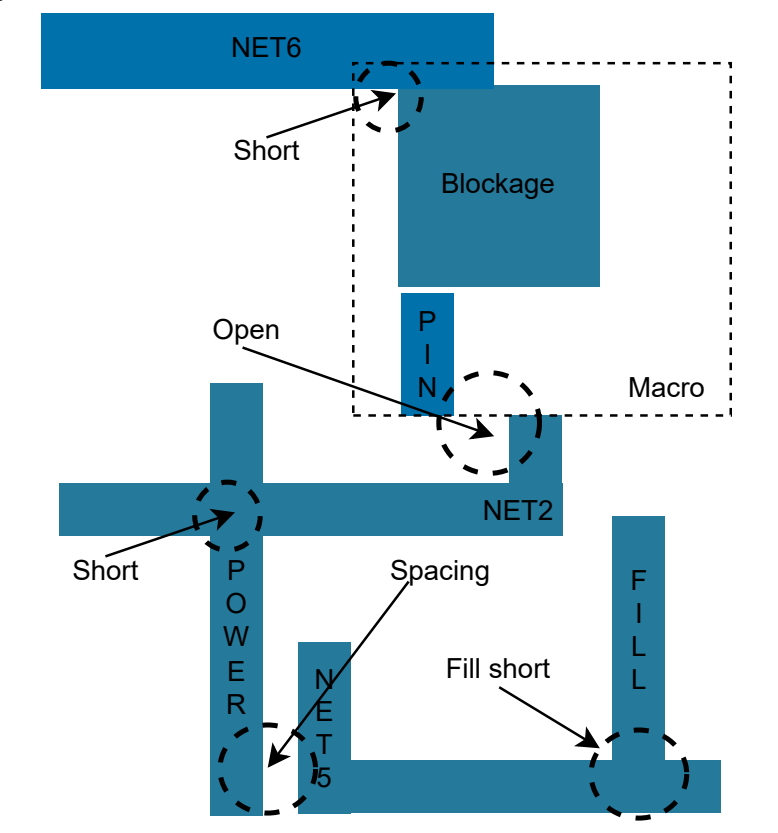

Figure 19 Identifies Power Nets Between Short NET4 and Open NET1

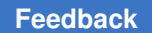

#### Example 5 Reports Shorts From Extracted Signal Nets to Non-Extracted Power Net

Short between NET6 and power net vss Layer=M6 Bbox=(447.052,436.477), (447.097,436.477)Open between NET2 and power net vss Layer=M6 Bbox=(447.052,436.477), (447.097,436.477)

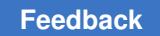

# Analyzing and Debugging in Transistor-Level Flow

You can view, analyze, and debug parasitics and open and short errors for selected nets in the parasitic explorer transistor-level flow.

In the transistor-level flow, the Parasitic Explorer tool

- Provides an environment for advanced analysis of parasitics for gate-level and transistor-level extraction flows
- Supports the Tcl language with Synopsys Tcl extensions
- Provides a graphical environment to annotate parasitics and to debug open and short errors

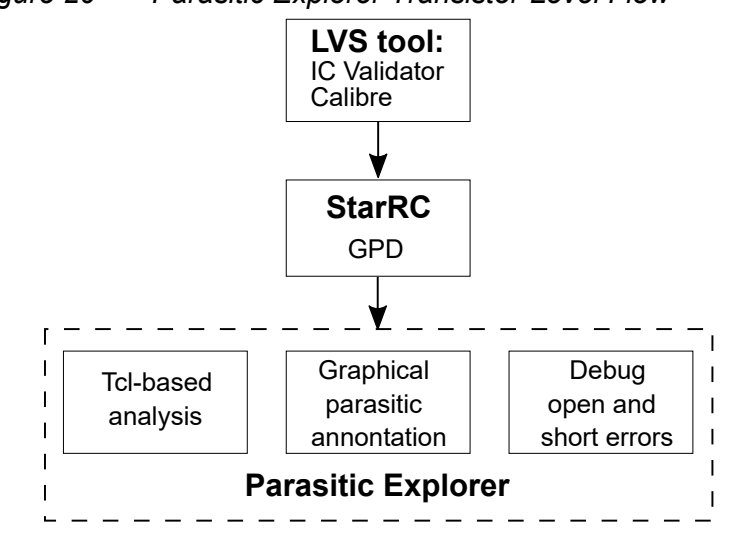

Figure 20 Parasitic Explorer Transistor-Level Flow

For information to analyze and debug parasitics, see the following topics:

- Accessing the Interoperable Process Design Kit (iPDK)
- Setting Up the Transistor-Level Flow
- Loading and Analyzing GPD Parasitics
- · Viewing and Analyzing Open and Short Errors
- Analyzing Parasitics Using StarRC Virtuoso Integration
- Viewing the Heatmap Report

# Accessing the Interoperable Process Design Kit (iPDK)

For a transistor-level extraction flow, you need the iPDK to create and setup OpenAccess (OA) libraries and the lib.def file. The iPDK includes the following information to create schematics and layout for a design:

- · Parameterized cells (PCell) for layout instantiation of circuit devices
- · Symbols for circuit design and schematic creation
- Callbacks to calculate device parameters
- Technology files to define design rules, connectivity information, and layers to use in the layout
- Additional information to enable advanced features based on process nodes and user requirements

For information to access and install the iPDK, contact your vendor or Synopsys support.

# **Defining Libraries for an OpenAccess View**

To define libraries using iPDK,

- 1. Install the iPDK provided by your vendor.
- 2. Copy the cds.lib file into the lib.defs file, as shown by the following command:

cp cds.libs lib.defs

### Note:

Save the lib.defs file in your working directory.

For detailed information about iPDK and setting up the lib.def and technology files, see the Custom Compiler documentation on SolvNetPlus.

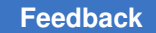

# Setting Up the Transistor-Level Flow

For a transistor-level parasitic explorer flow, you need both GPD and OpenAccess (OA) view.

The following general procedure is as follows:

1. List the commands in the StarRC command file as shown in Example 6 to create both GPD and an OA view in one run.

#### Example 6 Creating OpenAccess View

```
# Creates and saves a GPD
REDUCTION:NO
XREF:YES
EXTRA_GEOMETRY_INFO: NODE RES
NETLIST_TAIL_COMMENTS: YES
PARASITIC_EXPLORER_ENABLE_ANALYSIS: YES
# Creates an OpenAccess view
OA_LIB_DEF: TECHLIB/lib.defs
OA_LIB_NAME: my_library_OA
OA_CELL_NAME: TOP_CEL
OA_VIEW_NAME: starrc_physical_view
OA_PHYSICAL_ONLY_VIEW: YES
NETLIST FORMAT: OA
```

2. Start the Parasitic Explorer tool by invoking the StarRC shell:

% starrc\_shell

Source the starrc\_shell\_init.tcl file to read the parasitics from the GPD and specify the current design:

starrc shell> source <GPD\_DIR>/starrc\_shell\_init.tcl

Example 7 Tcl File to Read GPD and Specify Current Design

```
# Commands in *.tcl file
set gpd_read_remove_buslike_escape false
read_parasitics -keep_capacitive_coupling -format GPD <GPD_DIR>
current design <design name>
```

4. Set the SYNOPSYS FEATURE GPD OPEN SHORT environment variable to 1:

setenv SYNOPSYS FEATURE GPD OPEN SHORT 1

Note:

Set the environment variable before you use the starrc\_explorer & command. Otherwise, the GUI might not display the menus correctly.

5. Set the existing Custom Compiler shell (custom\_shell) at the Unix path as shown in the following example:

```
% set path = (/global/apps/customcompiler 2020.12-SP1/bin $path)
```

Or

```
% module load customcompiler
```

6. Start StarRC Parasitic Explorer using the OA view:

% starrc\_explorer &

```
Figure 21 StarRC Parasitic Explorer GUI Window for Transistor-Level Flow
```

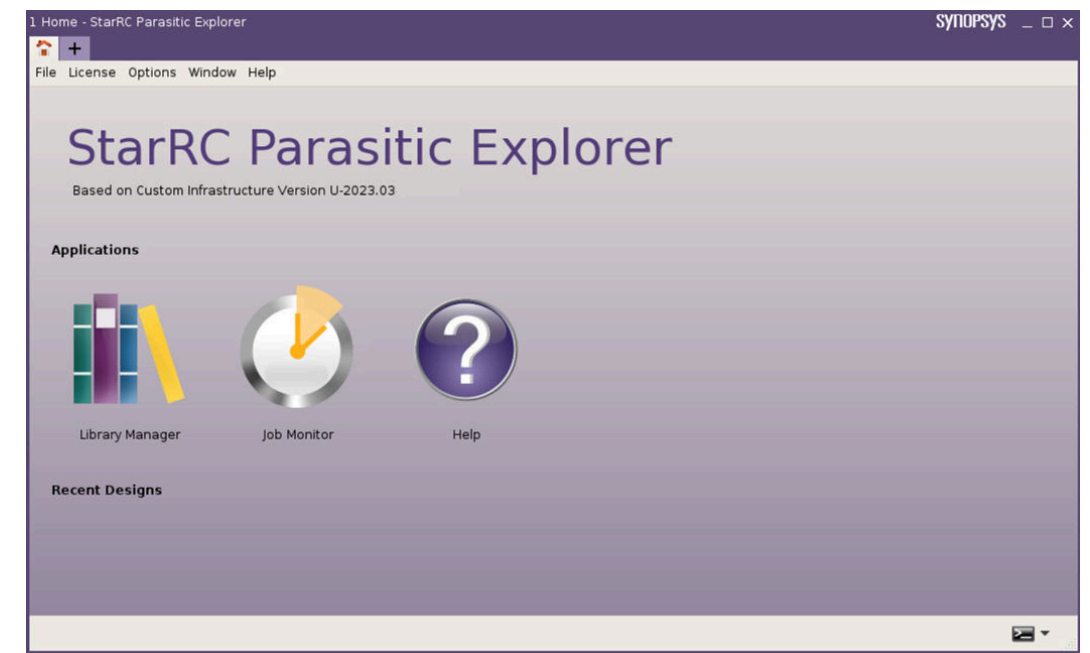

7. Click Library Manager to open the Layout Editor window.

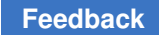

# Loading and Analyzing GPD Parasitics

To view, highlight, and query resistance, coupling ground, and coupling capacitance and to analyze the uploaded GPD parasitics for a specific net:

- 1. Start the GUI and click Library Manager to open the Layout Editor window (see Setting Up the Transistor-Level Flow and Figure 21).
- 2. Click Parasitics > Read Parasitics.

The Read Parasitics dialog box appears (Figure 23).

Figure 22 Read Parasitics Menu

| 1  | nitialize                   |  |
|----|-----------------------------|--|
| -  | Options.                    |  |
| 72 | Duerv                       |  |
| 生( | Query All Nets              |  |
| 1  | Parastic Capacitance Report |  |
|    | CrossTalk Checker           |  |
| 1  | CrossPrabe                  |  |
| K  | Clear Cross Probes          |  |
|    | Read Parasitics             |  |
| (  | GPD Options                 |  |
| 1  | SPD Query                   |  |
|    | Compare Capacitance         |  |

- 3. Select a GPD directory from your local folder in the GPD Path box (Figure 23).
- Figure 23 Read Parasitics Dialog Box

|           | Read Parasitics |    | )      |
|-----------|-----------------|----|--------|
| GPD Path: |                 |    |        |
|           |                 | ОК | Cancel |

- 4. Click **OK** to upload the selected GPD directory.
- 5. Click Parasitics > GPD Query... (Figure 24).

| Figure<br>P | 24 GPD Query Menu<br>arasitics Window Help |
|-------------|--------------------------------------------|
| 1           | Initialize                                 |
|             | Options                                    |
|             | 2 Query                                    |
| 24          | Query All Nets                             |
|             | Parasitic Capacitance Report               |
|             | CrossTalk Checker                          |
| 1           | CrossProbe                                 |
| 1           | Clear Cross Probes                         |
|             | Read Parasitics                            |
|             | GPD Options                                |
|             | GPD Query                                  |
|             | Compare Capacitance                        |

6. Select a net from the list to display all resistors and capacitors and highlight a resistor or capacitor segment to analyze RC elements (Figure 25).

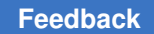

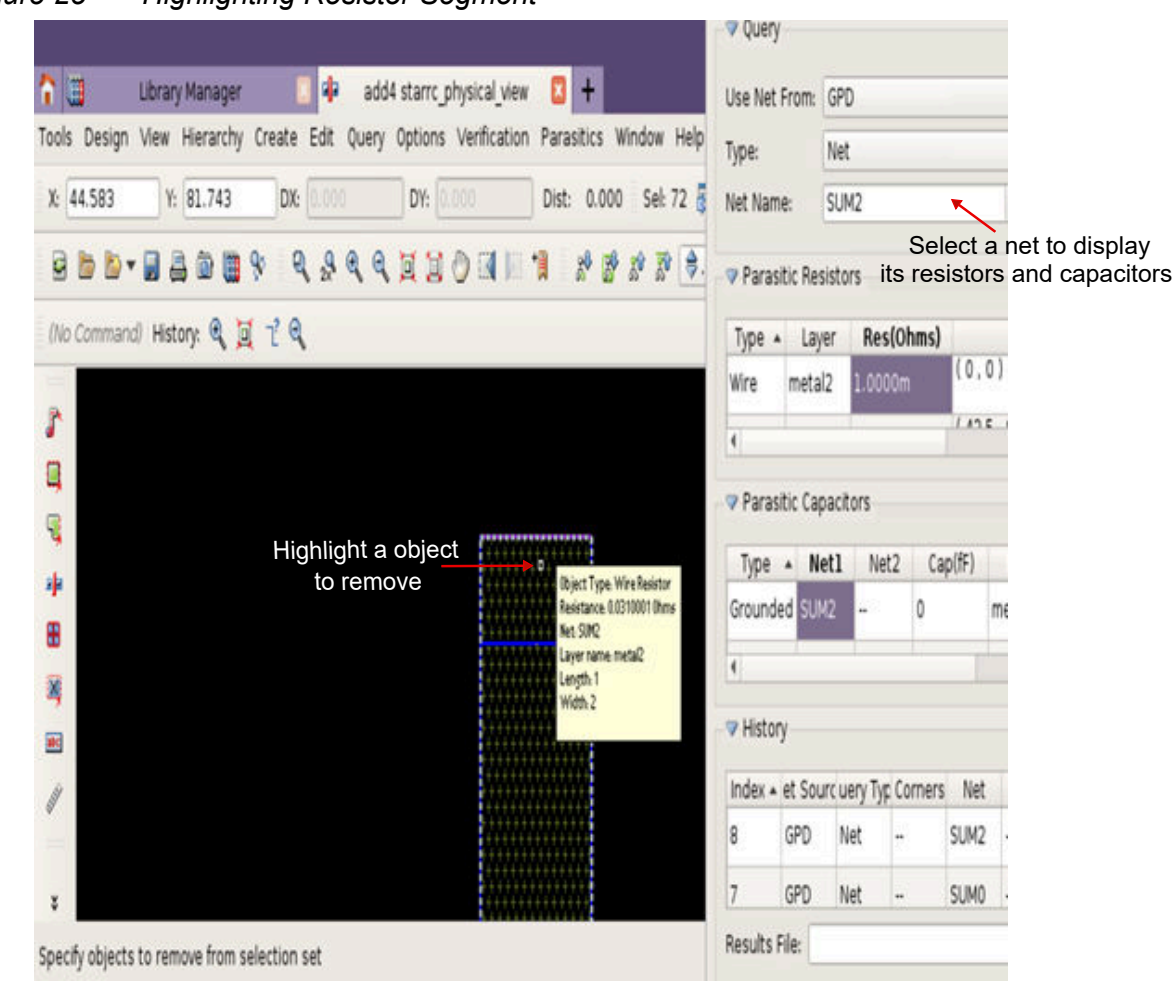

Figure 25 Highlighting Resistor Segment

| Green flylines indicate coupling capaciotrs | Resis    | tor se   | egm        | ent hig   | hlighte        | ed             |        |             |          |                 |     |
|---------------------------------------------|----------|----------|------------|-----------|----------------|----------------|--------|-------------|----------|-----------------|-----|
| 9.9.9.9.1 1 1 1 1 1 1 1 1 1 1 1 1 1 1 1     | Use net  | from:    | GPD        |           |                | _              | ۳      |             |          |                 |     |
|                                             | Type:    |          | Net        |           |                |                | •      |             |          | 1               | 7   |
| (No Command) History: プ                     | Net Nam  | e:       | array      |           |                |                | •      | <b>√</b> Sh | adow M   | lode            |     |
|                                             | 💎 Paras  | itic Re  | sistor     | 5         |                |                |        |             |          |                 |     |
| 3555                                        | Туре .   | Layer    | is(0h      | m.ocatio  | ( T1           | T2             | Width  | Length      | n/ia Are | a Numb          | 4   |
|                                             | Wire     | n_g      | 763        | (<br>69   | array<br>\[0\] | array<br>\[0\] | 11     | 19          | -        |                 |     |
|                                             | Wire     | o q      | 354        | (<br>. en | array          | array          | 11     | 4.0         |          |                 | ¥   |
|                                             | 💎 Paras  | itic Ca  | pacito     | rs        |                |                |        |             |          |                 |     |
|                                             | Туре     | • N      | let1       | Net2      | Cap            | o(fF)          | Layerl | Lay         | er2 L    | ocation         | 4   |
|                                             | Ground.  | arra<br> | ay<br>]/bb |           | 0              | r              | _gpol  | -           | (        | 69.711<br>10.49 |     |
|                                             | Ground.  | arra     | łý<br>I/hh |           | 0              | ç              | gpol   |             | (        | 69.711          | ¥   |
|                                             | V Histor | у        |            |           |                |                |        |             |          |                 |     |
| 32222 D22222                                | Index +  | let So   | ourc )     | uery Typ  | Corner         | s Ne           | t I    | let2 [      | erminal  | 1 ſermin        | alź |
|                                             | 1        | GPD      | 1          | Vet       | •              | array          | b      | ·           | •        |                 |     |

# Figure 26 Green Flylines Indicate Coupling Capacitors

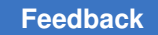

# Viewing and Analyzing Open and Short Errors

To analyze view, highlight, and analyze open and short errors for a specific net found by the StarRC tool during extraction:

- 1. Start the GUI and click Library Manager to open the Layout Editor window (see Setting Up the Transistor-Level Flow and Figure 21).
- 2. Click Windows > Assistants > Error Viewer.

The Error Viewer window appears (Figure 27).

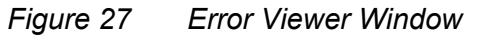

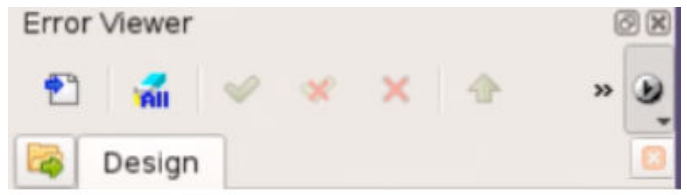

3. Click drop-down key > Load Result... (Figure 28).

Figure 28 Error View Load Result Menu

| Error Viewer | ⊘ ⊠                                                                                                    |
|--------------|----------------------------------------------------------------------------------------------------|
| Design       | <ul> <li>Zoom</li> <li>Hierarchy</li> <li>Reload Data in EIP</li> <li>Show Tip</li> <li>Auto Clear Highlight</li> <li>Hide Count Column</li> <li>Hide Color Column</li> </ul> |
|              | Layout Style                                                                                                    |
|              | Help _ F1                                                                                                    |

The Error Viewer Load Result window appears (Figure 29).

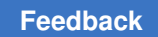

| Figure 29 | Error Viewer Load Result \ | Window |
|-----------|----------------------------|--------|
|-----------|----------------------------|--------|

| libre | CPD Databasa           |                  |                    |
|-------|------------------------|------------------|--------------------|
| inc   | GFD Database:          |                  | 10                 |
|       | OA Layer Map:          |                  |                    |
|       | Region:                |                  |                    |
|       | Nets:                  |                  |                    |
|       | Туре:                  | All              | ¥                  |
|       | Max Number of Errors:  | 10000 🗘          |                    |
|       | Short Error Types      |                  |                    |
|       |                        |                  |                    |
|       | ✓ Net                  | ✓ Unselected Net | ✓ Unselectable Net |
|       | 🗸 Skip Cell            | V Fill           | V Blockage         |
|       | Heat Map               |                  |                    |
|       | Create Markers to Curr | ent Edit Design  |                    |
| Help  | Defectes               |                  |                    |

- 4. In the Error Viewer Load Result window (Figure 29),
  - a. Select StarRC.
  - b. Select a GPD directory from your local folder in the GPD Database box.
  - c. Select Short Error Types.
  - d. Click Apply and OK.

The Layout Editor window displays all open and short errors.

5. Select a short error from the list to list and display all shorts for a specific net (Figure 30).

You can expand or highlight to analyze and debug the open and short errors in the Layout Editor window.

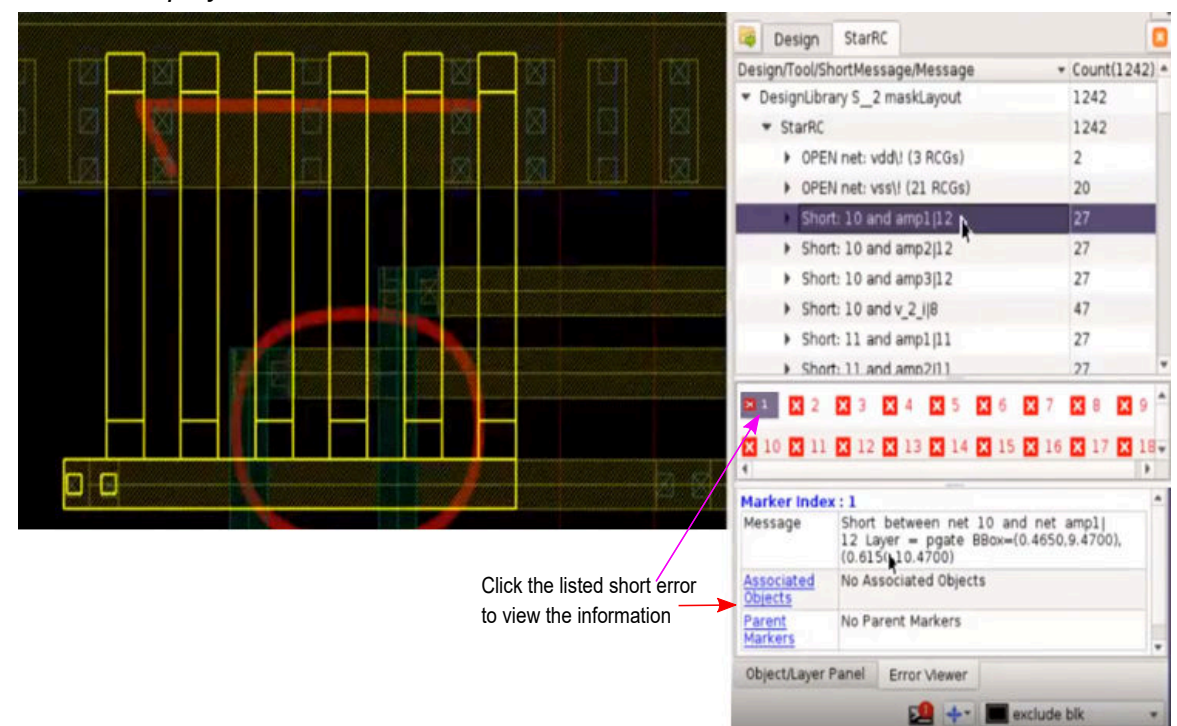

Figure 30 Display Information for the Selected Short Error

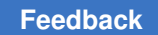

# Analyzing Parasitics Using StarRC Virtuoso Integration

The Virtuoso Integration (VI) interface with the Cadence® Virtuoso® custom design platform includes the **StarRC** menu. From the **StarRC** menu, you can analyze parasitics using the following features:

- Parasitic Generation Cockpit
- Parasitic Prober
- 3D Viewer
- Opens Debugger

This topic describes in detail how to perform tasks using the **Parasitic Prober** and **Parasitic Explorer** menus:

• Using Parasitic Prober in the Parasitic Explorer Flow

To use the Parasitic Explorer tool, you should specify the following commands during a StarRC run:

- REDUCTION: NO
- NETLIST\_TAIL\_COMMENTS: YES
- EXTRA GEOMETRY INFO: NODE RES

For detailed information to use the commands, see the *StarRC User Guide and Command Reference*.

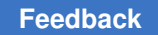

# Using Parasitic Prober in the Parasitic Explorer Flow

The Virtuoso Integration (VI) interface with the Cadence® Virtuoso® custom design platform allows to use **Parasitic Prober** in Parasitic Explorer mode and perform the following tasks:

- Specify the GPD path and load the GPD or the SPF file.
- Run in **PE Mode** after loading the GPD or the SPF file.

To launch the Parasitic Prober GUI from the Virtuoso Integration menu bar and to perform probing,

- 1. Start the GUI from the StarRC OA View or Layout View.
- Choose StarRC > Parasitic Prober from the Virtuoso Integration menu bar (Figure 31).

### Figure 31 StarRC Menu in Virtuoso

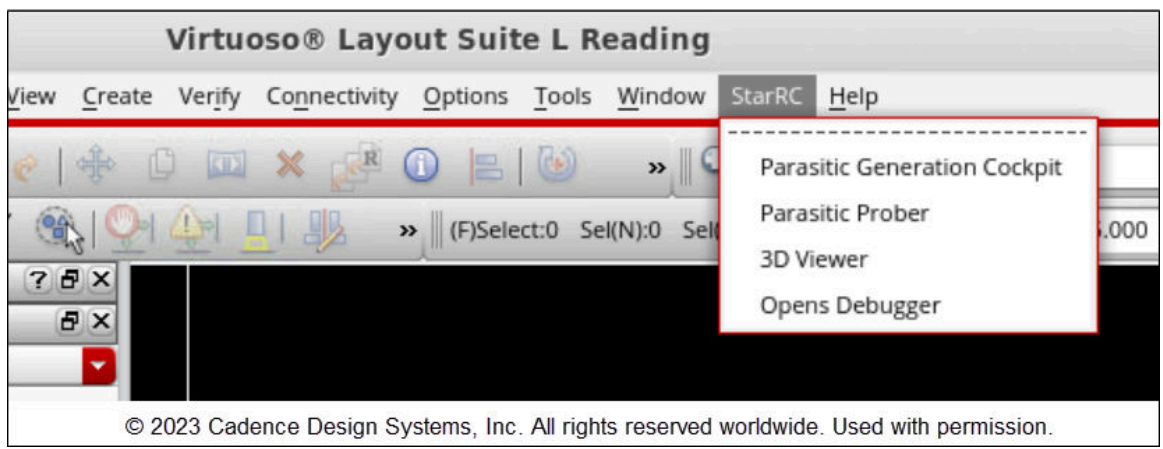

The Virtuoso Integration tool displays StarRC Parasitic Probing window (Figure 32).

3. Choose either **GPD** or **SPF** from the **DataBase** drop-down menu to select either the GPD or a SPF file and load the file.

If the **Skip Power Nets** check box is selected, the Parasitic Explorer tool does not load the power nets before loading the GPD or the SPF file.

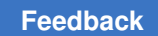

| Figure 32 | StarRC Parasitic Probing                                      |                |                     |              |  |  |
|-----------|---------------------------------------------------------------|----------------|---------------------|--------------|--|--|
|           | StarRC Paras                                                  | itic Probing:  |                     | ×            |  |  |
|           | Close Save Load Clear Option Sch Annotation Parasitic Browser |                |                     |              |  |  |
|           | PE Settings                                                   |                |                     | Load         |  |  |
|           | Skip Powe SPF                                                 |                |                     |              |  |  |
|           | Parasitic/Layout View                                         | Schematic      | : View              | ]            |  |  |
|           | Generate Res Fly                                              | line for Nets: |                     | Query OK     |  |  |
|           | P2P RESISTANCE                                                |                |                     |              |  |  |
|           | P2P RESISTANCE                                                | Query L        | Delete from List    | splay Detail |  |  |
|           | Node #1                                                       |                |                     |              |  |  |
|           | Node #2                                                       |                |                     |              |  |  |
|           | NODE1                                                         | NODE2          | Resis               | tance(Ohms)  |  |  |
|           |                                                               |                |                     |              |  |  |
|           | NET CAPACITANCE                                               |                |                     |              |  |  |
|           | CAPACITANCE Total                                             | Query [        | Delete from List Di | splay Detail |  |  |
|           | Net #1                                                        |                |                     |              |  |  |
|           | NET1                                                          | NET2           | Capacitance(fF)     | % of NET1    |  |  |
|           |                                                               |                |                     |              |  |  |

© 2023 Cadence Design Systems, Inc. All rights reserved worldwide. Used with permission.

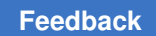

4. Select **layout** from the **Parasitic/Layout View** drop-down menu to view annotations in the layout view after loading the GPD or the SPF file.

| StarRC P                     | arasitic Pro      | obing:                   |                 | . 🗵             |
|------------------------------|-------------------|--------------------------|-----------------|-----------------|
| Close Save                   | Load Clear        | Option                   |                 |                 |
| PE Settings                  |                   |                          |                 |                 |
| DataBase GPD                 |                   |                          |                 | Load            |
| Skip Power Nets              | ⊻                 |                          |                 | PE Mode         |
| PE Options                   |                   |                          |                 | More Query      |
| Parasitic/Layout \<br>layout | /iew 🗹            | Schematic \<br>schematic | /iew            |                 |
| Generate Res                 | Flyline for N     | ets:                     |                 | Query OK        |
| P2P RESISTANC                | E<br>Net          | Quart                    | alata from List | Display Datail  |
|                              |                   |                          |                 |                 |
| Merge Parallel F             | ingers ⊻ 🛛 Filter | Layers                   |                 |                 |
| Net                          |                   |                          |                 |                 |
| NODE1                        | NC                | DE2                      | R               | esistance(Ohms) |
|                              | NCE               |                          |                 |                 |
| CAPACITANCE                  | Total             | Query De                 | lete from List  | Display Detail  |
| Net #1                       |                   |                          |                 |                 |
| NET1                         | NET2              |                          | Capacitance(f   | F) % of NET1    |
|                              |                   |                          |                 |                 |
|                              |                   |                          |                 |                 |

© 2023 Cadence Design Systems, Inc. All rights reserved worldwide. Used with permission.

### Loading a GPD or a SPF File

To load a GPD,

#### Note:

You can perform the following steps to load a SPF file too.

1. Specify the GPD path after selecting **GPD** from the **DataBase** (Figure 32) drop-down menu.

The tool automatically populates the GPD path.

2. Click Load to load the specified GPD file.

However, if the path to the GPD does not exist, the tool issues the warning message and allows you to browse and select the correct path for the GPD directory.

To browse and select any file or folder, click (near **Load**) to browse through directories and select the required GPD file.

The StarRC shell is launched in the background if the GPD loads correctly.

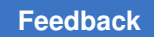

| Figure 33        | Loading GPD |
|------------------|-------------|
| <b>J</b> · · · · | · · · J ·   |

| PE Settings                              |                  |                           |           |        |
|------------------------------------------|------------------|---------------------------|-----------|--------|
| DataBase GPD                             |                  |                           |           | Load   |
| Skip Power Nets 🛛 💆                      | 4                |                           |           |        |
| PE Options                               |                  |                           |           |        |
| Parasitic/Layout View<br>starrc_w_gpd_nn | Schem            | natic View 🗌<br>natic 🛛 🔽 |           |        |
| Generate Res Fi                          | lyline for Nets: |                           | Query     | ОК     |
| P2P RESISTANCE                           | Quer             | Delete from List          | Display   | Detail |
|                                          | Filter Layers    |                           |           |        |
| Node #1                                  |                  |                           |           | ٦Ŏ     |
| Node #2                                  |                  |                           |           | -0     |
| NODE1                                    | NODE2            | F                         | esistance | Ohms)  |
| NET CAPACITANCE                          | -                | Delate from Link          | Disalau   | Deteil |
| CAPACITANCE TOTAL                        | Quer             | Delete from List          | Display   | Detail |
|                                          |                  |                           |           |        |
| Net #1                                   |                  |                           |           |        |

© 2023 Cadence Design Systems, Inc. All rights reserved worldwide. Used with permission.

After loading the GPD, **PE Mode** appears in the StarRC Parasitic Probing window (Figure 34).

| DataBase GPD                               |                                       | Load                            |
|--------------------------------------------|---------------------------------------|---------------------------------|
| Skip Power Nets                            | ⊻                                     | PE Mode                         |
| PE Options                                 |                                       | More Query                      |
| Parasitic/Layout V                         | iew 🗹 Schemat                         | tic View                        |
| layout                                     | schema                                | tic                             |
| Generate Res                               | Flyline for Nets:                     | Query OK                        |
| DOD DESIGTANCE                             |                                       |                                 |
| TZP RESISTANCE                             |                                       |                                 |
| P2P RESISTANCE                             | Net Query                             | Delete from List Display Detai  |
| P2P RESISTANCE                             | Net Query                             | Delete from List Display Detail |
| P2P RESISTANCE<br>Merge Parallel Fi        | Net Query                             | Delete from List Display Detail |
| P2P RESISTANCE<br>Merge Parallel Fi<br>Net | Net Query                             | Delete from List Display Detail |
| P2P RESISTANCE<br>Merge Parallel Fi        | Net Query                             | Delete from List Display Detail |
| P2P RESISTANCE<br>Merge Parallel Fi<br>Net | Net Query                             | Delete from List Display Detail |
| NODE1                                      | Net P Query ngers Filter Layers NODE2 | Delete from List Display Detail |
| NODE1                                      | Net  Query ngers  Filter Layers NODE2 | Delete from List Display Detail |
| NODE1                                      | Net P Query                           | Delete from List Display Detail |
| NODE1                                      | Net  Query ngers  Filter Layers NODE2 | Delete from List Display Detail |
| NODE1                                      | Net  Query ngers Filter Layers NODE2  | Delete from List Display Detail |
| NODE1                                      | Net  Query ngers  Filter Layers NODE2 | Delete from List Display Detail |
| NODE1                                      | Net  Query ngers  Filter Layers NODE2 | Delete from List Display Detail |
| Net NODE1 Net CAPACITANCE                  | Net  Query ngers  Filter Layers NODE2 | Delete from List Display Detail |

Figure 34 PE Mode with More Query option is visible

© 2023 Cadence Design Systems, Inc. All rights reserved worldwide. Used with permission.

Before loading the GPD or the SPF file, you can also set any commands as needed in the StarRC shell in the PE Additional Options window. To do this, click **PE Options** to open the PE Additional Options window. The specified commands are run in the StarRC shell.

| $\odot$ $\odot$ $\otimes$ |
|---------------------------|
| Add Delete                |
|                           |
|                           |
|                           |
|                           |

© 2022 Cadence Design Systems, Inc. All rights reserved worldwide. Used with permission.

 Click More Query under PE Mode to open the More Parasitic Explorer Functions window.

For more information, see Accessing Additional Parasitic Explorer Functions in Probing.

### **Querying Resistance**

To query resistance, choose either **Net** or **Node** from the **P2P RESISTANCE** drop-down menu. The default is **Net**. Select the node or net name either by performing one of the following methods:

- Selecting from the extracted view by clicking **Query**.
- Selecting from the net browser by clicking
- Typing the name of a net in the Node fields or the Net field.

### Note:

If **PE Mode** does not appear after loading the GPD or the SPF file, the **P2P RESISTANCE** drop-down menu is not available.

| DE Settings                                                                 | Clear Option                                |                          |               |
|-----------------------------------------------------------------------------|---------------------------------------------|--------------------------|---------------|
| CDD D                                                                       |                                             |                          |               |
| DataBase GPD M                                                              | it/Run_VI_StarRC_w_A                        | GDS/ADFULAH.gp           | Load          |
| Skip Power Nets                                                             | <b>⊻</b>                                    |                          | PE Mode       |
| PE Options                                                                  |                                             | (                        | More Query    |
| Parasitic/Layout View                                                       | Schematic V                                 | iew 🗌                    |               |
| layout                                                                      | schematic                                   | -                        |               |
| Dec.                                                                        |                                             |                          |               |
| Generate Kes F                                                              | Flyline for Nets:                           |                          | Query OK      |
| PZP RESISTANCE                                                              |                                             |                          | -             |
| Not Description Net                                                         |                                             |                          |               |
| P2P RESISTANCE                                                              | t 🔽 Query De                                | lete from List           | isplay Detail |
| P2P RESISTANCE Net                                                          | t 🔽 Query De                                | lete from List           | isplay Detail |
| P2P RESISTANCE Net                                                          | t Query De                                  | lete from List           | isplay Detail |
| P2P RESISTANCE Net                                                          | t P Query De                                | lete from List           | isplay Detail |
| P2P RESISTANCE Net                                                          | t Query De                                  | lete from List           | isplay Detail |
| P2P RESISTANCE Net                                                          | t P Query De                                | lete from List           | isplay Detail |
| P2P RESISTANCE Net Merge Parallel Finger Net NODE1                          | t ▼ Query De                                | lete from List           | isplay Detail |
| P2P RESISTANCE Net                                                          | t P Query De                                | lete from List           | stance(Ohms)  |
| P2P RESISTANCE Net Merge Parallel Finger Net NODE1                          | t Pilter Layers                             | lete from List           | stance(Ohms)  |
| P2P RESISTANCE Net NODE1 NET CAPACITANCE                                    | t ▼ Query De                                | lete from List           | stance(Ohms)  |
| P2P RESISTANCE Net NoDE1 NET CAPACITANCE Total                              | t ▼ Query De<br>rs ✓ Filter Layers<br>NODE2 | lete from List D<br>Resi | isplay Detail |
| P2P RESISTANCE Net Merge Parallel Finger Net NODE1 CAPACITANCE Total Net #1 | RODE2                                       | ete from List            | isplay Detail |
| P2P RESISTANCE Net Merge Parallel Finger Net NODE1 CAPACITANCE Total Net #1 | t Pilter Layers NODE2 Query De              | lete from List D         | isplay Detail |

Figure 35 Selecting Net or Node to view point-to-point resistance

© 2023 Cadence Design Systems, Inc. All rights reserved worldwide. Used with permission.

In Figure 35, for example, to see additional information about NODE1 and NODE2 in the **Parasitic Netlist Browser NODE** window,

- Click B1 under NODE1 (Figure 36)
- Click XI1| X14|M1|G under NODE2 (Figure 37)

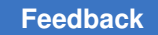

| Figure 36 | Displaying Additional Information of NODE 1 |  |
|-----------|---------------------------------------------|--|
|-----------|---------------------------------------------|--|

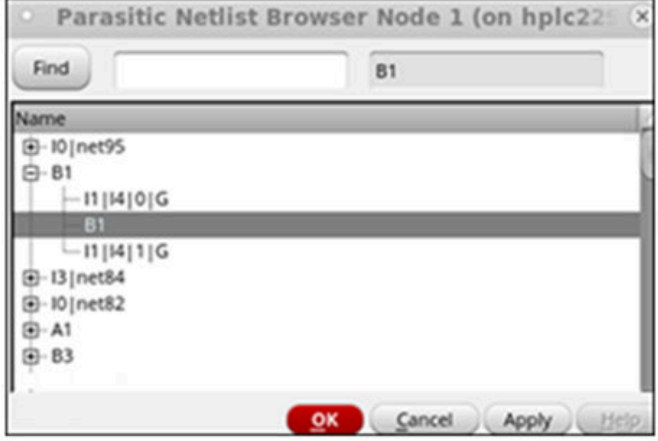

© 2023 Cadence Design Systems, Inc. All rights reserved worldwide. Used with permission.

Figure 37 Displaying Additional Information of NODE 2

| • Parasitic Netlis                                                                              | t Browser Node 2 (on hplc22 ${ m S}$ |
|-------------------------------------------------------------------------------------------------|--------------------------------------|
| Find                                                                                            | I1 I4 1 G                            |
| Name                                                                                            |                                      |
| <ul> <li>□ - 10   net95</li> <li>□ - B1</li> <li>□ - 11   14   0   G</li> <li>□ - B1</li> </ul> |                                      |
| <ul> <li>➡ - I3   net84</li> <li>➡ - I0   net82</li> <li>➡ - A1</li> <li>➡ - B3</li> </ul>      |                                      |
|                                                                                                 | OK Cancel Apply Help                 |

© 2023 Cadence Design Systems, Inc. All rights reserved worldwide. Used with permission.

After specifying node pairs, click **Display** for the tool to list point-to-point resistance between the nodes (Figure 35).

After specifying the Net name, click **Display** for the tool to list point-to-point resistance between different pairs of nodes on the specified net.

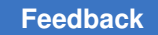

| P2P RESISTANCE Net | Query Delete fro  | Display Deta    |
|--------------------|-------------------|-----------------|
| Vet                |                   |                 |
| NODE1              | NODE2             | Resistance(Ohm: |
| XI18   M1   DRN    | XI18   M1@2   DRN | 1.833           |
| XI18   M0@2   DRN  | XI18 M1@2 DRN     | 3.283           |
| XI18   M0@2   DRN  | XI18 M1 DRN       | 3.283           |
| XI18   MO   DRN    | XI18 M1@2 DRN     | 3.283           |
| XI18   M0   DRN    | XI18   M1   DRN   | 3.283           |
|                    |                   |                 |

© 2022 Cadence Design Systems, Inc. All rights reserved worldwide. Used with permission.

## **Querying Capacitance**

To query capacitance, choose either **Total**, **Net to Net**, or **All Couplings** from the **Capacitance** drop-down menu. The default is **Total**, which is total capacitance. Then, select the node or net name either by performing one of the following methods:

----

- · Selecting from the extracted view by clicking Query.
- Selecting from the net browser by clicking
- Typing the name of a net in the Net field.

| Figure 38 | Total Cap                                                        | acitance Que                                         | ry                 |                 |                            |
|-----------|------------------------------------------------------------------|------------------------------------------------------|--------------------|-----------------|----------------------------|
| 1         | <ul> <li>StarRC Parasitic Probing:</li> </ul>                    |                                                      |                    |                 |                            |
|           | Close Save<br>PE Settings                                        | Load Clear                                           | Option             |                 |                            |
|           | DataBase GPD                                                     |                                                      |                    |                 | Load                       |
|           | Skip Power Nets PE Options                                       | <b>⊻</b>                                             |                    |                 | PE Mode<br>More Query      |
|           | Parasitic/Layout                                                 | View 🗹                                               | Schematic Vi       | iew             |                            |
|           | Generate Res<br>P2P RESISTANC<br>P2P RESISTANC<br>Merge Parallel | Flyline for No<br>E<br>E Net S<br>Fingers Filter     | Query De<br>Layers | lete from List  | Query OK<br>Display Detail |
|           | Net                                                              |                                                      |                    |                 |                            |
|           | NODE1                                                            | NO                                                   | DE2                | Res             | sistance(Ohms)             |
|           | NET CAPACITA<br>CAPACITANCE<br>Net #1                            | NCE<br>Total<br>Total<br>Net to Net<br>All Couplings | Query Dek          | ete from List   | Display Detail             |
|           | NET1                                                             | NET2                                                 | 1                  | Capacitance(fF) | % of NET1                  |
|           |                                                                  |                                                      |                    |                 |                            |

© 2023 Cadence Design Systems, Inc. All rights reserved worldwide. Used with permission.

For Total, the total capacitance for the specified net is displayed (Figure 38).

For Net to Net, the net-to-net capacitance lists coupling capacitance of NET1 and NET2.
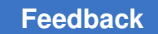

| let #1 |      |                 |           |
|--------|------|-----------------|-----------|
| let #2 |      |                 |           |
| NET1   | NET2 | Capacitance(fF) | % of NET1 |
| A      | В    | 2.521           | 5.804610  |

© 2022 Cadence Design Systems, Inc. All rights reserved worldwide. Used with permission.

For All Couplings, the all coupling capacitances on the specified net are displayed.

| CAPACITANCE | All Couplings | Delete from List | Isplay Detai |
|-------------|---------------|------------------|--------------|
| let #1      |               |                  | 6            |
| NET1        | NET2          | Capacitance(fF)  | % of NET1    |
| A           | В             | 2.521            | 5.804610     |
| A           | net95         | 6.325            | 14.56333     |
|             |               | 43 431           |              |

© 2022 Cadence Design Systems, Inc. All rights reserved worldwide. Used with permission.

#### Accessing Additional Parasitic Explorer Functions in Probing

To see additional parasitic functions, click **More Query** (Figure 39) under **PE Mode** to open the More Parasitic Explorer Functions window (Figure 40).

| Close Save L                                                                           | oad Clear Option                                                                                                    |                           |
|----------------------------------------------------------------------------------------|----------------------------------------------------------------------------------------------------|---------------------------|
| PE Settings                                                                            |                                                                                                    |                           |
| DataBase GPD                                                                           |                                                                                                    | Load                      |
| Skip Power Nets                                                                        | Image: A start of the start of the start | PE Mode                   |
| (                                                                                      |                                                                                                    | 6                         |
| PE Options                                                                             |                                                                                                    | More Query                |
| Parasitic/Layout Vi                                                                    | ew 🗹 Schematic View                                                                                                    |                           |
| layout                                                                                 | schematic                                                                                                    | ·                         |
| Generate Res                                                                           | Elvline for Nets                                                                                                    | Ouerv OK                  |
| -P2P RESISTANCE                                                                        | Tyline for Nets.                                                                                                    | Query                     |
|                                                                                        |                                                                                                    |                           |
| P2P RESISTANCE                                                                         | Net 🔽 Query Delete                                                                                                    | from List Display Detai   |
| P2P RESISTANCE                                                                         | Net Query Delete                                                                                                    | e from List Display Detai |
| P2P RESISTANCE<br>Merge Parallel Fir                                                   | Net 🔽 Query Delete                                                                                                    | e from List Display Detai |
| P2P RESISTANCE<br>Merge Parallel Fir                                                   | Net 🔽 Query Delete                                                                                                    | e from List Display Detai |
| P2P RESISTANCE<br>Merge Parallel Fir<br>Net                                            | Net Query Delete                                                                                                    | e from List Display Detai |
| P2P RESISTANCE<br>Merge Parallel Fir<br>Net                                            | Net 🔽 Query Delete                                                                                                    | e from List Display Detai |
| P2P RESISTANCE<br>Merge Parallel Fir<br>Net                                            | Net  Query Delete ngers  Filter Layers NODE2                                                                                                    | e from List Display Detai |
| P2P RESISTANCE<br>Merge Parallel Fir<br>Net                                            | Net  Query Delete ngers  Filter Layers NODE2                                                                                                    | e from List Display Detai |
| P2P RESISTANCE<br>Merge Parallel Fir<br>Net                                            | Net  Query Delete ngers  Filter Layers NODE2                                                                                                    | e from List Display Detai |
| P2P RESISTANCE<br>Merge Parallel Fir<br>Net                                            | Net  Query Delete Igers  Filter Layers NODE2                                                                                                    | e from List Display Detai |
| P2P RESISTANCE<br>Merge Parallel Fir<br>Net<br>NODE1                                   | Net  Query Delete ngers  Filter Layers NODE2                                                                                                    | e from List Display Detai |
| P2P RESISTANCE<br>Merge Parallel Fir<br>Net<br>NODE1<br>NET CAPACITANCE                | Net  Query Delete  Igers  Filter Layers NODE2  CE  Dtal Query Delete                                                                                                    | from List Display Detail  |
| P2P RESISTANCE<br>Merge Parallel Fir<br>Net<br>NODE1<br>NET CAPACITANCE                | Net  Query Delete  ngers  Filter Layers NODE2                                                                                                    | from List Display Detail  |
| P2P RESISTANCE<br>Merge Parallel Fir<br>Net<br>NODE1<br>NET CAPACITANCE<br>CAPACITANCE | Net  Query Delete  Igers  Filter Layers NODE2                                                                                                    | from List Display Detail  |
| P2P RESISTANCE<br>Merge Parallel Fir<br>Net<br>NODE1<br>NET CAPACITANCE<br>CAPACITANCE | Net  Query Delete  ngers  Filter Layers NODE2                                                                                                    | from List Display Detail  |

Figure 39 PE Mode with More Query option is visible

© 2023 Cadence Design Systems, Inc. All rights reserved worldwide. Used with permission.

To know when **PE Mode** appears in the StarRC Parasitic Probing window, see Loading a GPD or a SPF File.

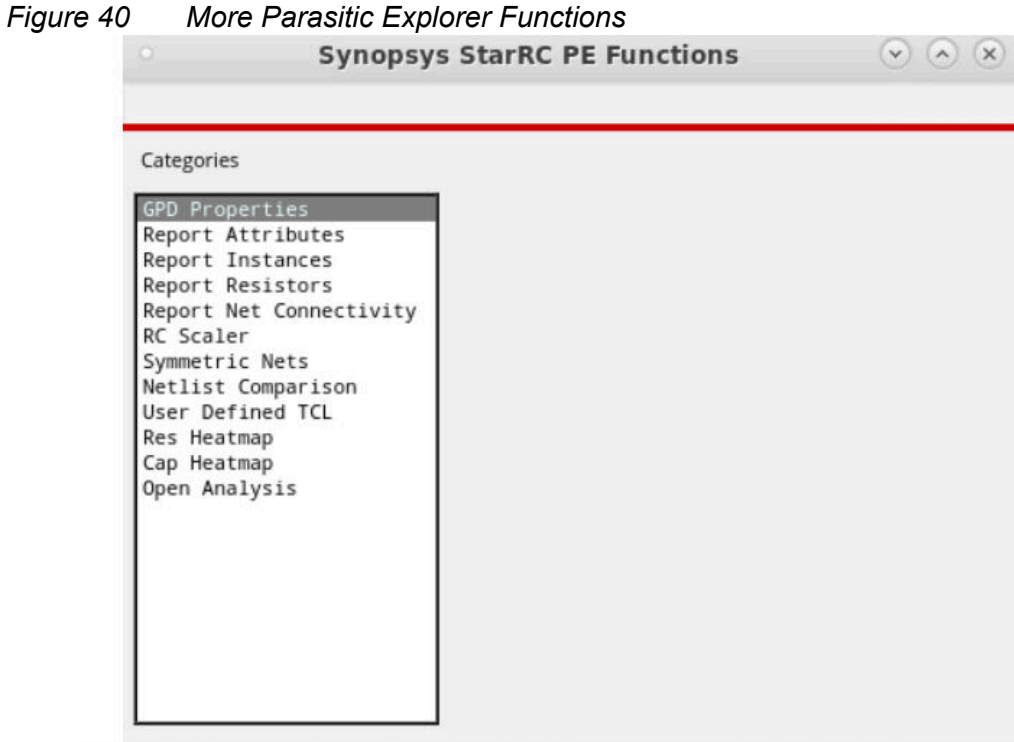

© 2024 Cadence Design Systems, Inc. All rights reserved worldwide. Used with permission.

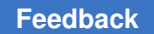

From the More Parasitic Explorer Functions (Figure 40) window, you can perform any of the following tasks:

• Click **GPD Properties** and specify a GPD directory in the **GPD Database** box, and click **Query** to view the properties of the uploaded GPD directory.

| Categories                                                                                                    | GPD Properties                                                                                                    | ? & ×                                                                                                    |
|----------------------------------------------------------------------------------------------------|----------------------------------------------------------------------------------------------------|----------------------------------------------------------------------------------------------------|
| GPD Properties<br>Report Attributes                                                                                                    | GPD Database:                                                                                                    | 1011-0000 (PP-1-04)                                                                                                    |
| Report Instances                                                                                                    | Property                                                                                                    | value                                                                                                    |
| Report Resistors<br>Report Net Connec<br>RC Scaler<br>Symmetric Nets<br>Netlist Compariso<br>User Defined TCL<br>Res Heatmap<br>Cap Heatmap<br>Open Analysis | design_name<br>vendor_name<br>program_name<br>program_version<br>program_timestamp<br>gpd_timestamp<br>gpd_version<br>number_of_nets<br>number_of_cells<br>number_of_ports<br>is_gpd_complete<br>has_via_ladder<br>has_resistor_detail<br>has_resistor_bounding_box | AD4FUL<br>Synopsys Inc.<br>StarRC<br>V-2023.12-SP2-VAL-20240329<br>Mar 30 2024 19:17:24<br>Mon Apr 1 08:43:50 2024<br>2.15<br>54<br>128<br>14<br>Yes<br>No<br>Yes<br>Yes |

© 2024 Cadence Design Systems, Inc. All rights reserved worldwide. Used with permission.

• Click **Report Attributes** and choose the Tcl command from the **Attributes** drop-drop, and click **Query** to display the report.

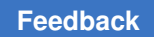

| Attri                         | ibutes           |                         |            |                    |                    |       |
|-------------------------------|------------------|-------------------------|------------|--------------------|--------------------|-------|
| ies Select                    | t cmd 👱 Attril   | bute Type get_coupling_ | capacitors | Object S1          |                    | Query |
| ances<br>stors CapU<br>Connec | Init(Farad): 1e- | -15                     |            | ResUnit(Ohm        | ): 1               |       |
| Desig                         | gn               | Object                  | Туре       | Attribute Name     | Value              | -     |
| pariso AD4                    | FUL              | coupling_capacitor      | string     | aggressor_dblayer  | POLY               |       |
| d TCL AD4                     | FUL              | coupling_capacitor      | int        | aggressor_layer_id | 3                  |       |
| AD4                           | FUL              | coupling_capacitor      | string     | aggressor_layer_na | poly               |       |
| AD4                           | FUL              | coupling_capacitor      | collection | aggressor_net      | XI1   net90        |       |
| is AD4                        | FUL              | coupling_capacitor      | string     | aggressor_net_name | XI1   net90        |       |
| AD4                           | FUL              | coupling_capacitor      | collection | aggressor_node_gro | ground_capacitor   |       |
| AD4                           | FUL              | coupling_capacitor      | int        | aggressor_node_ind | 17                 |       |
| AD4                           | FUL              | coupling_capacitor      | string     | aggressor_node_na  | XI1   net90:17     |       |
| AD4                           | FUL              | coupling_capacitor      | float      | capacitance        | 1.477085           |       |
| AD4                           | FUL              | coupling capacitor      | string     | dblayer_name       | MET1               |       |
| AD4                           | FUL              | coupling_capacitor      | string     | full_name          | Cc0_S1             |       |
| AD4                           | FUL              | coupling capacitor      | int        | layer_id           | 1                  |       |
| AD4                           | FUL              | coupling_capacitor      | string     | layer_name         | metal1             |       |
| AD4                           | FUL              | coupling capacitor      | collection | net                | 51                 |       |
| AD4                           | FUL              | coupling_capacitor      | collection | node_ground_capac  | ground_capacitor   |       |
| AD4                           | FUL              | coupling_capacitor      | int        | node_index         | 11                 |       |
| AD4                           | FUL              | coupling_capacitor      | string     | node_name          | S1:11              |       |
| AD4                           | FUL              | coupling capacitor      | float      | node_x_coordinate  | 120.000000         |       |
| AD4                           | FUL              | coupling_capacitor      | float      | node_y_coordinate  | 216.500000         |       |
| AD4                           | FUL              | coupling_capacitor      | string     | object_class       | coupling_capacitor |       |
| AD4                           | FUL              | coupling_capacitor      | string     | aggressor_dblayer  | POLY               |       |
| AD4                           | FUL              | coupling capacitor      | int        | aggressor layer id | 3                  |       |
| AD4                           | FUL              | coupling_capacitor      | string     | aggressor_layer_na | poly               |       |
| AD4                           | FUL              | coupling capacitor      | collection | aggressor_net      | XI1 [net90         |       |
| AD4                           | FUL              | coupling_capacitor      | string     | aggressor_net_name | XI1 [net90         |       |
| AD4                           | FUL              | coupling capacitor      | collection | aggressor node gro | ground_capacitor   |       |
|                               | er u             |                         | 1-+        |                    | 74                 |       |

© 2024 Cadence Design Systems, Inc. All rights reserved worldwide. Used with permission.

• Click **Report Instances** and specify a cell name in the **Filter** box, and click **Query** to display details of instances based on the specified filter.

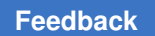

| Ins                     | tances                |            |        |        |      |            |             | ?5                          |
|-------------------------|-----------------------|------------|--------|--------|------|------------|-------------|-----------------------------|
| rties Filte<br>tributes | r model_name == n     |            |        |        |      |            |             | Query                       |
| sistors typ             | e name                | model_name | length | width  | nfin | resistance | capacitance | pin_port                    |
| t Connec M              | XI3 XI5 M0            | n          | 2.000u | 6.000u | NA   | NA         | NA          | XI3   XI5   M0:D,XI3   XI5  |
| M                       | XI3 XI3 M0            | n          | 2.000u | 6.000u | NA   | NA         | NA          | XI3   XI3   M0:D,XI3   XI3  |
| Mets M                  | XI3   XI19   M0@2     | n          | 2.000u | 6.000u | NA   | NA         | NA          | XI3   XI19   M0@2:D,XI3     |
| ned TCI M               | XI3[XI19]M0           | n          | 2.000u | 6.000u | NA   | NA         | NA          | XI3   XI19   M0:D,XI3   XI  |
| ap M                    | XI3   XI4   M0        | n          | 2.000u | 6.000u | NA   | NA         | NA          | XI3   XI4   M0:D, XI3   XI4 |
| ap M                    | XI3   XI6   M0        | n          | 2.000u | 6.000u | NA   | NA         | NA          | XI3   XI6   M0:D, XI3   XI6 |
| ysis M                  | XI3   XI7   M0        | n          | 2.000u | 6.000u | NA   | NA         | NA          | XI3   XI7   M0:D, XI3   XI7 |
| M                       | XI3   XI8   MO        | n          | 2.000u | 6.000u | NA   | NA         | NA          | XI3   XI8   M0:D, XI3   XI8 |
| M                       | XI3   XI0   XI0   MN1 | n          | 2.000u | 6.000u | NA   | NA         | NA          | XI3   XI0   XI0   MN1:D,XI  |
| M                       | XI3   XI0   XI1   MN1 | n          | 2.000u | 6.000u | NA   | NA         | NA          | XI3   XI0   XI1   MN1:D,XI  |
| M                       | XI31XI91XI01MN1       | n          | 2.000u | 6.000u | NA   | NA         | NA          | XI31XI91XI01MN1:D.XI        |
| M                       | XI3   XI9   XI1   MN1 | n          | 2.000u | 6.000u | NA   | NA         | NA          | XI3   XI9   XI1   MN1:D,XI  |
| M                       | XI3 XI10 XI0 MN1      | n          | 2.000u | 6.000u | NA   | NA         | NA          | XI31XI101XI01MN1:D.2        |
| M                       | XI3IXI10IXI1IMN1      | n          | 2.000u | 6.000u | NA   | NA         | NA          | XI31XI101XI11MN1:D.2        |
| M                       | XI31XI181M0@2         | n          | 2.000u | 6.000u | NA   | NA         | NA          | XI3   XI18   M0@2:D.XI3     |
| M                       | XI3IXI18IM0           | n          | 2.000u | 6.000u | NA   | NA         | NA          | XI31XI181M0:D.XI31XI        |
| M                       | XI21XI51M0            | n          | 2.000u | 6.000u | NA   | NA         | NA          | XI21XI51M0:D.XI21XI5        |
| M                       | XI21XI31M0            | n          | 2.000u | 6.000u | NA   | NA         | NA          | XI21XI31M0:D.XI21XI3        |
| M                       | XI21XI191M0@2         | n          | 2.000u | 6.000u | NA   | NA         | NA          | XI21XI191M0@2:D.XI2         |
| M                       | XI21XI191M0           | n          | 2.000u | 6.000u | NA   | NA         | NA          | XI21XI191M0:D.XI21XI        |
| M                       | XI21XI41M0            | n          | 2.000u | 6.000u | NA   | NA         | NA          | XI21XI41M0:D.XI21XI4        |
| м                       | XI21XI61M0            | n          | 2.000u | 6.000u | NA   | NA         | NA          | XI2   XI6   M0:D.XI2   XI6  |
| M                       | XI21XI71M0            | n          | 2.000u | 6.000u | NA   | NA         | NA          | XI21XI71M0:D.XI21XI7        |
| M                       | XI21XI81M0            | n          | 2.000u | 6.000u | NA   | NA         | NA          | XI21XI81M0:D.XI21XI8        |
| M                       | XI21XI01XI01MN1       | n          | 2.000u | 6.000u | NA   | NA         | NA          | XI2   XI0   XI0   MN1-D XI  |
| M                       | XI21XI01XI11MN1       |            | 2.000u | 6.000u | NA   | NA         | NA          | XI2   XI0   XI1   MN1 D XI  |
| M                       | XI21XI91XI01MN1       |            | 2.000u | 6.000u | NA   | NA         | NA          | XI2   XI9   XI0   MN1-D XI  |
| M                       | X121X191X111MN1       |            | 2.0000 | 6.000u | NA   | NA         | NA          | XI21XI91XI11MN1-D XI        |

© 2024 Cadence Design Systems, Inc. All rights reserved worldwide. Used with permission.

• Click **Report Resistors** and specify a net name in the **Report Resistors resistance for Nets** box, and click **Query** to report resistance of the specified net.

| Categories                           | Resistors              |                  |                  |          |           |           |          | ? 🗗 🗙 |
|--------------------------------------|------------------------|------------------|------------------|----------|-----------|-----------|----------|-------|
| GPD Properties<br>Report Attributes  | Report Resistors resis | stance for Nets: | 51               |          |           |           |          | Query |
| Report Instances<br>Report Resistors | NODE1                  | NODE2            | Resistance(Ohms) | Layer    | Length    | Width     | Area     |       |
| Report Net Connec                    | S1                     | S1:6             | 0.269            | MET1     | 13.000000 | 3.000000  | NA       |       |
| RC Scaler                            | 51                     | S1:25            | 0.145            | MET1     | 7.000000  | 3.000000  | NA       |       |
| Symmetric Nets                       | XI1   XI18   M1@2   S  | S1:18            | 0.001            | psd      | 6.265000  | 10.000000 | NA       |       |
| Netlist Compariso                    | XI1   XI18   M1   S    | S1:18            | 0.001            | psd      | 6.265000  | 10.000000 | NA       |       |
| User Defined TCL                     | XI1   XI18   M0@2   D  | S1:16            | 0.001            | nsd      | 5.500000  | 10.000000 | NA       |       |
| Can Heatman                          | XI1   XI18   M0   D    | S1:16            | 0.001            | nsd      | 5.500000  | 10.000000 | NA       |       |
| Open Analysis                        | S1:6                   | S1:7             | 0.413            | MET1     | 20.000000 | 3.000000  | NA       |       |
| open marysrs                         | S1:7                   | S1:8             | 0.413            | MET1     | 20.000000 | 3.000000  | NA       |       |
|                                      | S1:8                   | S1:9             | 0.413            | MET1     | 20.000000 | 3.000000  | NA       | - 10  |
|                                      | S1:9                   | S1:10            | 0.413            | MET1     | 20.000000 | 3.000000  | NA       |       |
|                                      | S1:10                  | S1:24            | 0.413            | MET1     | 20.000000 | 3.000000  | NA       |       |
|                                      | S1:11                  | S1:22            | 0.056            | MET1     | 4.500000  | 5.000000  | NA       |       |
|                                      | S1:11                  | S1:17            | 0.019            | MET1     | 1.500000  | 5.000000  | NA       | =     |
|                                      | S1:12                  | S1:19            | 0.031            | MET1     | 2.500000  | 5.000000  | NA       | -     |
|                                      | S1:13                  | 51:21            | 0.279            | MET2     | 18.000000 | 4.000000  | NA       |       |
|                                      | S1:13                  | S1:23            | 0.326            | MET2     | 21.000000 | 4.000000  | NA       |       |
|                                      | S1:14                  | S1:23            | 0.031            | MET2     | 2.000000  | 4.000000  | NA       |       |
|                                      | S1:15                  | S1:16            | 0.061            | diffCont | NA        | NA        | 9.000000 |       |
|                                      | S1:15                  | S1:27            | 0.031            | MET1     | 2.500000  | 5.000000  | NA       |       |
|                                      | S1:15                  | S1:22            | 0.161            | MET1     | 13.000000 | 5.000000  | NA       |       |
|                                      | S1:17                  | S1:18            | 0.061            | diffCont | NA        | NA        | 9.000000 |       |
|                                      | S1:17                  | S1:19            | 0.074            | MET1     | 6.000000  | 5.000000  | NA       |       |
|                                      | 51:18                  | 51:20            | 0.001            | psd      | 6.000000  | 10.000000 | NA       |       |
|                                      | S1:19                  | S1:20            | 0.061            | diffCont | NA        | NA        | 9.000000 |       |
|                                      | 51:21                  | 51:22            | 0.059            | VIA1     | NA        | NA        | 4.000000 | - 10  |
|                                      | 51:21                  | S1:28            | 0.031            | MET2     | 2.000000  | 4.000000  | NA       |       |
|                                      | 51:23                  | 51:24            | 0.059            | VIA1     | NA        | NA        | 4.000000 |       |
|                                      | 51:24                  | S1:26            | 0.031            | MET1     | 1.500000  | 3.000000  | NA       | -     |
|                                      | <                      |                  | .000             |          |           |           |          |       |

© 2024 Cadence Design Systems, Inc. All rights reserved worldwide. Used with permission.

 Click Report Net Connectivity and specify a net name in the Report Connectivity for Nets box, and click Query to report names of ports, pins, and cells of the specified net with their direction and x and y-coordinates.

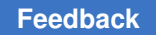

| Properties<br>ort Attributes                                                                                   | Report Connectivi | ty for Nets: | 51                |             |             | Quer |  |  |  |
|----------------------------------------------------------------------------------------------------|-------------------|--------------|-------------------|-------------|-------------|------|--|--|--|
| port Instances                                                                                                 | Ports Name        | Direction    | x-coord           | y-coord     |             |      |  |  |  |
| ort Net Connec<br>Scaler<br>metric Nets<br>list Compariso<br>r Defined TCL<br>Heatmap<br>Heatmap<br>r Analysis | 51                | out          | 7.000             | 251.000     |             |      |  |  |  |
|                                                                                                    | Pins Name         | Direction    | Cell              | x-coord     | v-coord     |      |  |  |  |
|                                                                                                    | XI1   XI18   M0@2 | . inout      | XI1   XI18   M0@2 | 125.500     | 199.000     |      |  |  |  |
|                                                                                                    | XI1   XI18   M1@2 | . inout      | XI1   XI18   M1@2 | 125.500     | 221.000     |      |  |  |  |
|                                                                                                    | XI1 XI18 M1 S     | inout        | XI1   XI18   M1   | 114.500     | 221.000     |      |  |  |  |
|                                                                                                    | XI1 XI18 M0 D     | inout        | XI1   XI18   MO   | 114.500     | 199.000     |      |  |  |  |
|                                                                                                    | Cells Name        | x-coord min  | y-coord min       | x-coord max | y-coord max |      |  |  |  |
|                                                                                                    | XI1   XI18   M0@2 | 125.500      | 199.000           | 126.500     | 199.000     |      |  |  |  |
|                                                                                                    | XI1   XI18   M1@2 | 125.500      | 221.000           | 126.500     | 221.000     |      |  |  |  |
|                                                                                                    | XI1   XI18   M1   | 113.500      | 221.000           | 114.500     | 221.000     |      |  |  |  |
|                                                                                                    | XI1 XI18 MO       | 113.500      | 199.000           | 114.500     | 199.000     |      |  |  |  |

© 2024 Cadence Design Systems, Inc. All rights reserved worldwide. Used with permission.

- Click RC Scaler to open the RC Scaler window and generate net-based or instancebased reports.
  - 1. **RC Scaler Config File**: Specify the configuration file or load the configuration file. You can also edit and save the file if needed.
  - 2. **Scaled GPD Name**: Specify or load the output scaled GPD file that can be subsequently converted into an SPF or SPEF file.

When you click **Apply**, the scale\_parasitics command runs in the StarRC tool. For more information, see scale parasitics.

#### • Generating the Net-based Report:

To generate the net-based report, specify the following details:

1. Mode: Select either Net or Node mode. The default is Net.

If you select **Node** mode, then you can specify the start point and end point of a net in the **-from** and **-to** fields.

- 2. net\_list: Specify or load the names of nets. You can specify multiple net names.
- 3. **layers**: Specify or load the database layer name for mapping design layers. You can specify multiple layer names.

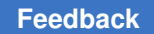

- 4. **res\_factor**: Specify the scaling factor for resistance. By default, the tool sets the scale factor to 1.0.
- 5. **cc\_factor**: Specify the scaling factor for coupling capacitance. By default, the tool sets the scale factor to 1.0.
- 6. **gc\_factor**: Specify the scaling factor for ground capacitance. By default, the tool sets the scale factor to 1.0.
- 7. target\_width: Specify the resistor width to scale the resistors.
- 8. (Optional) **Enable Corner**: Select the **Enable Corner** check box to add a corner name for the specified corner.
- 9. Add current config item at line: Specify the line number in which the configuration file needs to be added and then click Add.

Note the requirements to specify the line number:

- The value must be an integer.
- If the value is not an integer, the value less than 1, or the value is greater than the netlists available, then the netlist specified is added as the last netlist.
- The value must not be greater than the number of items available in the configuration file.
- 10. Click **Up** or **Down** to adjust the position or order of the current selected item.

| es                    | RC Scaler                         |                  |         |             |              |     |        | ?       |
|-----------------------|-----------------------------------|------------------|---------|-------------|--------------|-----|--------|---------|
| perties<br>Attributes | RC Scaler Config File             |                  |         |             |              |     | Edit ( | Load Sa |
| Instances             | Scaled GPD Name                   |                  |         |             |              |     |        | Apply   |
| Net Connec            | Net based                         |                  |         |             |              |     |        |         |
| ic Nets<br>Compariso  | Mode 🖲 Net                        | net_list         |         |             | res_factor   | 1.0 |        |         |
| itmap<br>itmap        | O Node                            | from             |         |             | cc_factor    | 1.0 |        |         |
| alysis                |                                   | to               |         |             | gc_factor    | 1.0 |        |         |
|                       |                                   | layers           |         |             | target_width |     |        |         |
|                       | NO corner                         | net_li           | st      | from        | to           |     | layers |         |
|                       | 25                                |                  | (IIII)  |             |              |     |        | Dele    |
|                       |                                   |                  |         |             |              |     |        |         |
|                       | device A1 m                       | nodel x          | cellw 1 | w 1         | 1 1          | m 1 | nf 1   | Ad      |
|                       | device A1 m<br>device model       | nodel x<br>cellw | cellw 1 | w 1         | I 1          | m 1 | nf 1   |         |
|                       | device A1 n<br>device model<br>A1 | nodel x          | cellw 1 | w 1         | 1            | m 1 | nf 1   | Ad      |
|                       | device A1 m<br>device model<br>A1 | nodel x          | cellw 1 | w 1<br>m nf | 1            | m 1 | nf 1   | Ad      |

© 2024 Cadence Design Systems, Inc. All rights reserved worldwide. Used with permission.

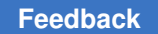

### • Generating the Instance-based Report

To generate the instance-based report, specify the device instance name in the **device** field. Enter all other fields if needed. For more information regarding the fields, see scale\_parasitics.

| Scaler Config File |                                                                                                 |                                                                                                    |                                                                                                    |                                                                                             |                         | Edit                          | Load Save                     |
|--------------------|-------------------------------------------------------------------------------------------------|----------------------------------------------------------------------------------------------------|----------------------------------------------------------------------------------------------------|---------------------------------------------------------------------------------------------|-------------------------|-------------------------------|-------------------------------|
| and an a reality   |                                                                                                 |                                                                                                    |                                                                                                    |                                                                                             |                         |                               | Apply                         |
| Net based          |                                                                                                 |                                                                                                    |                                                                                                    |                                                                                             |                         |                               |                               |
| Mode 🥑 Net         | net_list                                                                                        |                                                                                                    |                                                                                                    | res_factor                                                                                  | 1.0                     |                               |                               |
| Node               | from                                                                                            |                                                                                                    |                                                                                                    | cc_factor                                                                                   | 1.0                     |                               |                               |
|                    | to                                                                                              |                                                                                                    |                                                                                                    | gc_factor                                                                                   | 1.0                     |                               |                               |
|                    | layers                                                                                          |                                                                                                    |                                                                                                    | target_width                                                                                |                         |                               |                               |
| nable Corner 🔲 co  | orner_start                                                                                     |                                                                                                    |                                                                                                    | Add current c                                                                               | onfig item at line:     |                               | Add                           |
| 0 corner           | net_list                                                                                        |                                                                                                    | from                                                                                                    | to                                                                                          |                         | layers                        | Up                            |
| 1                  |                                                                                                 | ant                                                                                                    |                                                                                                    |                                                                                             |                         |                               | Down                          |
| evice A1 m         | nodel x                                                                                         | cellw 1                                                                                                    | w 1                                                                                                    | I 1                                                                                         | m 1                     | nf 1                          | Add                           |
| evice model        | cellw                                                                                           | w I                                                                                                    | m nf                                                                                                    |                                                                                             | _                       |                               |                               |
| .1                 |                                                                                                 |                                                                                                    |                                                                                                    |                                                                                             |                         |                               | Delete                        |
|                    | Net based<br>Mode • Net<br>Node<br>Node<br>Node<br>Node<br>Node<br>Node<br>Node<br>Node<br>Node | Net based<br>Mode Net net_list<br>Node from<br>to<br>layers<br>able Corner corner_start<br>Cocorner net_list<br>vice A1 model x<br>evice model cellw | Net     net_list       Mode     Net       Node     from       to     layers         nable Corner     corner_start         O     corner         corner     net_list         evice     model       x     cellw         to | Node     Net     net_list       Node     from       to     initial       layers     initial | Note set       net_list | Node       Net       net_list | Node       Net       net_list |

© 2024 Cadence Design Systems, Inc. All rights reserved worldwide. Used with permission.

- Click Symmetric Nets
  - Viewing **Nets Comparison** report
    - Specify net pairs in the Net #1 and Net #2 field respectively, and click Query to compare the specified nets and check whether they are symmetrical. Also, you can
    - Click **Display** to view side-by-side report and the Net Comparison report
    - Select a layer or layers and click **Display** to view the selected layers in the extracted view

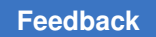

| 1 C C C C C C C C C C C C C C C C C C C | symmetric Nets Comparison |                   |                           |                             |                 |                  |  |  |  |  |
|-----------------------------------------|---------------------------|-------------------|---------------------------|-----------------------------|-----------------|------------------|--|--|--|--|
| rties                                   | Compare Symmetric N       | Nets By Pattern 📃 |                           |                             |                 |                  |  |  |  |  |
| stances                                 | - Nets Comparison -       | ~                 |                           |                             |                 |                  |  |  |  |  |
| sistors                                 | Marga Darallal Fing       | ore 🖌 ChourSum    | matric Note Cama Window 📝 | Display Wising Data         | ile Chaw Elma   |                  |  |  |  |  |
| connec                                  | werge Paraller Pilig      | ers 🖭 – Show Synn |                           | Display Winnig Deta         |                 | Quei             |  |  |  |  |
| Nets                                    | Net #1                    |                   |                           | Net #2                      |                 | . Displa         |  |  |  |  |
| ned TCL                                 | NODE1                     | NODE2             | Resistance(Ohms)          | NODE1                       | NODE2           | Resistance(Ohms) |  |  |  |  |
| ар                                      |                           |                   |                           |                             |                 |                  |  |  |  |  |
| _                                       |                           |                   |                           |                             |                 |                  |  |  |  |  |
|                                         |                           |                   |                           |                             |                 |                  |  |  |  |  |
|                                         |                           |                   |                           |                             |                 |                  |  |  |  |  |
| _                                       |                           |                   |                           |                             |                 |                  |  |  |  |  |
|                                         |                           |                   |                           |                             |                 |                  |  |  |  |  |
|                                         |                           |                   |                           |                             |                 |                  |  |  |  |  |
| _                                       |                           |                   |                           |                             |                 |                  |  |  |  |  |
| _                                       | Total Cap(fF)             |                   |                           | Total Cap(fF)               |                 |                  |  |  |  |  |
| -                                       | Total Cap(fF)             | Capacitance(fF)   | % of Total cap            | Total Cap(fF)               | Capacitance(fF) | % of Total cap   |  |  |  |  |
|                                         | Total Cap(fF)             | Capacitance(fF)   | % of Total cap            | Total Cap(fF)               | Capacitance(fF) | % of Total cap   |  |  |  |  |
|                                         | Total Cap(fF)             | Capacitance(fF)   | % of Total cap            | Total Cap(fF)               | Capacitance(fF) | % of Total cap   |  |  |  |  |
|                                         | Total Cap(fF)             | Capacitance(fF)   | % of Total cap            | Total Cap(fF)               | Capacitance(fF) | % of Total cap   |  |  |  |  |
|                                         | Total Cap(fF)             | Capacitance(fF)   | % of Total cap            | Total Cap(F)                | Capacitance(fF) | % of Total cap   |  |  |  |  |
|                                         | Total Cap(fF)             | Capacitance(fF)   | % of Total cap            | Total Cap(fF)               | Capacitance(fF) | % of Total cap   |  |  |  |  |
|                                         | Total Cap(fF)             | Capacitance(fF)   | % of Total cap            | Total Cap(fF)               | Capacitance(fF) | % of Total cap   |  |  |  |  |
|                                         | Total Cap(fF)             | Capacitance(fF)   | % of Total cap            | Total Cap(fF)               | Capacitance(fF) | % of Total cap   |  |  |  |  |
|                                         | Total Cap(fF)             | Capacitance(fF)   | % of Total cap            | Total Cap(fF) Aggressor Net | Capacitance(fF) | % of Total cap   |  |  |  |  |

© 2024 Cadence Design Systems, Inc. All rights reserved worldwide. Used with permission.

- To see the writing details in the **Writing Details** box, check the **Display Writing Details** check box.
- Select a layer or layers and click **Display** to view the writing details of the layers.

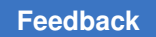

| egories                                                                                          | Symmetric Nets Com                                    | nparison             |                            |                     |                        | 86                            |
|--------------------------------------------------------------------------------------------------|-------------------------------------------------------|----------------------|----------------------------|---------------------|------------------------|-------------------------------|
| D Properties                                                                                     | Compare Symmetric N                                   | lets By Pattern 📃    |                            |                     |                        |                               |
| port Attributes<br>port Instances<br>port Resistors<br>port Net Connec<br>Scaler<br>mmetric Nets | Nets Comparison -     Merge Parallel Finge     Net #1 | ers 🗹 Show Symm      | etric Nets Same Window 🗹   | Display Wiring Deta | ils 🗹 Show Elmor       | e Delay Query                 |
| tlist Compariso<br>er Defined TCL<br>s Heatmap<br>o Heatmap<br>en Analysis                       | NODE1                                                 | NODE2                | Resistance(Ohms)           | NODE1               | NODE2                  | Resistance(Ohms)              |
|                                                                                                  | Total Cap(fF)                                         | Capacitance(fF)      | % of Total cap             | Total Cap(fF)       | Capacitance(fF)        | % of Total cap                |
|                                                                                                  |                                                       |                      |                            |                     |                        |                               |
|                                                                                                  | Wiring Details                                        |                      |                            |                     |                        | Displa                        |
|                                                                                                  | Layer Ne                                              | et1LayerLength Net2L | ayerLength Net1ResValue(Of | m Net2ResValue(Ohm  | ResPercentDifferer Net | 1CapValue(fF) Net2CapValue(ff |
|                                                                                                  |                                                       |                      |                            |                     |                        |                               |
|                                                                                                  |                                                       |                      |                            |                     |                        |                               |

© 2024 Cadence Design Systems, Inc. All rights reserved worldwide. Used with permission.

• Viewing Symmetric Nets Comparison report

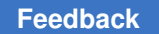

| tegories                                                    | Symmetric Nets C                                                                                 | omparison        |                                                 |                                                                            |                                                                    |                                                    |                                    |                                                            | 6                                                                                                    |
|-------------------------------------------------------------|--------------------------------------------------------------------------------------------------|------------------|-------------------------------------------------|----------------------------------------------------------------------------|--------------------------------------------------------------------|----------------------------------------------------|------------------------------------|------------------------------------------------------------|----------------------------------------------------------------------------------------------------|
| D Properties                                                | Compare Symmetrie                                                                                | Nets By Patte    | ern 🗹                                           |                                                                            |                                                                    |                                                    |                                    |                                                            |                                                                                                    |
| port Instances<br>port Resistors<br>port Net Connec         | Symmetric Nets                                                                                   | Comparison       |                                                 |                                                                            | Net #2 Patte                                                       | ern 🦳                                              |                                    |                                                            | Query                                                                                                    |
| Scaler<br>mmetric Nets<br>tlist Compariso<br>er Defined TCL | Ignore Case Sensi                                                                                | itive for Patter | n Match 🗌                                       |                                                                            | Threshold                                                          | 0.05                                               |                                    |                                                            |                                                                                                    |
| s Heatmap<br>D Heatmap<br>en Analysis                       | Output File                                                                                      | Тсар             | Gcap                                            | %Cg/Ct                                                                     | Ссар                                                               | %Cc/Ct                                             | SNet                               | STcap                                                      | SGcap                                                                                                    |
|                                                             | - Nets Comparison                                                                                | 1                |                                                 |                                                                            |                                                                    |                                                    |                                    |                                                            |                                                                                                    |
| _                                                           | Nets Comparison                                                                                  | ngers ⊻ 🗄        | Show Symmet                                     | ric Nets Same Wind                                                         | ow 🗹 Disp<br>Net #                                                 | olay Wiring De<br>2<br>E1                          | tails 🗹 Sho<br>NODE2               | w Elmore Delay<br>Re:                                      | Query                                                                                                    |
|                                                             | Nets Comparison Merge Parallel Fir Net #1 NODE1 Total Cap(fF)                                    | ngers 🗹          | Show Symmet                                     | ric Nets Same Wind                                                         | ow V Disp<br>Net #                                                 | 2<br>E1<br>Cap(fF)                                 | tails 🗹 Sho                        | w Elmore Delay<br>Re                                       | Query<br>Display                                                                                                    |
|                                                             | Nets Comparison Merge Parallel Fir Net #1 NODE1 Total Cap(fF) Aggressor Net                      | NODE             | Show Symmet                                     | ric Nets Same Wind<br>Resistance(Ohn<br>Kof Total cap                      | ow Z Disp<br>Net #<br>Is) NOD<br>Total                             | 2<br>2<br>E1<br>Cap(fF)<br>essor Net               | tails 🗹 Sho<br>NODE2               | w Elmore Delay<br>Res<br>e(fF) % of Tot                    | Query<br>Display<br>sistance(Ohms)<br>tal cap                                                                                                    |
|                                                             | Nets Comparison Merge Parallel Fir Net #1 NODE1 Total Cap(fF) Aggressor Net Wiring Details       | NODE             | Show Symmet                                     | ric Nets Same Wind<br>Resistance(Ohn<br>K of Total cap                     | Disp<br>Net #<br>NOD<br>Total                                      | 2<br>2<br>E1<br>Cap(fF)<br>essor Net               | tails 🗹 Sho<br>NODE2<br>Capacitanc | w Elmore Delay<br>Re:<br>e(fF) % of Tot                    | Query Clisplay sistance(Ohms) tal cap Display                                                                                                    |
|                                                             | Nets Comparison Merge Parallel Fir Net #1 NODE1 Total Cap(fF) Aggressor Net Wiring Details Layer | NODE<br>Capac    | Show Symmet<br>2<br>itance(fF) 9<br>gth Net2Lay | ric Nets Same Wind<br>Resistance(Ohn<br>K of Total cap<br>erLength Net1Res | ow 🗹 Disp<br>Net #<br>Is) NOD<br>Total<br>Aggre<br>Value(Ohrr Net2 | 2<br>2<br>Cap(fF)<br>essor Net<br>2<br>ResValue(Oh | tails 🗹 Sho<br>NODE2<br>Capacitanc | w Elmore Delay<br>Re:<br>e(fF) % of Tot<br>erer Net1CapVal | Query Query Sistance(Ohms) Compared Compared Com |

1. Select **Compare Symmetric Nets By Pattern** to display **Symmetric Nets Comparison** options.

© 2024 Cadence Design Systems, Inc. All rights reserved worldwide. Used with permission.

2. Specify net patterns in the **Net #1 Pattern** and **Net #2 Pattern** field respectively, and click **Query** to compare capacitance of the specified symmetric nets.

For information about using the options in **Symmetric Nets Comparison**, see the report\_compare\_symmetric\_nets\_capacitance.

• Click User Defined TCL and specify the required files in the following fields.

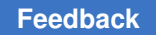

| ories                            | Jser Defined T( | :L                   |          |      |            | e           |
|----------------------------------|-----------------|----------------------|----------|------|------------|-------------|
| Properties Se                    | tting File      | .snps_settings_probe |          | Load | oad From S | ave Save As |
| rt Attributes<br>rt Instances So | urce File       |                      |          |      |            | Lo.         |
| t Resistors<br>t Net Connec Us   | er Defined TCL  | CommandB             |          |      |            | Query He    |
| aler<br>tric Nets Va             | alue            | CommandB<br>CommandA | <u>e</u> |      |            |             |
| st Compariso<br>Defined TCL      |                 | CommandA             |          |      |            |             |
| eatmap<br>eatmap                 |                 |                      |          |      |            |             |
| Analysis                         |                 |                      |          |      |            |             |
|                                  |                 |                      |          |      |            |             |
|                                  |                 |                      |          |      |            |             |
|                                  |                 |                      |          |      |            |             |
|                                  |                 |                      |          |      |            |             |
|                                  |                 |                      |          |      |            |             |
|                                  |                 |                      |          |      |            |             |
|                                  |                 |                      |          |      |            |             |
|                                  |                 |                      |          |      |            |             |
|                                  |                 |                      |          |      |            |             |
|                                  |                 |                      |          |      |            |             |
|                                  |                 |                      |          |      |            |             |
|                                  |                 |                      |          |      |            |             |
|                                  |                 |                      |          |      |            |             |
|                                  | Exp             | ort Results to File  |          |      |            | Cle         |

© 2024 Cadence Design Systems, Inc. All rights reserved worldwide. Used with permission.

#### Example 8 Specifying Setting in .snps\_settings\_probe File

```
# Settings to specify in the .snps_settings_probe file to use in the
User Defined TCL GUI
```

PE\_TCL\_FILE: lock\_name/label\_name/design/database/example.tcl
PE\_TCL\_COMMAND: CommandA CommandB

1. Settings File: Specify the .snps settings probe file

Or

**Source File**: Specify the Tcl file that should be sourced and click **Load** to load the file.

For example, you can create a PE\_TCL\_FILE.tcl file and add the path in the .snps settings probe file.

2. User Defined TCL: Choose the command from the drop-down and click Query.

For example, the commands specified with the PE\_TCL\_COMMAND (see Example 8) are listed in the drop-down.

To delete the command, right-click and select **Delete Current Command**.

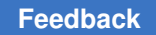

| Categories                                                                                                    | User Defined TCL                                          | 2 B X                       |
|----------------------------------------------------------------------------------------------------|-----------------------------------------------------------|-----------------------------|
| GPD Properties                                                                                                    | Setting File .snps_settings_probe                         | Load Load From Save Save As |
| Report Attributes<br>Report Instances                                                                                                    | Source File                                               | Load                        |
| Report Neslstors<br>Report Net Connec<br>RS Scaler<br>Symmetric Nets<br>Netlist Compariso<br>User Defined TCL<br>Res Heatmap<br>Cap Heatmap<br>Open Analysis | User Defined TCL CommandA<br>Value Delete Current Command | Query Help                  |
|                                                                                                    | Export Results to File                                    | Clear                       |

© 2024 Cadence Design Systems, Inc. All rights reserved worldwide. Used with permission.

To save the results after querying, click **Export Results to File** or click **Clear** to remove all the settings specified in the **User Defined TCL** window.

 Click Open Analysis to analyze the resistively connected group (RCG) for the specified net and click to select nets from the Parasitic Explorer Net Browser window.

| Categories                                                                                                    | Opens Analysis | ? <b>5</b> × |
|----------------------------------------------------------------------------------------------------|----------------|--------------|
| GPD Properties<br>Report Attributes                                                                                                    | Net:           | Query        |
| Report Instances<br>Report Resistors<br>Report Net Connec<br>RC Scaler<br>Symmetric Nets<br>Netlist Compariso<br>User Defined TCL<br>Res Heatmap<br>Cap Heatmap<br>Open Analysis | Group          | Display      |

© 2024 Cadence Design Systems, Inc. All rights reserved worldwide. Used with permission.

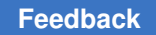

• Select groups and click **Query** to view all the groups in the extracted view as shown in the following figure:

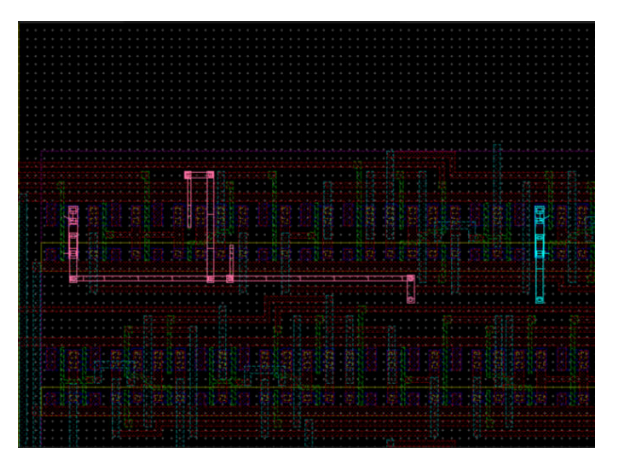

• Select groups and click **Display** to view the selected groups in the extracted view as shown in the following figure:

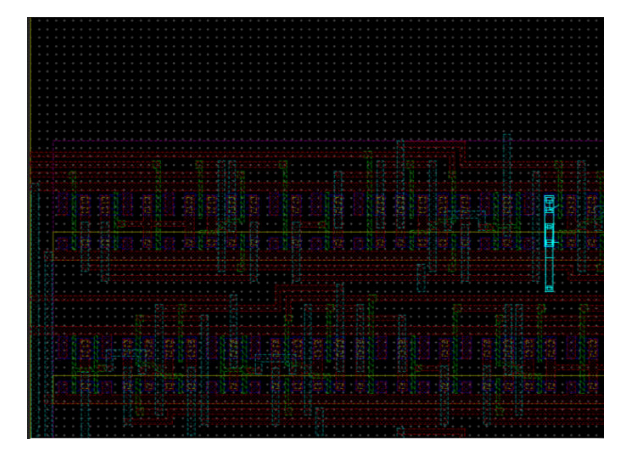

## Viewing the Heatmap Report

You can calculate the p2p resistance and capacitance value to generate and display following heatmap report in the layout view:

- Resistance Heatmap
- Capacitance Heatmap

### **Resistance Heatmap**

Resistance heatmap calculates the point-to-point resistance values from the start point to all the nodes on the net.

To generate the resistance heatmap, select the heatmap with any one of the following methods:

• Right-click and select Heatmap From: Node1 or Heatmap From: Node2.

The option generates the resistance heatmap report with Node 1 or Node 2 as the start point.

|                 | 0                                                                      |
|-----------------|------------------------------------------------------------------------|
| NODE2           | Resistance(Ohms                                                        |
| XI4   M0   GATE | 73.311                                                                 |
| Path 11 GATE    | 38.111                                                                 |
| A1 GATE         | 35.200                                                                 |
| or contraction  |                                                                        |
| rom: Node1      |                                                                        |
| rom: Node2      |                                                                        |
|                 | NODE2<br>X41 M0   GATE<br>Path A1   GATE<br>ortest Path<br>From: Node1 |

© 2023 Cadence Design Systems, Inc. All rights reserved worldwide. Used with permission

• Click More Query under PE Mode to open the Res Heatmap window.

| Categories                                                                                                    | Res Heatmap                                                               |                       |                         | 888            |
|----------------------------------------------------------------------------------------------------|---------------------------------------------------------------------------|-----------------------|-------------------------|----------------|
| GPD Properties<br>Report Attributes<br>Report Instances<br>Report Resistors<br>Report Net Connec<br>RC Scaler<br>Symmetric Nets<br>Netlist Compariso | Computation mode:<br>Heatmap for net:<br>Start Point:<br>Min Value(Ohms): | cumulative resistance | e V<br>Max Value(Ohms): | Query<br>Clear |
| User Defined TCL<br>Res Heatmap<br>Cap Heatmap<br>Open Analysis                                                                                      | Layers                                                                    | Min P2P(Ohm)          | A Max P2P(Ohm)          |                |

- Specify a net name in the **Heatmap for net** field.
- Click \_\_\_\_\_\_ to see additional information about Node1 and Node2 in the Parasitic Netlist Browser NODE window.

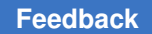

| Categories                                                                                       | Res Heatmap                                      |                                                                                                    | ? 8 > |
|--------------------------------------------------------------------------------------------------|--------------------------------------------------|----------------------------------------------------------------------------------------------------|-------|
| GPD Properties<br>Report Attributes<br>Report Instances<br>Report Resistors<br>Perort Net Conner | Computation mode: cumulative<br>Heatmap for net: | resistance 🔽                                                                                                    |       |
| RC Scaler                                                                                        | Start Point:                                     |                                                                                                    | Query |
| Symmetric Nets<br>Netlist Compariso                                                              | Min Value(Ohms):                                 | Max Value(Ohms):                                                                                                    | Clear |
| Cap Heatmap<br>Cap Heatmap<br>Open Analysis                                                      | Layers Min P2P(C                                 | Parasitic Explorer Node Browser       Find       Net       Name       B-53       B-51       B-52       B-50       B-CO       B-A2       B-A0       B-CI       B-A3 |       |

© 2024 Cadence Design Systems, Inc. All rights reserved worldwide. Used with permission.

- Choose either cumulative resistance to display the trend of resistance change from a start point or resistive hotspots to display maximum resistance value on a net from the Computation mode drop-down menu. The default is cumulative resistance.
- Specify the start point for the net in the Start Point field or click Query to select the extracted view.
- Select layers and click **Display** to view the heatmap in the extracted view.
- The color in the extracted view of heatmap indicates the following (Figure 41):
  - Red indicates larger resistance values
  - Blue indicates smaller resistance values
  - Green and orange indicates in-between values

The legend is displayed on the layout in the right side

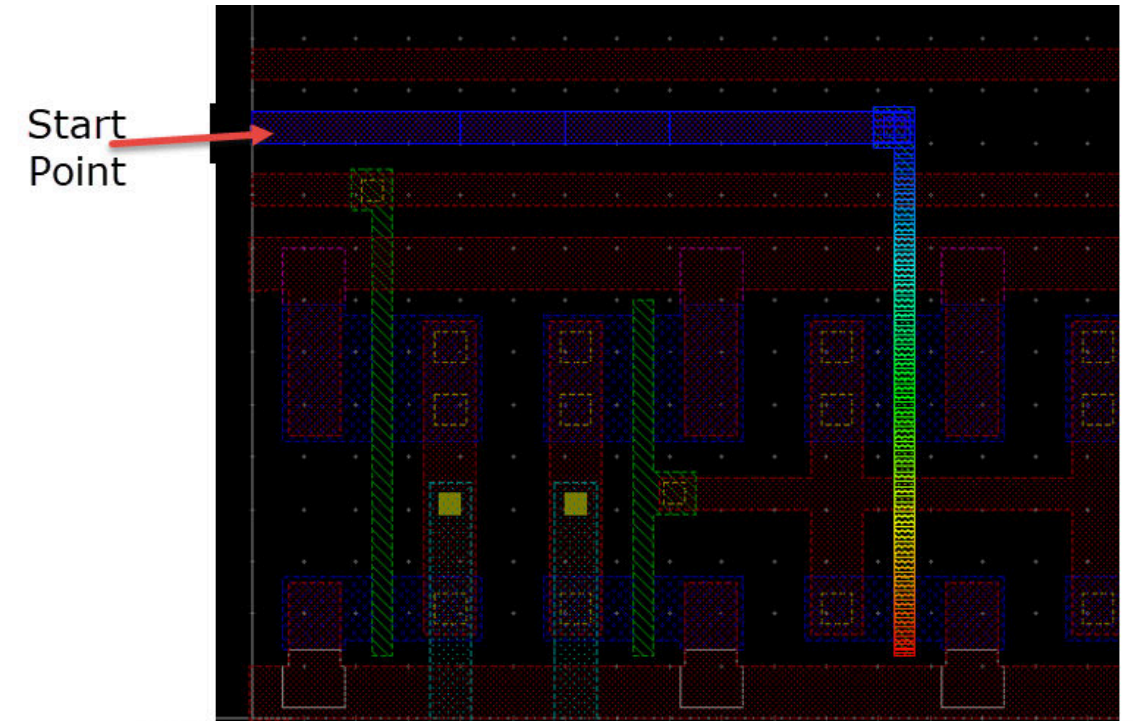

Figure 41 Resistance Heatmap in the Extracted View

© 2023 Cadence Design Systems, Inc. All rights reserved worldwide. Used with permission.

## **Capacitance Heatmap**

You can generate following types of capacitance heatmaps:

- **Coupling**: Calculates and displays coupling capacitance values for the nodes on the aggressor net.
- **Ground**: Calculates and displays ground capacitance values for the nodes on the target net.
- Total: Calculates and displays total capacitance values for the nodes on the target net.

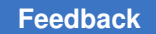

To generate the capacitance heatmap, select the heatmap of the node using any one of the following methods:

• Right-click and select Create Cap Heatmap for the net and aggressor net.

| CAPACITANCE | All Couplings | Query Delete from List | Display Detail |
|-------------|---------------|------------------------|----------------|
| Net #1      |               |                        |                |
|             |               |                        |                |
| NET1        | NET2          | Capacitance(fF         | ) % of NET1    |
| В           | 0             | 18.055412              | 87.749352      |
| В           | A             | e Can Heatman          | 12.250648      |

© 2023 Cadence Design Systems, Inc. All rights reserved worldwide. Used with permission.

The Cap Heatmap window appears:

| Categories                           | Cap Heatmap      |         |                     |              | ? 5 ×   |
|--------------------------------------|------------------|---------|---------------------|--------------|---------|
| GPD Properties                       | Capacitance Co   | oupling |                     |              | Query   |
| Report Instances<br>Report Resistors | Net #1:          | 53      |                     |              |         |
| Report Net Connec<br>RC Scaler       | Net #2:          | A2      |                     |              |         |
| Symmetric Nets<br>Netlist Compariso  | Capacitance(fF): | 0.000   |                     |              | Display |
| Res Heatmap                          | Layer1           | Layer2  | Estimate Capacitano | e Percentage |         |
| Open Analysis                        |                  |         |                     |              |         |
|                                      |                  |         |                     |              |         |
|                                      |                  |         |                     |              |         |
|                                      |                  |         |                     |              |         |
| I                                    |                  |         |                     |              |         |
|                                      |                  |         |                     |              |         |
|                                      |                  |         |                     |              |         |
|                                      |                  |         |                     |              |         |
|                                      |                  |         |                     |              |         |
|                                      |                  |         |                     |              |         |
|                                      |                  |         |                     |              |         |
|                                      |                  |         |                     |              |         |
|                                      |                  |         |                     |              |         |

© 2024 Cadence Design Systems, Inc. All rights reserved worldwide. Used with permission.

- 1. Choose either **Coupling**, **Ground**, or **Total** from the **Capacitance** drop-down menu. The default is **Coupling**.
- 2. Specify a net name in the **Net #1** and **Net #2** field or click to select nets from the **Parasitic Explorer Net Browser** window.

| Categories                                                                                                    | Cap Heatmap                                                                                                |                                                                                                    |        |                             |         | ? & × |
|----------------------------------------------------------------------------------------------------|----------------------------------------------------------------------------------------------------|----------------------------------------------------------------------------------------------------|--------|-----------------------------|---------|-------|
| Categories<br>GPD Properties<br>Report Attributes<br>Report Instances<br>Report Net Connec<br>RC Scaler<br>Symmetric Nets<br>Netlist Compariso<br>User Defined TCL<br>Res Heatmap<br>Cap Heatmap<br>Open Analysis | Capacitance Capacitance Capacitance Capacitance Capacitance Capacitance(fF):<br>Capacitance(fF):<br>Layer1 | S3     Find       A2     S3       53     S1       50     S0       Lay     S0       C0     A2       A2     A0       B0     C1       A3     A3 | Parasi | itic Explorer Net Bro<br>S3 | owser 🛞 | ? B X |

© 2024 Cadence Design Systems, Inc. All rights reserved worldwide. Used with permission.

3. Select layers and click **Query** to view the heatmap in the extracted view with the color value range.

Figure 43 displays the capacitance heatmap between net B (target net) and net A (aggressor net) with the color value range.

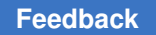

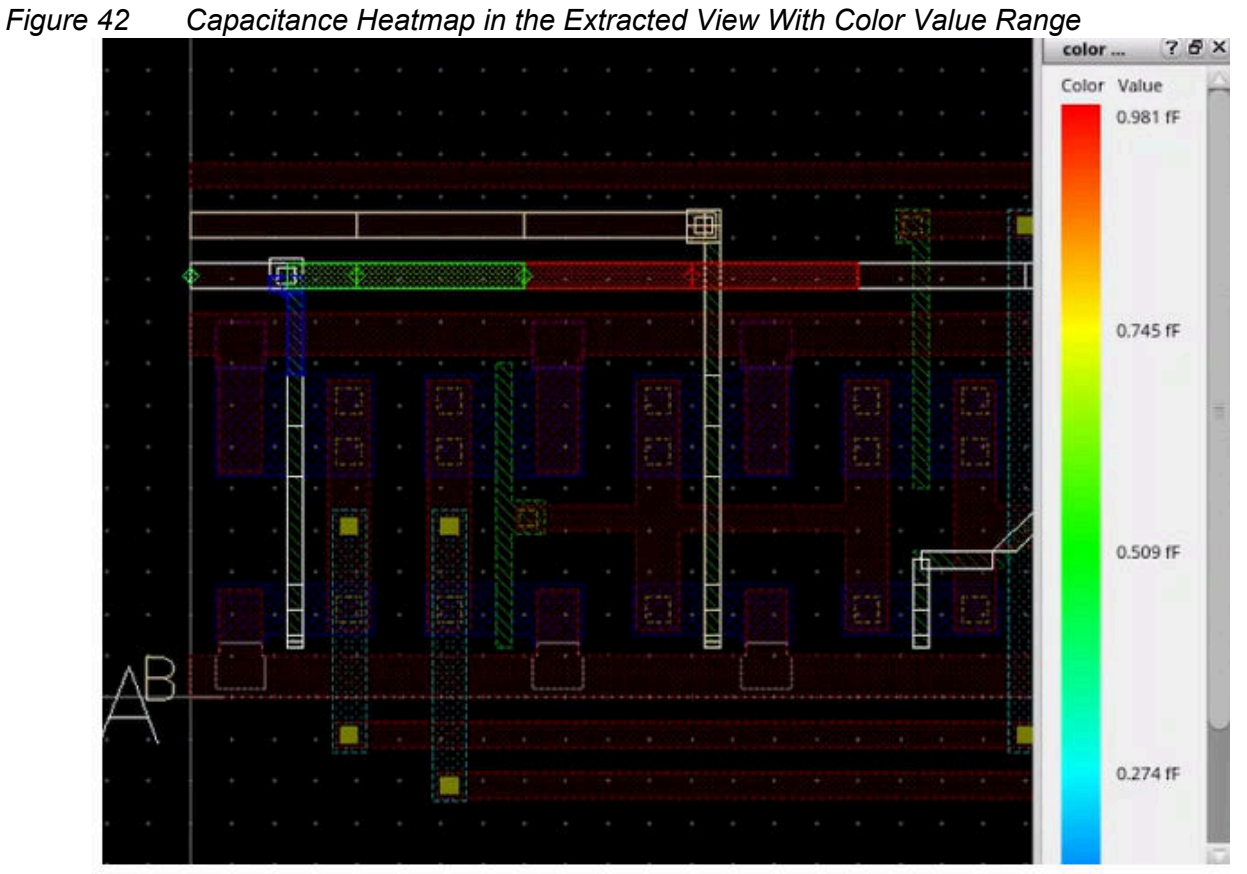

©2024 Cadence Design Systems, Inc. All rights reserved worldwide. Used with permission.

4. Select layers and click **Display** to view the heatmap in the extracted view.

Figure 43 displays the capacitance heatmap between net B (target net) and net A (aggressor net).

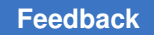

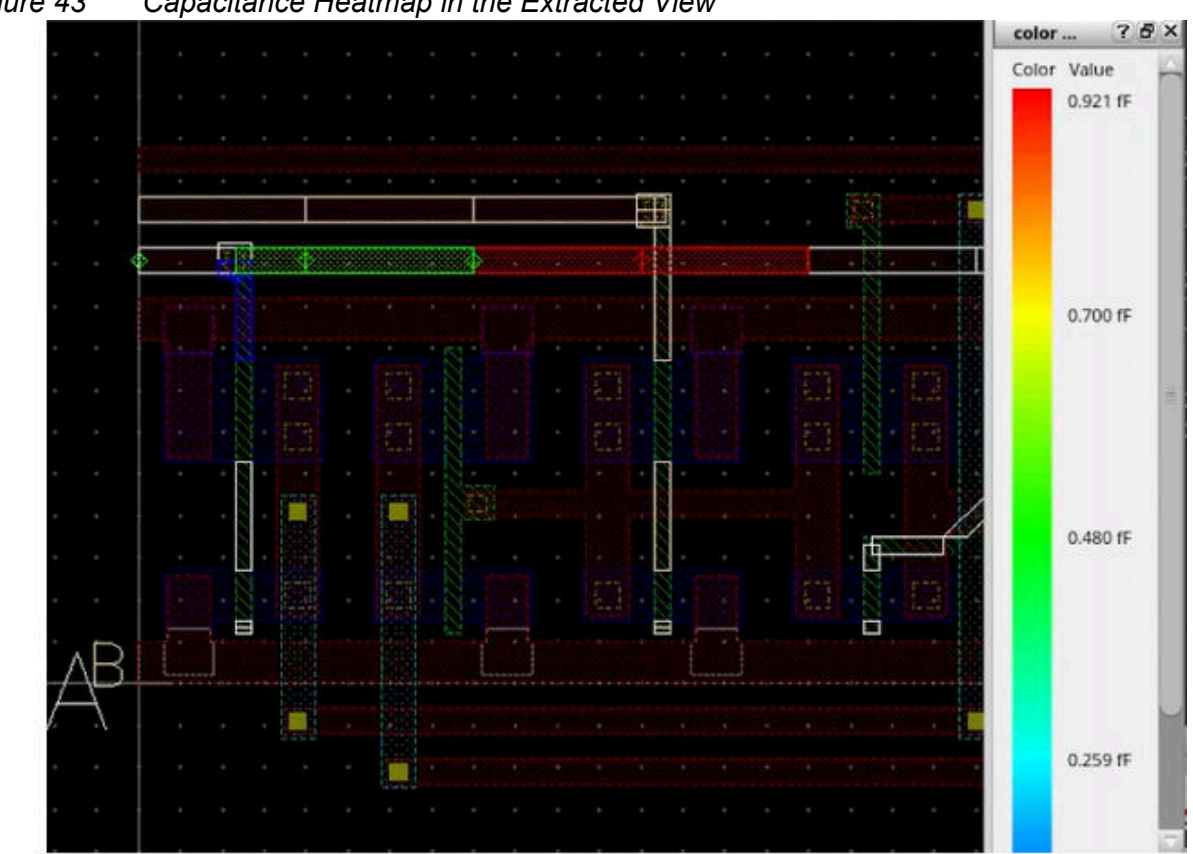

*Figure 43 Capacitance Heatmap in the Extracted View* 

©2024 Cadence Design Systems, Inc. All rights reserved worldwide. Used with permission.

5. Select the required layer (for example, M1-M1). Figure 44 displays the nets on the selected layer and the diamond displays the capacitance node located. The color of the diamond indicates the coupling capacitance value on the node between net A and B.

Figure 44 Capacitance Heatmap for Selected Nets

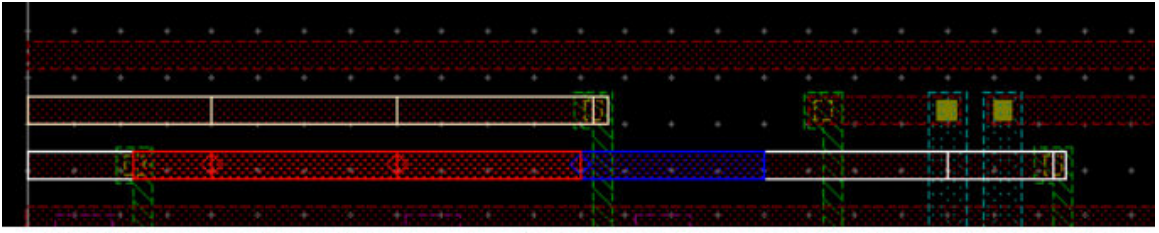

©2024 Cadence Design Systems, Inc. All rights reserved worldwide. Used with permission.

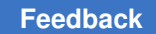

The color in the extracted view of the capacitance heatmap indicates the following:

- a. Red indicates highest capacitance values. If only one capacitance node is selected, then the color range is set as only red.
- b. Blue indicates lowest capacitance values.
- c. Green and orange indicates in-between values.
- 6. You can also zoom close to the diamond to view the net name, layer name, and capacitance information annotated as the **netname\_layer\_capvalue** as shown in Figure 45.

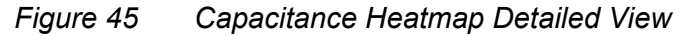

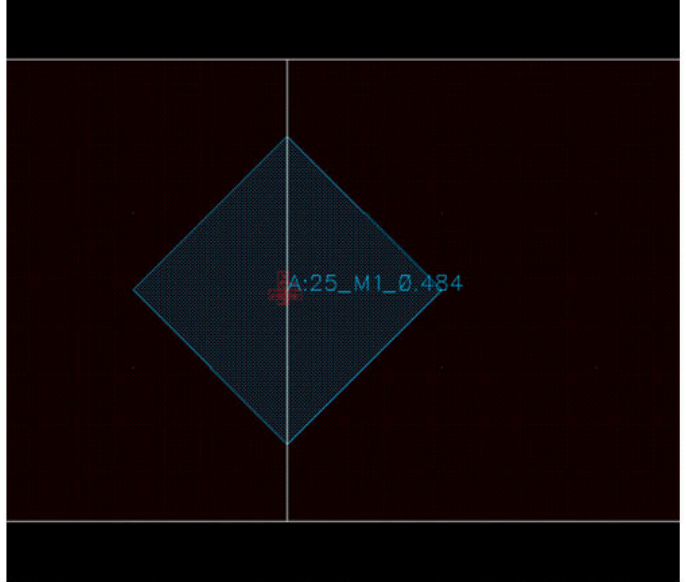

© 2023 Cadence Design Systems, Inc. All rights reserved worldwide. Used with permission.

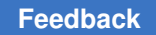

## Changing the Annotate Font Size in Parasitic Prober

To change the annotate font size in Parasitic Prober,

1. Choose **Option** in the StarRC Parasitic Probing window (Figure 46).

| Figure 46 Changing Font S |
|---------------------------|
|---------------------------|

| StarRC P           | arasitic Probing:  | . ×                              |
|--------------------|--------------------|----------------------------------|
| Close Save         | Load Clear Option  | Sch Annotation Parasitic Browser |
| DataBase GPD       |                    | .gpd Load                        |
| Skip Power Nets    | -                  |                                  |
| PE Options         |                    |                                  |
| Parasitic/Layout V | iew 🗹 🦷 Schema     | atic View                        |
| starrc_w_gpd_nn    | schem              | atic                             |
| Generate Res       | Flyline for Nets:  | Query OK                         |
| P2P RESISTANCE     | Query              | Delete from List Display Detail  |
|                    | Filter Lavers      |                                  |
| Node #1            | -                  |                                  |
| Node #2            |                    |                                  |
| NODE1              | NODE2              | Resistance(Ohms)                 |
|                    | iCE<br>Total Query | Delete from List Display Detail  |
| Net #1             |                    |                                  |
| NET1               | NET2               | Capacitance(fF) % of NET1        |
|                    | 1                  |                                  |
|                    |                    |                                  |
| 1                  |                    |                                  |

© 2023 Cadence Design Systems, Inc. All rights reserved worldwide. Used with permission.

The Probe Options window appears (Figure 47).

2. Specify the size of the font for heatmap sub-node marker in the **PE SubNode Marker Size** field.

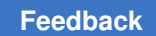

| Figure 47 | Specifying Size of the Font                                                            |                         |  |  |  |  |
|-----------|----------------------------------------------------------------------------------------|-------------------------|--|--|--|--|
|           | • Prober Options                                                                       |                         |  |  |  |  |
|           | Setting File .snps_settings_probe Load Load From Save Save As Change starrc_shell Path |                         |  |  |  |  |
|           | starrc_shell Apply                                                                     |                         |  |  |  |  |
|           | Res/Cap Display Mode                                                                   | Highlight               |  |  |  |  |
|           | NET1                                                                                   | hilite dr6              |  |  |  |  |
|           | NET2                                                                                   | hilite dr7              |  |  |  |  |
|           | Objects                                                                                | hilite dr8              |  |  |  |  |
|           | Flyline                                                                                | hilite dr9              |  |  |  |  |
|           | PE SubNode Marker Size                                                                 | 0.01                    |  |  |  |  |
|           | Dimming Intensity                                                                      | 50<br>                  |  |  |  |  |
|           | Display in View                                                                        | StarRC                  |  |  |  |  |
|           | Bus Selection                                                                          | All                     |  |  |  |  |
|           | Display Multiple Nets                                                                  |                         |  |  |  |  |
|           | Query p2p resistance include observation points                                        |                         |  |  |  |  |
|           | Case Sensitive                                                                         | ⊻                       |  |  |  |  |
|           |                                                                                        | OK Cancel Defaults Help |  |  |  |  |

©2024 Cadence Design Systems, Inc. All rights reserved worldwide. Used with permission.

Note that if only one net is highlighted, the color of the net is determined by NET1. If there are two nets highlighted, the color of one net is NET1 and the color of the other net is NET2.

## Using Tcl Commands in StarRC Shell

You can generate a report for parasitic resistors, ground capacitors, point-to-point resistance, RC contributions, and so on for specific nets using Tcl commands.

- get\* commands such as get\_coupling\_capacitors, get\_ground\_capacitors, and get\_resistors.
- report\* commands such as report\_resistors, report\_ground\_capacitors, report\_point\_to\_point\_resistance, and report\_rc\_components.

For more information about specific Parasitic Explorer Tcl commands, see Chapter 4, Parasitic Explorer Command Reference.

To run Tcl commands in the StarRC shell,

1. Set up the gate-level flow (see Setting Up the Gate-Level Flow and Figure 3)..

Figure 48 GUI Console to Execute Commands

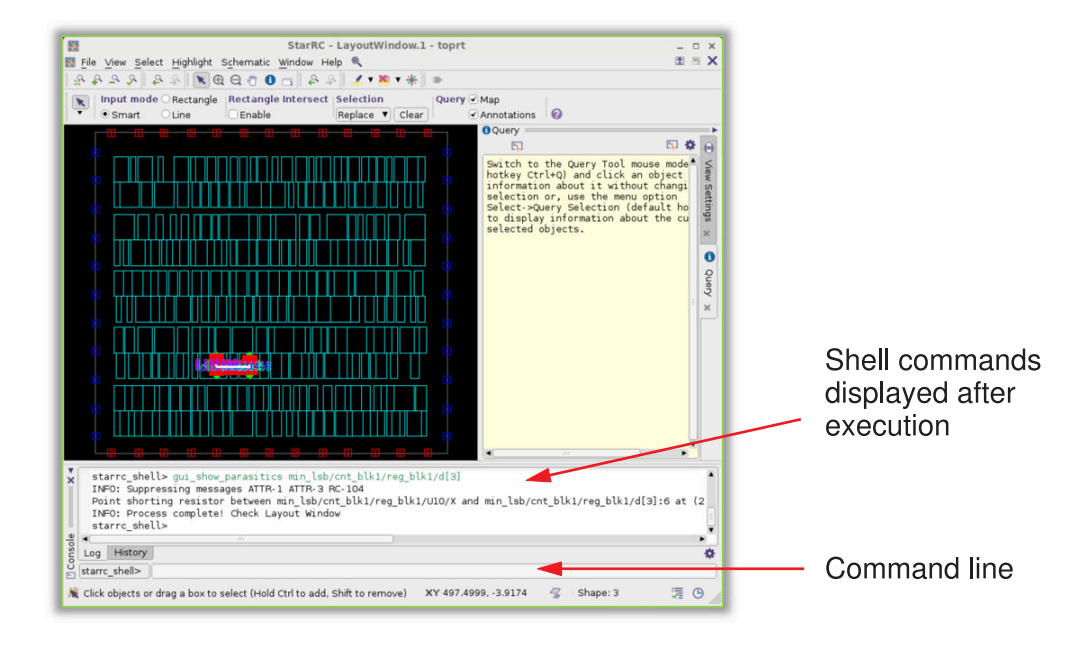

2. Create a collection of all open nets by using the starrc open net attribute:

starrc\_shell> get\_nets -filter "starrc\_open==true"
{"min\_lsb/cnt\_blk1/n184",
"min\_lsb/cnt\_blk1/n191",
"min\_lsb/cnt\_blk1/n195"}

StarRC<sup>™</sup> Parasitic Explorer User Guide V-2023.12-SP4

3. Create a collection of all shorted nets by using the starrc short net attribute:

```
starrc_shell> get_nets -filter "starrc_short==true"
{"sec_lsb/cnt_blk1/n157",
"sec_lsb/conv_blk1/n16"}
```

4. Report a collection object of shorts or opens. Each object is associated with an error class, which is either open locator or short, and the object class drc error.

```
starrc_shell> report_attribute -application \
        [get_drc_errors -error_data starrc_openshort.err] -nosplit
```

| Design                                    | Object           | Туре                                     | Attribute                                       | Value                                                                            |
|-------------------------------------------|------------------|------------------------------------------|-------------------------------------------------|----------------------------------------------------------------------------------|
| toprt<br>toprt<br>toprt<br>toprt<br>toprt | 0<br>0<br>0<br>0 | string<br>collection<br>string<br>string | bbox<br>bounding_box<br>brief_info<br>endpoints | {255.600 110.000<br>{255.600 110.000<br>open on net min_lsb<br>{{255.600 129.200 |
| toprt                                     | 0                | collection                               | error_data                                      | starrc_openshort.err                                                             |
| toprt                                     | 0                | string                                   | object_class                                    | drc_error                                                                        |

5. Report a collection of error types. Each object is associated with an error class, which is either open locator or short, and the object class drc error type.

```
starrc_shell> report_attribute -application \
        [get_drc_error_types -error_data starrc_openshort.err]
```

| Design         | Object                         | Туре                 | Attribute            | Value                                |
|----------------|--------------------------------|----------------------|----------------------|--------------------------------------|
| toprt<br>toprt | lsb/blk1/n184<br>lsb/blk1/n184 | string<br>collection | bbox<br>bounding box | {255.600 110.000<br>{255.600 110.000 |
| toprt          | lsb/blk1/n184                  | string               | brief format         | message                              |
| toprt          | lsb/blk1/n184                  | string               | brief_info           | open on net min_lsb                  |
| toprt          | lsb/blk1/n184                  | string               | error class          | open_locator                         |
| toprt          | lsb/blk1/n184                  | collection           | error_data           | starrc_openshort.err                 |

StarRC<sup>™</sup> Parasitic Explorer User Guide V-2023.12-SP4

Chapter 2: Using the Parasitic Explorer Tool Using Tcl Commands in StarRC Shell

...
toprt lsb/blk1/n184 string object\_class drc\_error\_type
...

6. Exit the StarRC shell session with the quit or exit command.

```
starrc_shell> quit
```

# 3

## **Working With the Parasitic Database**

The Parasitic Explorer tool provides commands to examine properties of the GPD itself.

For information about GPD commands, see the following topics:

- Querying GPD Data Stored on Disk
- Reporting GPD Properties
- Setting GPD Annotation Properties
- Getting GPD Corners and Layers
- · Changing the Default Capacitance and Resistance Units

## **Querying GPD Data Stored on Disk**

The Parasitic Explorer tool provides commands to examine the properties of the GPD itself. The following commands are available:

- report\_gpd\_properties Reports the properties of the parasitic data such as completeness, the presence or absence of specific types of data, and the number of nets, cells, and ports
- set\_gpd\_config Specifies the parasitic corners to be read and the thresholds for filtering coupling capacitors during reading
- report\_gpd\_config Reports the option settings for reading the GPD data
- reset gpd config Resets the settings made by the set gpd config command
- get gpd corners Reports the parasitic corner names defined in the GPD directory
- get gpd layers Reports the layer names defined in the GPD directory

## **Reporting GPD Properties**

. . .

The <code>report\_gpd\_properties</code> command reports general information about the data in a specified GPD directory. For example:

starrc shell> report\_gpd\_properties -gpd MyDesignA.gpd

| GPD Summary:<br>Properties                                                                                                    | Value                                                                                                    |
|----------------------------------------------------------------------------------------------------|----------------------------------------------------------------------------------------------------|
| design_name<br>vendor_name<br>program_name<br>program_version<br>program_timestamp<br>gpd_timestamp<br>gpd_version<br>number of nets | MyDesignA<br>Synopsys Inc.<br>StarRC<br>O-2018.06-SP4<br>July 1 2018 21:02:19<br>Tue Apr 10 18:26:45 2018<br>2.6<br>288930 |
| number_of_cells                                                                                                    | 234730                                                                                                    |

The -layers option lists the layers present in the GPD for the specified design. For example:

starrc shell> report\_gpd\_properties -layers -gpd MyDesignA.gpd

Layer information: Name Properties Value

StarRC<sup>™</sup> Parasitic Explorer User Guide V-2023.12-SP4

#### Feedback

## Chapter 3: Working With the Parasitic Database Setting GPD Annotation Properties

| SUBSTRATE | id     | 0  |
|-----------|--------|----|
| SUBSTRATE | is_via | No |
| poly      | id     | 1  |
| poly      | is via | No |
| M1        | id     | 2  |
| M1        | is via | No |
|           | _      |    |

The -parasitic\_corners option lists the corners present in the GPD for the specified design. For example:

## **Setting GPD Annotation Properties**

The set\_gpd\_config command lets you override parameters for reading parasitic data from a GPD with the read parasitics -format gpd command.

The default parameters are defined in a file called the GPD configuration file, which always exists in a GPD. You can write an ASCII version of the configuration file by using the StarXtract -dump gpd config command in the StarRC tool.

For example, the following command sets both absolute and relative thresholds for filtering coupling capacitors:

```
starrc_shell> set_gpd_config -gpd my_design1.gpd \
   -absolute_coupling_threshold 3.0e-3 \
   -relative_coupling_threshold 0.03
```

To report the GPD configuration that has been set, use the <code>report\_gpd\_config</code> command:

```
starrc_shell> report_gpd_config -gpd my_design.gpd
...
Property Value
absolute_coupling_threshold 0.003000
relative_coupling_threshold 0.030000
```

StarRC<sup>™</sup> Parasitic Explorer User Guide V-2023.12-SP4

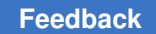

Chapter 3: Working With the Parasitic Database Getting GPD Corners and Layers

```
coupling_threshold_operation and
netlist_select_nets *
netlist_type { {RCC *}
selected_parasitic_corners TYP25 CWORST110 CBEST0
...
```

To include reporting of options that were set in the StarRC tool during parasitic extraction, use the -include starrc options option:

| starrc_ | _shell>  | report  | _gpd_ | config | -gpd | my_ | design.gpd |
|---------|----------|---------|-------|--------|------|-----|------------|
| -inclu  | ude_stai | rrc_opt | ions  |        |      |     |            |
|         |          |         |       |        |      |     |            |

| Property                     | Value                  | StarRC |
|------------------------------|------------------------|--------|
| absolute coupling threshold  | 0.003000               | N      |
| relative coupling threshold  | 0.030000               | Ν      |
| coupling threshold operation | and                    | Ν      |
| netlist_select_nets          | *                      | Ν      |
| netlist_type                 | {RCC * }               | N      |
| selected_parasitic_corners   | TYP25 CWORST110 CBEST0 | N      |
| netlist_compress             | true                   | Y      |
| dp_string                    | true                   | Y      |
| netlist_connect_section      | false                  | Y      |
| pin_delimiter                | /                      | Y      |
| netlist_name_map             | true                   | Y      |
| netlist_incremental          | false                  | Y      |

To reset options previously set by the set\_gpd\_config command, use the reset gpd config command:

```
starrc_shell> reset_gpd_config -gpd my_design.gpd
```

## **Getting GPD Corners and Layers**

To report the parasitic corners or layers that are present in a GPD directory, use the get gpd corners or get gpd layers command:

```
starrc_shell> get_gpd_corners -gpd my_design1.gpd
CWORST110 TYP25 CBEST0
starrc_shell> get_gpd_layers -gpd my_design1.gpd
M1 M2 M3 M4 VIA1 VIA2 VIA3
```

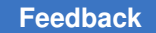

## **Changing the Default Capacitance and Resistance Units**

The default units of capacitance and resistance are pF (farad) and kOhm respectively. You can change the units using the following variables:

• parasitics\_explorer\_capacitance\_unit: Allows you to change the default capacitance unit. For example, the following command sets the capacitance unit to fF (femtofarad):

```
starrc_shell> set_app_var parasitics_explorer_capacitance_unit 1e-15
```

• parasitics\_explorer\_resistance\_unit: Allows you to change the default resistance unit. For example, the following command sets the resistance unit to ohm:

starrc\_shell> set\_app\_var parasitics\_explorer\_resistance\_unit 1

To display the units used by the current design, use the report unit command:

starrc shell> report\_unit

Units

| Capacitive load unit | : 1e-12 Farad  |
|----------------------|----------------|
| Resistance_unit      | : 1000 Ohm     |
| Time_unit            | : 1e-12 Second |

\_\_\_\_\_

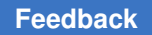

# 4

## **Parasitic Explorer Command Reference**

This section provides reference information for Parasitic Explorer commands and variables.

For more information, see the following topics:

- check\_layout\_database
- check\_parasitics\_consistency
- current\_design
- get\_coupling\_capacitors
- get\_elmore\_delay
- get\_ground\_capacitors
- get\_instances
- get\_eeq\_port
- get\_point\_to\_point\_resistance
- get\_resistors
- gui\_clear\_parasitics
- gui\_show\_parasitics
- gui\_show\_short\_regions
- pe\_load\_parasitics
- read\_parasitics
- report\_bounding\_box
- report\_compare\_nets\_rc
- report\_compare\_symmetric\_nets\_capacitance
- report\_coupling\_capacitors

StarRC<sup>™</sup> Parasitic Explorer User Guide V-2023.12-SP4
- report\_coupling\_capacitors\_between\_nets
- report\_dominant\_layer\_in\_path
- report\_ground\_capacitors
- report\_hierarchy
- report\_instance\_coordinate
- report\_instances
- report\_length\_layerwise
- report\_net\_connectivity
- report\_net\_name
- report\_nonphysical\_resistors
- report\_P2P\_ElmoreDelay
- report\_p2p\_per\_layer
- report\_p2p\_rmap
- report\_parasitics\_profile
- report\_point\_to\_point\_resistance
- report\_ratio\_aggressor\_signal\_coupling\_to\_ground\_coupling
- report\_ratio\_coupling\_from\_block\_to\_top
- report\_rcg
- report\_resistors
- report\_total\_net\_capacitance
- report\_rc\_components
- report\_rc\_corner\_ratios
- report\_routed\_nets
- report\_width\_layerwise
- scale\_parasitics
- set\_layout\_database\_options
- set\_power\_ground\_nets

- starrc\_gpd\_read\_opens\_shorts
- start\_gui
- write\_parasitics
- Other Supported Commands

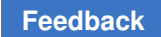

# check\_layout\_database

Reads the physical library and design files and checks the data for correctness and consistency.

## Syntax

check\_layout\_database

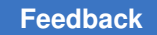

# check\_parasitics\_consistency

The StarRC tool provides a parasitic netlist checker that operates on an SPF file to verify the output of a netlist in a transistor-level flow.

To verify the output of the parasitic netlist, use the  ${\tt check\_parasitics\_consistency}$  command.

For detailed information to use the command, see the *StarRC User Guide and Command Reference*.

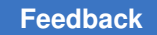

Chapter 4: Parasitic Explorer Command Reference current\_design

## current\_design

Specifies the current design, which is the name used in the BLOCK command in the StarRC command file that is used for extraction.

#### Syntax

```
current_design
[design name]
```

#### Arguments

| Option and Argument | Data Type | Description               |
|---------------------|-----------|---------------------------|
| design_name         | String    | Specifies the design name |

#### Description

Sets the current design.

You must run the  $\tt current\_design}$  command after the <code>read\\_parasitics</code> command to load the GPD or SPF file.

#### **Examples**

The following command specifies the current design name used in the **BLOCK** command:

starrc\_shell> current\_design block\_name

#### See Also

read\_parasitics

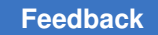

# get\_coupling\_capacitors

Creates a collection of the coupling capacitors associated with one or more nets.

#### **Syntax**

```
get_coupling_capacitors
    [-filter expression]
    [-quiet]
    [-parasitic_corners corner_names]
    [-all_parasitic_corners]
    -of_objects nets | -from node1 -to node2
    [-unit]
    [-info]
```

| Option and Argument                | Data Type | Description                                                                                                    |
|------------------------------------|-----------|----------------------------------------------------------------------------------------------------|
| -filter_expression                 | none      | Refines the list of coupling capacitors by using arithmetic or relational operators with the attributes of the coupling capacitor objects.                                                  |
| -quiet                             | none      | Suppresses warning and error messages if the command does not retrieve any objects.                                                                                                    |
| -parasitic_corners<br>corner_names | list      | Specifies the corners in the GPD file to query. If this option is not specified, it selects the corner specified with the parasitic_corner_name variable.                                   |
| -all_parasitic_<br>corners         | none      | Queries all corners in the GPD                                                                                                    |
| -of_objects nets                   | list      | Specifies the nets for which to return the coupling capacitors.                                                                                                    |
| -from <i>node1</i>                 | string    | Specifies a pin, port, or net internal node. The tool returns the coupling capacitors between this node and the node specified in the $-to$ option, which must both belong to the same net. |
| -to node2                          | string    | Specifies a pin, port, or net internal node. The tool returns the coupling capacitors between this node and the node specified in the -from option.                                         |
| -unit                              | n/a       | Reports capacitance unit.                                                                                                    |
| -info                              | n/a       | Reports header information including the capacitance unit. The option is valid with the, <code>-of_objects or -from options</code> .                                                        |

Chapter 4: Parasitic Explorer Command Reference get\_coupling\_capacitors

#### Description

You can specify a node by a pin name, a port name, or a node index. To specify a node index, use the format net\_name:node\_ID. For a given net, valid node IDs are from 1 to N inclusive, where N is the number of net nodes. Note that in the GPD and in SPEF files generated from a GPD, node numbering begins at 0 and ends at N-1.

You must use either the -of objects option or both the -from and -to options.

The default capacitance unit is pF.

#### **Examples**

The following command finds the coupling capacitors attached to net abc:

```
starrc_shell> get_coupling_capacitors -of_objects abc
_sel15
```

The following command finds the coupling capacitors attached to all nets whose names begin with ABC and returns only those capacitors whose aggressor node name is XYZ:1.

After the command executes, the collection handle is displayed. In the examples, \_sell5 and \_sell 6 are collection handles. The collection handle is an automatically-generated name for the collection of objects created by the command. If you want to use the objects in additional operations, you must set the collection to a variable or nest it within another command.

The following command saves the coupling capacitors of net abc into a variable named abc\_cc:

```
starrc_shell> set abc_cc get_coupling_capacitors -of_objects abc
```

Use commands such as the <code>foreach\_in\_collection</code> command to loop through the objects in a collection. For more information about working with collections, see Using Tcl With Synopsys Tools.

#### **Attributes of Coupling Capacitors**

Object properties are stored in attributes. Table 3 lists the attributes available for coupling capacitors, which have the object class <code>coupling\_capacitor</code>. For coupling capacitors, the victim net is the net specified in the <code>get\_coupling\_capacitors</code> command. The aggressor net is the net to which the victim net is coupled by the returned parasitic capacitor.

| Table 3 | Coupling Capacitor Attributes |
|---------|-------------------------------|
|---------|-------------------------------|

| Name                                 | Format     | Definition                                                                                                    |
|--------------------------------------|------------|----------------------------------------------------------------------------------------------------|
| aggressor_layer_id                   | integer    | The layer ID of the ITF file (nxtgrd file) for the aggressor net                                                                                                    |
| aggressor_layer_name                 | string     | The layer name of the ITF file (nxtgrd file) for the aggressor net                                                                                                    |
| aggressor_net                        | collection | The aggressor net associated with the coupling capacitor                                                                                                    |
| aggressor_net_name                   | string     | The aggressor net name, in SPEF file format                                                                                                    |
| aggressor_node_<br>ground_ capacitor | collection | The ground capacitor associated with the aggressor node of the coupling capacitor                                                                                                    |
| aggressor node_index                 | integer    | The index value of the node where the coupling capacitor connects to the aggressor net. Every node on a net has a unique index from 1 to N, where N is the total number of nodes on that net.                                                                                                    |
| aggressor_node_name                  | string     | The aggressor node name, in SPEF file format                                                                                                    |
| capacitance                          | float      | The single-corner capacitance value in the format used<br>in a SPEF output file. The capacitance units are pF<br>(different from capacitances reported in a SPEF netlist,<br>which have units of fF).                                                                                                    |
| capacitance_max                      | float      | The maximum value of the list in the capacitance_multicorner attribute                                                                                                    |
| capacitance_min                      | float      | The minimum value of the list in the capacitance_multicorner attribute                                                                                                    |
| capacitance_<br>multicorner          | string     | A list of the capacitances of all corners specified by the <code>-parasitic_corners</code> option, in the same order.<br>If the <code>-all_parasitic_corners</code> option is used, the order of the corners is the same as the order in the GPD, which is controlled by the <code>SELECTED_CORNERS</code> command in the StarRC command file used for extraction. |
| dblayer_name                         | string     | The database layer name for the victim net.                                                                                                    |
| layer_id                             | integer    | The layer ID in the nxtgrd file for the victim net                                                                                                    |
| layer_name                           | string     | The ITF layer name in the nxtgrd file for the victim net.                                                                                                    |
| net                                  | collection | The victim net associated with the coupling capacitor                                                                                                    |

Chapter 4: Parasitic Explorer Command Reference get\_coupling\_capacitors

| Name                      | Format     | Definition                                                                          |
|---------------------------|------------|-------------------------------------------------------------------------------------|
| node_ground_<br>capacitor | collection | The ground capacitor associated with the victim node of the coupling capacitor      |
| node_index                | integer    | The index value of the node where the coupling capacitor connects to the victim net |
| node_name                 | string     | The victim node name, in SPEF file format                                           |
| object_class              | string     | The value is coupling_capacitor                                                     |

Table 3Coupling Capacitor Attributes (Continued)

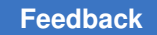

Chapter 4: Parasitic Explorer Command Reference get\_elmore\_delay

## get\_elmore\_delay

Calculates the effective Elmore delay between two nodes.

#### Syntax

```
get_elmore_delay
    [-quiet corner_names]
    [-parasitic_corners corner_names]
    [-all_parasitic_corners]
    [-from node1]
    [-to node2]
    [-unit]
    [-info]
```

#### Arguments

| Option and Argument                | Data Type | Description                                                                                                    |
|------------------------------------|-----------|----------------------------------------------------------------------------------------------------|
| -quiet                             | none      | Suppresses warning and error messages if the command does not retrieve any objects                                                                                                    |
| -parasitic_corners<br>corner_names | list      | Specifies the corners in the GPD file to query. If this option is not specified, it selects the corner specified with the parasitic_corner_name variable.                                    |
| -all_parasitic_<br>corners         | none      | Queries all corners in the GPD                                                                                                    |
| -from nodel                        | string    | Specifies a pin, port, or net internal node. The tool returns the coupling capacitors between this node and the node specified in the $-t_0$ option, which must both belong to the same net. |
| -to node2                          | string    | Specifies a pin, port, or net internal node. The tool returns the coupling capacitors between this node and the node specified in the <code>-from</code> option.                             |
| -unit                              | n/a       | Reports capacitance unit.                                                                                                    |
| -info                              | n/a       | Reports header information including the capacitance unit. The option is valid with the <code>-of_objects</code> or <code>-from</code> options.                                              |

## Description

You can specify a node by a pin name, a port name, or a node index. To specify a node index, use the net\_name:node\_ID format. For a given net, valid node IDs are from 1 to N inclusive, where N is the number of net nodes. Note that in the GPD and in SPEF files generated from a GPD, node numbering begins at 0 and ends at N-1.

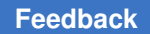

Chapter 4: Parasitic Explorer Command Reference get\_elmore\_delay

Elmore delay is an approximation to the RC delay of a net. For a specific pair of pins, the signal direction can affect the delay.

For more information, see the *Comparing the Elmore Delay* section in the *StarRC User Guide and Command Reference*.

The default time unit is picoseconds.

#### **Examples**

The following example calculates the Elmore delay from the my\_port port to the sec/blk1/U41/my\_pin pin of the my\_port net for all parasitic corners:

```
starrc_shell> get_elmore_delay -from my_port -to sec/blk1/U41/my_pin
-all_parasitic_corners
[46.2063,47.808,44.0004]
```

The following example calculates the Elmore delay from the my\_port port to the sec/blk1/U41/my\_pin pin of the my\_port net for the typ parasitic corner:

```
starrc_shell> get_elmore_delay -from my_port -to sec/blk1/U41/my_pin
-parasitic_corners typ
46.2063
```

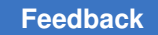

# get\_ground\_capacitors

Creates a collection of the ground capacitors for one or more nets.

## Syntax

```
get_ground_capacitors
    [-filter expression]
    [-quiet]
    [-parasitic_corners corner_names]
    [-all_parasitic_corners]
    -of_objects nets | -from node1 -to node2
    [-unit]
    [-info]
```

| Option and Argument                | Data Type | Description                                                                                                    |
|------------------------------------|-----------|----------------------------------------------------------------------------------------------------|
| -filter_expression                 | none      | Refines the list of ground capacitors by using arithmetic<br>or relational operators with the attributes of the ground<br>capacitor objects.                                              |
| -quiet                             | none      | Suppresses warning and error messages if the command does not retrieve any objects.                                                                                                    |
| -parasitic_corners<br>corner_names | list      | Specifies the corners in the GPD file to query. If this option is not specified, it selects the corner specified with the parasitic_corner_name variable.                                 |
| -all_parasitic_<br>corners         | none      | Queries all corners that are present in the GPD.                                                                                                    |
| -of_objects nets                   | list      | Specifies the nets for which to retrieve the ground capacitors.                                                                                                    |
| -from <i>node1</i>                 | string    | Specifies a pin, port, or net internal node. The tool returns the ground capacitors between this node and the node specified in the $-to$ option, which must both belong to the same net. |
| -to node2                          | string    | Specifies a pin, port, or net internal node. The tool returns the ground capacitors between this node and the node specified in the -from option.                                         |
| -unit                              | n/a       | Reports capacitance unit.                                                                                                    |
| -info                              | n/a       | Reports header information including the capacitance unit. The option is valid with the <code>-of_objects</code> or <code>-from</code> options.                                           |

Chapter 4: Parasitic Explorer Command Reference get\_ground\_capacitors

## Description

You can specify a node by a pin name, a port name, or a node index. To specify a node index, use the format  $net_name:node_ID$ . For a given net, valid node IDs are from 1 to N inclusive, where N is the number of net nodes. Note that in the GPD and in SPEF files generated from a GPD, node numbering begins at 0 and ends at N-1.

You must use either the -of objects option or both the -from and -to options.

The default capacitance unit is pF.

#### **Attributes of Ground Capacitors**

Object properties are stored in attributes. Table 4 lists the attributes available for ground capacitors, which have the object class ground capacitor.

| Name                        | Format     | Definition                                                                                                    |
|-----------------------------|------------|----------------------------------------------------------------------------------------------------|
| dblayer_name                | string     | The database layer name.                                                                                                    |
| capacitance                 | float      | The single-corner capacitance value, in SPEF file<br>format. The capacitance units are pF (different from<br>capacitances reported in a SPEF netlist, which have<br>units of fF).                                                                                                    |
| capacitance_max             | float      | The maximum value of the list in the capacitance_multicorner attribute.                                                                                                    |
| capacitance_min             | float      | The minimum value of the list in the capacitance_multicorner attribute.                                                                                                    |
| capacitance_<br>multicorner | string     | A list of the capacitances of all corners specified by the -parasitic_corners option, in the same order.<br>If the -all_parasitic_corners option is used, the order of the corners is the same as the order in the GPD, which is controlled by the SELECTED_CORNERS command in the StarRC command file used for extraction. |
| layer_id                    | integer    | The layer ID in the nxtgrd file.                                                                                                    |
| layer_name                  | string     | The ITF layer name in the nxtgrd file.                                                                                                    |
| net                         | collection | The net that contains the ground capacitor.                                                                                                    |
| node_index                  | integer    | The index value of the node at which the ground capacitor connects to the net. Every node on a net has a unique index from 1 to N, where N is the total number of nodes on that net.                                                                                                    |
| node_name                   | string     | The node name, in SPEF file format.                                                                                                    |

#### Table 4Ground Capacitor Attributes

StarRC<sup>™</sup> Parasitic Explorer User Guide V-2023.12-SP4

| Name                | Format | Definition                                                               |
|---------------------|--------|--------------------------------------------------------------------------|
| node_type           | string | The node type (pin, port, or internal node).                             |
| object_class        | string | The value is ground_capacitor.                                           |
| x_coordinate_center | float  | The center x-coordinate (in microns) of the capacitor bounding box.      |
| x_coordinate_max    | float  | The upper-right x-coordinate (in microns) of the capacitor bounding box. |
| x_coordinate_min    | float  | The lower-left x-coordinate (in microns) of the capacitor bounding box.  |
| y_coordinate_center | float  | The center y-coordinate (in microns) of the capacitor bounding box.      |
| y_coordinate_max    | float  | The upper-right y-coordinate (in microns) of the capacitor bounding box. |
| y_coordinate_min    | float  | The lower-left y-coordinate (in microns) of the capacitor bounding box.  |

Table 4Ground Capacitor Attributes (Continued)

## Examples

The following command finds the ground capacitors attached to net abc:

```
starrc_shell> get_ground_capacitors -of_objects abc
_sel15
```

The following command finds the ground capacitors attached to all nets whose names begin with ABC and returns only those capacitors whose layer ID is 12.

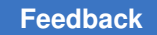

## get\_instances

Creates a collection of the instances (cells) associated with one or more nets. Valid only for transistor-level GPDs.

## Syntax

```
get_instances
    [-filter expression]
```

#### Arguments

| Option and Argument | Data Type | Description                                                                                                    |
|---------------------|-----------|----------------------------------------------------------------------------------------------------|
| -filter             | none      | Refines the list of cells by using arithmetic or relational operators with the attributes of the cell objects. |

## Description

The command checks instance or device information of a GPD parasitic database.

## **Attributes of Instances**

Object properties are stored in attributes. Table 5 lists the attributes available for instances.

The commands in the StarRC command file control whether some properties of cells are stored in the GPD during extraction. If the properties are not stored in the GPD, they are not available in subsequent Parasitic Explorer attribute queries.

| Table 5 | Instance Attributes |
|---------|---------------------|
|         |                     |

| Name         | Format  | Definition                                                                                                    |
|--------------|---------|----------------------------------------------------------------------------------------------------|
| name         | string  | The cell name, which can be controlled by the INSTANCE_TYPE command for layout or schematic cells names used for instances. |
| model_name   | string  | The model name of the device.                                                                                               |
| length       | float   | The length of a device, in microns.                                                                                         |
| width        | float   | The width of a device, in microns.                                                                                          |
| nfin         | integer | The fin number of a device, in microns.                                                                                     |
| coordinate_x | float   | The device-center-x-coordinate of the cell, in microns.                                                                     |
| coordinate_y | float   | The device-center-y-coordinate of the cell, in microns.                                                                     |

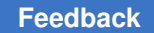

Chapter 4: Parasitic Explorer Command Reference get\_instances

| Name                  | Format | Definition                                                                                                    |
|-----------------------|--------|----------------------------------------------------------------------------------------------------|
| orientation           | degree | The orientation (vertical, horizonal, or non-manhattan) of the cell.                                                                                                    |
| spice_card            |        | <ul> <li>An instance type card, where the following intances are represented as follows:</li> <li>M for MOS</li> <li>R for resistor</li> <li>C for capacitor</li> <li>L for inductance</li> <li>J for JFET</li> <li>Q for BJT</li> <li>D for diode</li> <li>X for other devices</li> </ul> |
| properties_st<br>ring |        | Other properties can be specified using the attribute.                                                                                                    |

Table 5Instance Attributes (Continued)

#### **Examples**

The following examples show how to set expressions using the get\_instances -filter command.

```
starrc_shell> get_instances -filter "width>0.2 || model_name=~*cap*"
starrc shell> get instances -filter "length<0.1 && nfin>5"
starrc shell> get instances -filter "properties string=~*AREA*"
starrc_shell> get_instances -filter "orientation==90"
starrc shell> get instances -filter "name==M0"
starrc shell> get instances -filter ""name==\"XIsingle cell<7>/XI58/XM007
starrc shell> report attribute -application sel4
******
Report : Instances summary
Design : add4
Version: R-2020.09
Date : Tue Aug 18 15:11:19 2020
*********************************
Design Object Type Attribute Name Value
_____
add4instance float coordinate_x0.000000add4instance float coordinate_y0.000000add4instance float length1.000000add4instance string model_namenadd4instance string name0/33/M1
add4instancestringname0/33/M1add4instanceintnfin0add4instanceintorientation0add4instancestringproperties_stringAD=39p AS=39p PD=32u
PS=32u
```

StarRC<sup>™</sup> Parasitic Explorer User Guide V-2023.12-SP4

Chapter 4: Parasitic Explorer Command Reference get\_instances

add4instance string spice\_cardMadd4instance float width13.000000

The following example lists all instances from the parasitic file:

```
starrc_shell> get_instances
_sel2
starrc_shell> sizeof_collection _sel12
208
```

The following example sets all instances in the parasitic file:

```
starrc_shell> set all_instances [get_instances]
Information: Defining new variable 'all_instances'. (CMD-041)
_sel13
starrc_shell> sizeof_collection _sel13
108
```

## See Also

report\_instances

Chapter 4: Parasitic Explorer Command Reference get\_eeq\_port

## get\_eeq\_port

Gets the information of electrically equivalent ports.

## Examples

The following example shows the electrically equivalent (EEQ) ports information.

#### starrc\_shell> get\_eeq\_port

|                  |         | =======  |              |              |
|------------------|---------|----------|--------------|--------------|
| PORTS            | NETNAME | LAYER    | X_COORDINATE | Y_COORDINATE |
| ===============  | ======= | =======  |              | ============ |
| portA            | portA   | M1 mask1 | 2.000000     | 11.000000    |
| SNPS_EEQ_portA_1 | portA   | M5       | 1.000000     | 15.000000    |
| SNPS_EEQ_portA_2 | portA   | M1_mask2 | 1.500000     | 19.000000    |
| portC            | portC   | M1 mask1 | 1.000000     | 31.000000    |
| SNPS_EEQ_portC_1 | portC   | M5       | 1.000000     | 45.000000    |

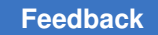

# get\_point\_to\_point\_resistance

Returns the equivalent resistance of the parasitic resistors between two nodes of a net.

## Syntax

```
get_point_to_point_resistance
    [-quiet]
    [-parasitic_corners corner_names]
    [-all_parasitic_corners]
    -from node1 -to node2
    [-unit]
    [-info]
```

## Arguments

| Option and Argument                | Data Type | Description                                                                                                    |
|------------------------------------|-----------|----------------------------------------------------------------------------------------------------|
| -quiet                             | none      | Suppresses warning and error messages if the command does not retrieve any objects.                                                                             |
| -parasitic_corners<br>corner_names | list      | Specifies the corners in the GPD file to query. If this option<br>is not specified, it selects the corner specified with the<br>parasitic_corner_name variable. |
| -all_parasitic_<br>corners         | none      | Queries all corners that are present in the GPD.                                                                                                    |
| -from nodel                        | string    | Specifies a pin, port, or net internal node as the path startpoint. You must use the <code>-from</code> and <code>-to</code> options together.                  |
| -to node2                          | string    | Specifies a pin, port, or net internal node as the path endpoint. You must use the <code>-from</code> and <code>-to</code> options together.                    |
| -unit                              | na        | Reports resistance unit.                                                                                                    |
| -info                              | na        | Reports header information including the resistance unit.<br>The option is valid with the, <code>-of_objects</code> or <code>-from</code> options.              |

## Description

You can specify a node by a pin name, a port name, or a node index. To specify a node index, use the format  $net_name:node_ID$ . For a given net, valid node IDs are from 1 to N inclusive, where N is the number of net nodes. Note that in the GPD and in SPEF files generated from a GPD, node numbering begins at 0 and ends at N-1.

The default resistance unit is kOhm.

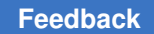

Chapter 4: Parasitic Explorer Command Reference get\_point\_to\_point\_resistance

#### **Examples**

The following example shows how to read the parasitics, find the equivalent resistance, and report the resistance value in kOhm:

```
starrc shell> read parasitics -keep capacitive coupling
    -format gpd cell.gpd
1
starrc shell> current design DESIGN
Loading parasitic explorer environment...
Linking design DESIGN...
Design 'DESIGN' was successfully linked.
Information: There are 28 leaf cells, ports, hiers and 5 nets in the
design (LNK-047)
Information: Log for 'read parasitics command' will be generated in
'parasitics command.log'. (PARA-107)
1
starrc shell> get point to point resistance -from ABC/XY0/AB -to
XYZ/XY/GATE
1.66562
starrc shell> get point to point resistance -from ABC/XY1/DC -to
XYZ/XY1/GATE
1.38459
```

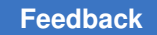

## get\_resistors

Creates a collection of the parasitic resistors for one or more nets.

## Syntax

```
get_resistors
    [-filter expression]
    [-quiet]
    [-parasitic_corners corner_names]
    [-all_parasitic_corners]
    -of_objects nets | -from node1 -to node2
    [-shortest]
    [-unit]
    [-info]
```

| Option and Argument                | Data Type | Description                                                                                                    |
|------------------------------------|-----------|----------------------------------------------------------------------------------------------------|
| -filter_expression                 | none      | Refines the list of resistors by using arithmetic or relational operators with the attributes of the resistor objects.                                                                    |
| -quiet                             | none      | Suppresses warning and error messages if the command does not retrieve any objects                                                                                                    |
| -parasitic_corners<br>corner_names | list      | Specifies the corners in the GPD file to query. If this option is not specified, it selects the corner specified with the parasitic_corner_name variable.                                 |
| -all_parasitic_<br>corners         | none      | Queries all corners that are present in the GPD                                                                                                    |
| -of_objects <i>nets</i>            | list      | Specifies the nets for which to retrieve the parasitic resistors.                                                                                                    |
| -from <i>nodel</i>                 | string    | Specifies a pin, port, or net internal node. The tool returns the parasitic resistors between this node and the node specified in the -to option, which must both belong to the same net. |
| -to node2                          | string    | Specifies a pin, port, or net internal node. The tool returns the parasitic resistors between this node and the node specified in the <code>-from</code> option.                          |
| -shortest                          | na        | Displays the shortest path between from_node and to_node of the resistor. You must use the -from and -to options.                                                                         |
| -unit                              | na        | Reports resistance unit.                                                                                                    |

| Option and Argument | Data Type | Description                                                                                                    |
|---------------------|-----------|----------------------------------------------------------------------------------------------------|
| -info               | na        | Reports header information including the resistance unit. The option is valid with the <code>-of_objects</code> or <code>-from</code> options. |

#### Description

You can specify a node by a pin name, a port name, or a node index. To specify a node index, use the format  $net_name:node_ID$ . For a given net, valid node IDs are from 1 to N inclusive, where N is the number of net nodes. Note that in the GPD and in SPEF files generated from a GPD, node numbering begins at 0 and ends at N-1.

You must use either the  $-of_objects$  option or both the -from and -to options. The -from and -to options are valid for nets that contain loops between the nodes.

The default resistance unit is kOhm.

#### **Attributes of Parasitic Resistors**

Object properties are stored in attributes. Table 6 lists the attributes available for parasitic resistors, which have the object class resistor.

The commands in the StarRC command file control whether some properties of parasitic resistors are stored in the GPD during extraction. If the properties are not stored in the GPD, they are not available in subsequent Parasitic Explorer attribute queries. The following commands affect parasitic resistor attributes:

- Specifying the NETLIST\_TAIL\_COMMENTS: YES command stores the following attributes:
  - ∘ is\_via
  - is\_via\_array
  - length
  - width
- Specifying the EXTRA GEOMETRY INFO: RES command stores the following attributes:
  - x\_coordinate\_max
  - x\_coordinate\_min
  - y\_coordinate\_max
  - y\_coordinate\_min

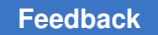

Chapter 4: Parasitic Explorer Command Reference get\_resistors

- Running simultaneous multicorner extraction by using the SIMULTANEOUS\_MULTI\_CORNER: YES command stores the following attributes:
  - resistance\_max
  - resistance\_min
  - resistance\_multicorner
- Running single-corner extraction stores the following attribute:
  - resistance

| Table 6 | Parasitic Resistor | Attributes |
|---------|--------------------|------------|
|---------|--------------------|------------|

| Name                               | Format  | Definition                                                                                                    |
|------------------------------------|---------|----------------------------------------------------------------------------------------------------|
| area                               | float   | The via area in square microns. Populated only if the is_via attribute is true; mutually exclusive with the length and width attributes.                                                                                |
| dblayer_name                       | string  | The layer name of the database layer. If resistor detail is not available in the GPD file, the <code>layer_id</code> and <code>layer_name</code> attributes are estimated using the associated ground capacitor layers. |
| is_short                           | Boolean | The value is ${\tt true}$ if the resistor is a shorting resistor.                                                                                                    |
| is_non_physical                    | Boolean | The value is true if the resistor is a non physical resistor.                                                                                                    |
| is_via                             | Boolean | The value is ${\tt true}$ if the resistor is a via resistor.                                                                                                    |
| is_via_array                       | Boolean | The value is $true$ if the resistor is part of a via array.                                                                                                    |
| is_via_ladder_em                   | Boolean | The value is true if the resistor is associated with a via ladder in an NDM format IC Compiler II database that has the is_electromigration attribute.                                                                  |
| is_via_ladder_high_<br>performance | Boolean | The value is true if the resistor is associated with a via ladder in an NDM format IC Compiler II database that has the <code>is_high_performance</code> attribute.                                                     |
| layer_id                           | integer | The layer ID of the ITF (nxtgrd) layer. If resistor detail is not available in the GPD, the <code>layer_id</code> and <code>layer_name</code> attributes are estimated using the associated ground capacitor layers.    |
| layer_name                         | string  | The layer name of the ITF (nxtgrd) layer. If resistor detail is not available in the GPD, the <code>layer_id</code> and <code>layer_name</code> attributes are estimated using the associated ground capacitor layers.  |

| Name                              | Format     | Definition                                                                                                    |
|-----------------------------------|------------|----------------------------------------------------------------------------------------------------|
| length                            | float      | The resistor length, in microns. Populated along with the width attribute only if the is_via attribute is false; mutually exclusive with the area attribute.                                   |
| net                               | collection | The net that contains the parasitic resistor                                                                                                    |
| node1_ground_capacitor            | collection | The ground capacitor associated with node 1 of the resistor                                                                                                    |
| node1_index                       | integer    | The index of node 1, one of two nodes at which the parasitic resistor connects to the net. Each node on a net has a unique index from 1 to N, where N is the total number of nodes on the net. |
| node1_name                        | string     | The name of node 1, in SPEF file format                                                                                                    |
| <pre>node2_ground_capacitor</pre> | collection | The ground capacitor associated with node 2 of the resistor                                                                                                    |
| node2_index                       | integer    | The index of node 2, one of two nodes at which the parasitic resistor connects to the net.                                                                                                    |
| node2_name                        | string     | The name of node 2, in SPEF file format                                                                                                    |
| resistance                        | float      | A single-corner resistance value, in SPEF file format.<br>The resistance units are kOhms (different from<br>resistances reported in a SPEF netlist, which have<br>units of Ohms).              |
| resistance_max                    | float      | The maximum value of the list in the resistance_multicorner attribute                                                                                                    |
| resistance_min                    | float      | The minimum value of the list in the resistance_multicorner attribute                                                                                                    |
| resistance_multicorner            | string     | If data from multiple corners is retrieved, the string contains a list of the resistances of all corners specified by the -parasitic_corners option, in that order.                            |
| via_array_nx                      | integer    | In a via array, the number of vias in the X direction.<br>Populated only if is_via_array is true.                                                                                              |
| via_array_ny                      | integer    | In a via array, the number of vias in the Y direction.<br>Populated only if is_via_array is true.                                                                                              |
| via_array_perimeter               | float      | In a via array, the perimeter in microns. Populated only if is_via_array is true.                                                                                                    |

## Table 6 Parasitic Resistor Attributes (Continued)

StarRC<sup>™</sup> Parasitic Explorer User Guide V-2023.12-SP4

| Name             | Format | Definition                                                                                                    |
|------------------|--------|----------------------------------------------------------------------------------------------------|
| width            | float  | The resistor width, in microns. Populated along with the length attribute only if the <i>is_via</i> attribute is false; mutually exclusive with the <i>area</i> attribute. |
| x_coordinate_max | float  | The upper-right x-coordinate (in microns) of the resistor bounding box                                                                                                    |
| x_coordinate_min | float  | The lower-left x-coordinate (in microns) of the resistor bounding box                                                                                                    |
| y_coordinate_max | float  | The upper-right y-coordinate (in microns) of the resistor bounding box                                                                                                    |
| y_coordinate_min | float  | The lower-left y-coordinate (in microns) of the resistor bounding box                                                                                                    |

Table 6Parasitic Resistor Attributes (Continued)

#### **Examples**

For example, the following command finds the parasitic resistors attached to net abc:

```
starrc_shell> get_resistors -of_objects abc
{"resistor"}
```

The following command finds the parasitic resistors between nodes 10 and 20 of net abc:

```
starrc_shell> get_resistors -from_node abc:10 -to_node abc:20
{"resistor"}
```

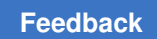

Chapter 4: Parasitic Explorer Command Reference gui\_clear\_parasitics

# gui\_clear\_parasitics

Clears parasitics annotated on a net.

## Syntax

```
gui_clear_parasitics
    [nets]
    [-all]
```

| Option and Argument | Data Type | Description                                                                                                    |
|---------------------|-----------|----------------------------------------------------------------------------------------------------|
| nets                | string    | Nets for which to clear annotated parasitics. Can be a single net or a space-delimited list of nets inside double quotation marks. If not used, all nets are cleared. Wildcard * is supported. |
| -all                | Boolean   | Clears parasitic annotation for all nets; on by default.                                                                                                    |

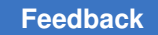

# gui\_show\_parasitics

Highlights parasitics for a specified set of nets.

## Syntax

```
gui_show_parasitics
    [-parasitic_corners corner_name]
    [-all_parasitic_corners]
    [-aggressor_net agg_net]
    [-nores]
    [-nocg]
    [-nocc]
    [-novia]
    nets
```

| Option and Argument               | Data Type | Description                                                                                                    |
|-----------------------------------|-----------|----------------------------------------------------------------------------------------------------|
| nets                              | string    | Nets for which to show parasitics. Can be a single<br>net or a space-delimited list of nets inside double<br>quotation marks; at least one net is required. Wildcard *<br>is supported. |
| -parasitic_corners<br>corner_name | string    | The corners for which to display parasitic<br>element values; can be a single corner name or a<br>space-delimited list of corner names.                                                 |
| -all_parasitic_<br>corners        | Boolean   | Specifies to show values from all corners.                                                                                                    |
| -aggressor_net<br>agg_net         | string    | An aggressor net for which to show coupling capacitance                                                                                                    |
| -nores                            | Boolean   | Does not display parasitic resistors.                                                                                                    |
| -nocg                             | Boolean   | Does not display parasitic ground capacitors.                                                                                                    |
| -nocc                             | Boolean   | Does not display parasitic coupling capacitors.                                                                                                    |
| -novia                            | Boolean   | Does not display via parasitics.                                                                                                    |

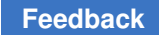

# gui\_show\_short\_regions

Displays noncritical polygons, including metal fill polygons, in the vicinity of a short identified by the StarRC tool during extraction.

## Syntax

gui\_show\_short\_regions
 [-gpd gpd\_dir]

| Option and Argument | Data Type | Description                                                                      |
|---------------------|-----------|----------------------------------------------------------------------------------|
| -gpd gpd_dir        | string    | The GPD generated from the StarRC extraction. The argument is the GPD directory. |

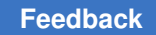

Chapter 4: Parasitic Explorer Command Reference pe\_load\_parasitics

# pe\_load\_parasitics

Wrapper to Load the parasitics.

#### Syntax

```
pe_load_parasitics
    -format
    [-skip_pg_net]
    [-use_spf_unit]
    parasitics
```

#### Arguments

| Option and Argument | Data Type | Description                                                  |
|---------------------|-----------|--------------------------------------------------------------|
| -format             | string    | Specifies the DSPF netlist files and GPD files.              |
| -skip_pg_net        | n/a       | Enables skip power and ground net flow.                      |
| -use_spf_unit       | n/a       | Sets capacitance unit to 1e-15F and resistance unit to 10hm. |
| parasitics          | string    | Specifies the parasitic file.                                |

#### **Examples**

The following example shows how to load the parasitic file in DSPF or GPD file.

starrc\_shell> pe\_load\_parasitics -format dspf star.spf

starrc\_shell> pe\_load\_parasitics -format gpd test.gpd

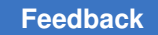

Chapter 4: Parasitic Explorer Command Reference read\_parasitics

## read\_parasitics

Reads the GPD or SPF file to annotate RC parasitics.

#### Syntax

```
read_parasitics
    [-format file_format]
    [-keep_capacitive_coupling]
    [file name]
```

#### Arguments

| Option and Argument               | Data Type | Description                                           |
|-----------------------------------|-----------|-------------------------------------------------------|
| -format                           | string    | Specifies the file format with parasitics information |
| -<br>keep_capacitive_coup<br>ling | NA        | Keeps the coupling capacitance                        |
| file_name                         | string    | Specifies the parasitic file name                     |

#### Description

The read parasitics command reads the GPD or SPF file.

You must run the <code>current\_design</code> command after the <code>read\_parasitics</code> command to load the GPD or SPF file.

#### **Examples**

The following command reads the parasitics from the GPD or SPF file:

#### See Also

- scale\_parasitics
- current\_design

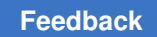

# report\_bounding\_box

Reports the approximate bounding box of specified nets. Valid only for transistor-level GPDs.

## Syntax

report\_bounding\_box -of\_objects nets

## Arguments

| Option and Argument | Data Type | Description                                                                                                    |
|---------------------|-----------|----------------------------------------------------------------------------------------------------|
| -of_objects nets    | list      | Nets for which to report the bounding box. Can be a single net or a space-delimited list of nets inside double quotation marks. Wildcard * is supported. |

## Examples

The following example shows a bounding box report.

| <pre>starrc_shell&gt; report_bounding_box -of_objects "SUM0 B0"</pre> |             |           |             |           |
|-----------------------------------------------------------------------|-------------|-----------|-------------|-----------|
| =======                                                               |             | ========= |             |           |
| Net Name                                                              | llx         | lly       | urx         | ury       |
| ======                                                                |             |           |             |           |
| SUM0                                                                  | -467.000000 | 11.000000 | -458.000000 | 82.000000 |
| в0                                                                    | -497.000000 | 2.500000  | -272.000000 | 82.000000 |

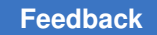

## report\_compare\_nets\_rc

Compares resistance and capacitance of the specified nets.

## Syntax

```
report_compare_nets_rc
-net1 net_name
-net2 net_name
[-output_file file_name]
[-parasitic_corners]
[-use_spf_unit]
[-raw]
```

## Arguments

| Option and Argument | Data Type | Description                                                                                                    |
|---------------------|-----------|----------------------------------------------------------------------------------------------------|
| -net1 and -net2     | string    | Specifies net names to compare resistance and capacitance.                                                                                                |
| -output_file        | string    | Specifies a file name for the generated file.                                                                                                    |
| -parasitic_corners  | string    | Specifies the corners in the GPD file to query. If this option is not specified, it selects the corner specified with the parasitic_corner_name variable. |
| -use_spf_unit       | n/a       | Changes the unit for resistance and capacitance.<br>Resistance unit: Ohm ( $\Omega$ )<br>Capacitance unit: femtofarad (fF)                                |
| -raw                | n/a       | Displays information without header titles.                                                                                                    |

## Description

To use this command, you must specify the following commands:

- Set the NETLIST\_TAIL\_COMMENTS: YES command to perform the original extraction and save the required information in the netlist file.
- Set the EXTRA\_GEOMETRY\_INFO: NODE command to extract the values of the bounding boxes for nodes.

The default capacitance unit is pF and the resistance unit is kOhm. The reported layers are the database layers.

For detailed information to use the commands, see the *StarRC User Guide and Command Reference*.

Chapter 4: Parasitic Explorer Command Reference report\_compare\_nets\_rc

#### Note:

To use the command, contact Synopsys support center for the license information.

#### Examples

The following example shows the resistance and capacitance comparison report for the specified nets.

```
..... a_p -net2 a_i

: Compare RC Components Between Net1: a_p & Net2: a_i

: TEST

: V-2023.12
starrc shell> report compare nets rc -net1 a p -net2 a i
*****
Report
Design
Version
            : Tue Nov 21 13:23:45 2023
Date
Capacitive_load_unit: 1e-12 Farad
Resistance_unit : 1000 Ohm
*****
Layer Net1LayerLength Net2LayerLength Net1ResValue Net2ResValue
ResPercentDifference Net1CapValue Net2CapValue CapPercentDifference
Net1CCapValue Net2CCapValue
M11 43.157600 43.157600 0.002610 0.002611 0.038300 0.008272 0.008115
-1.934689 0.008272 0.008115
M12 21.469400 21.788500 0.000285 0.000290 1.724138 0.003144 0.003213
2.147526 0.003144 0.003213
```

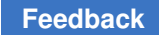

## report\_compare\_symmetric\_nets\_capacitance

Compares capacitance of the specified symmetric nets.

#### **Syntax**

```
report_compare_symmetric_nets_capacitance
    -pattern_net1 pattern_for_net1
    -pattern_net2 pattern_for_net2
    [-nocase_sensitivity]
    [-output_file file_name]
    [-symmetric_threshold]
    [-use_spf_unit]
    [-raw]
```

#### Arguments

| Option and Argument            | Data Type | Description                                                            |
|--------------------------------|-----------|------------------------------------------------------------------------|
| -pattern_net1-<br>pattern_net2 | string    | Specifies patterns for the specified symmetric nets.                   |
| -nocase_sensitivity            | n/a       | Specifies that the patterns are not case-sensitive.                    |
| -output_file                   | string    | Specifies a file name for the generated file.                          |
| -symmetric_threshold           | float     | Specifies a threshold for symmetric nets to generate a report.         |
| -use_spf_unit                  | n/a       | Changes the unit for capacitance.<br>Capacitance unit: femtofarad (fF) |
| -raw                           | n/a       | Displays information without header titles.                            |

## Description

The default capacitance unit is pF.

## Note:

To use the command, contact Synopsys support center for the license information.

## Examples

The following example shows the capacitance comparison report for the symmetric nets.

starrc\_shell> report\_compare\_symmetric\_nets\_capacitance -pattern\_net \*in\*
 -pattern\_net \*qn\*

StarRC<sup>™</sup> Parasitic Explorer User Guide V-2023.12-SP4

Chapter 4: Parasitic Explorer Command Reference report\_compare\_symmetric\_nets\_capacitance

| Report             | :    | symmetric nets capacitance              |
|--------------------|------|-----------------------------------------|
| Design             | :    | TEST                                    |
| Version            | :    | V-2023.12                               |
| Date               | :    | Tue Nov 21 13:23:45 2023                |
| Capacitive load un | it:  | 1e-12 Farad                             |
| **************     | ***; | * * * * * * * * * * * * * * * * * * * * |

Net Tcap Gcap %Cg/Ct Ccap %Cc/Ct SNet STcap SGcap %SCg/SCt SCcap %SCc/SCt %(Tc-STc)/Tc PASS/FAIL

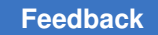

# report\_coupling\_capacitors

Reports the coupling capacitors for specified nets.

## Syntax

```
report_coupling_capacitors
    -of_objects nets | -from node1 -to node2 [-verbose]
    -layer layer_name -net1 net_name -net2 net_name
    [-use_spf_unit]
    [-raw]
    [-parasitic_corners]
```

#### Arguments

| Option and Argument | Data Type | Description                                                                                                    |
|---------------------|-----------|----------------------------------------------------------------------------------------------------|
| -of_objects nets    | list      | Nets for which to report the coupling capacitors. Can<br>be a single net or a space-delimited list of nets inside<br>double quotation marks. Wildcard * is supported.                       |
| -from <i>nodel</i>  | string    | Specifies a pin, port, or net internal node. The tool reports the coupling capacitors between this node and the node specified in the $-to$ option, which must both belong to the same net. |
| -to node2           | string    | Specifies a pin, port, or net internal node. The tool reports the coupling capacitors between this node and the node specified in the -from option.                                         |
| -verbose            |           | Provides additional information about the coupling capacitors.                                                                                                    |
| -layer              | n/a       | Reports coupling capacitance for each database layer.                                                                                                    |
| -net1               | list      | Provides information about net1.                                                                                                    |
| -net2               | string    | Provides information about net2.                                                                                                    |
| -use_spf_unit       | n/a       | Changes the unit for capacitance.<br>Capacitance unit: femtofarad (fF)                                                                                                    |
| -raw                | n/a       | Displays information without header titles.                                                                                                    |
| -parasitic_corners  | string    | Specifies the corners in the GPD file to query. If this option is not specified, it selects the corner specified with the parasitic_corner_name variable.                                   |

## Description

You must use either the -of objects option or both the -from and -to options.

StarRC<sup>™</sup> Parasitic Explorer User Guide V-2023.12-SP4
Chapter 4: Parasitic Explorer Command Reference report\_coupling\_capacitors

The default report contains a section for each victim net (the nets specified in the command arguments). The victim net heading lists the total coupling capacitance for the victim net. For each aggressor net, the report lists the total coupling capacitance between the aggressor net and the victim net and its percentage with respect to the total coupling capacitance on the victim net.

The verbose report also contains a section for each victim net. It provides detailed information about the individual coupling capacitances between nodes of the victim net and nodes of the aggressor nets.

For the layer report, set the EXTRA\_GEOMETRY\_INFO: NODE command to extract the values of the bounding boxes for nodes. For detailed information to use the command, see the *StarRC User Guide and Command Reference*.

The default capacitance unit is pF.

#### **Examples**

The following example shows a default coupling capacitor report.

The following example shows a verbose coupling capacitor report. Net SUM0 has two pins, 0/33/M2/s and 0-/33/M-1/s, which can be determined with the get pins command.

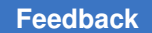

Chapter 4: Parasitic Explorer Command Reference report\_coupling\_capacitors

SUM0:4 metal2 B0:25 metal1 0.000001 0.007288

The following commands report the layer information of coupling capacitors.

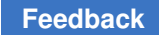

# report\_coupling\_capacitors\_between\_nets

## Reports the aggressors of a net.

#### **Syntax**

```
report_coupling_capacitors_between_nets
    -victim_net_victim_net_name
    -aggressor_net_aggressor_net_name
    [-verbose]
    [-output_file_file_name]
    [-use_spf_unit]
    [-raw]
```

# Arguments

| Option and Argument | Data Type | Description                                                                                       |
|---------------------|-----------|---------------------------------------------------------------------------------------------------|
| -victim_net         | list      | Specifies coupling capacitances between nodes of the victim nets.                                 |
| -aggressor_net      | string    | Specifies coupling capacitances between nodes of the aggressor nets.                              |
| -verbose            | n/a       | Provides additional information about the coupling capacitors between the specified nets.         |
| -output_file        | string    | Specifies a file name for the generated file.                                                     |
| -use_spf_unit       | n/a       | Sets capacitance unit to 1e-15F and resistance unit to 1Ohm.<br>Capacitance unit: femtofarad (fF) |
| -raw                | n/a       | Displays information without header titles.                                                       |

# Description

To use the -verbose option, you must first set the EXTRA\_GEOMETRY\_INFO:NODE command to extract the values of the bounding boxes for nodes. The reported layers are the database layers.

The default capacitance unit is pF.

For detailed information to use the command, see the *StarRC User Guide and Command Reference*.

Chapter 4: Parasitic Explorer Command Reference report\_coupling\_capacitors\_between\_nets

#### **Examples**

The following example shows a default coupling capacitor report.

```
starrc_shell> report_coupling_capacitors_between_nets -victim_net I
```

The following example shows a verbose coupling capacitor report.

```
starrc_shell> rreport_coupling_capacitors_between_nets -victim_net I
    -aggressor net S -verbose
```

\_\_\_\_\_

Report : Coupling Capacitors Between Nets Design : TEST Version: V-2023.12 Date : Tue Nov 21 13:23:45 2023 Capacitive load unit : 1e-12 Farad

| Victim | Node | Victim Lyr | Aggressor Node | Aggressor Lyr | Capacitance | %Cc/Ct    |
|--------|------|------------|----------------|---------------|-------------|-----------|
|        | ==== |            |                |               |             |           |
| I:4    |      | n_poly     | S:3            | M0_OD1        | 0.000846    | 0.549822  |
| I:4    |      | n poly     | S:4            | M0 OD2        | 0.003129    | 2.033561  |
| I:4    |      | n poly     | S:5            | M1            | 0.001442    | 0.937167  |
| I:4    |      | n poly     | S:6            | M1            | 0.001601    | 1.040502  |
| I:3    |      | M1         | S:7            | M1            | 0.002634    | 1.711857  |
| I:4    |      | n poly     | S:7            | M1            | 0.000469    | 0.304807  |
| I:5    |      | n poly     | S:7            | M1            | 0.000405    | 0.263213  |
| I:10   |      | MŪ PO N    | S:7            | M1            | 0.000014    | 0.009099  |
| I:4    |      | n poly     | S:34           | tndiff        | 0.042408    | 27.561286 |
| I:5    |      | n_poly     | S:34           | tndiff        | 0.004666    | 3.032469  |
|        |      |            |                |               |             |           |

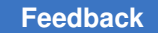

# report\_dominant\_layer\_in\_path

Reports the layers with the most capacitance for specified nets.

#### **Syntax**

report\_dominant\_layer\_in\_path
 -of objects nets

#### Arguments

| Option and Argument | Data Type | Description                                                                                                    |
|---------------------|-----------|----------------------------------------------------------------------------------------------------|
| -of_objects nets    | list      | Nets for which to report the layer information. Can be a single net or a space-delimited list of nets inside double quotation marks. Wildcard * is supported. |

#### Description

To use this command, you must specify the following commands:

- Set the NETLIST\_TAIL\_COMMENTS: YES command to perform the original extraction and save the required information in the netlist file.
- Set the EXTRA\_GEOMETRY\_INFO: NODE command to extract the values of the bounding boxes for nodes.

For detailed information to use the commands, see the *StarRC User Guide and Command Reference*.

The default capacitance unit is pF and the resistance unit is kOhm. The reported layer is a database layer.

#### **Examples**

The following example shows a dominant layer report.

```
starrc_shell> report_dominant_layer_in_path -of_objects "SUM0 B0"
```

```
List of nets in specified timing path
net1: SUMO
net2: B0
```

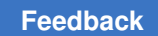

# Chapter 4: Parasitic Explorer Command Reference report\_dominant\_layer\_in\_path

Total number of nets in the timing path: 2 R dominant layer: poly Total R on poly: 0.568534 C dominant layer: metal1 Total C on metal1: 0.055679

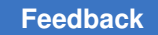

# report\_ground\_capacitors

The <code>report\_ground\_capacitors</code> command reports the ground capacitors for specified nets.

# Syntax

```
report_ground_capacitors
    -of_objects nets | -from node1 -to node2
    [-total]
    [-layer]
    [-use_spf_unit]
    [-raw]
    [-parasitic_corners]
    [-verbose]
```

You must use either the -of objects option or both the -from and -to options.

## Arguments

| Option and Argument | Data Type | Description                                                                                                    |
|---------------------|-----------|----------------------------------------------------------------------------------------------------|
| -of_objects nets    | list      | Nets for which to report the ground capacitors. Can<br>be a single net or a space-delimited list of nets inside<br>double quotation marks. Wildcard * is supported.                        |
| -from <i>node1</i>  | string    | Specifies a pin, port, or net internal node. The tool reports the ground capacitors between this node and the node specified in the $-t_0$ option, which must both belong to the same net. |
| -to node2           | string    | Specifies a pin, port, or net internal node. The tool reports the ground capacitors between this node and the node specified in the -from option.                                          |
| -total              | n/a       | Reports total ground capacitance.                                                                                                    |
| -layer              | n/a       | Reports ground capacitance for each database layer.                                                                                                    |
| -use_spf_unit       | n/a       | Sets capacitance unit to 1e-15F and resistance unit to 10hm.<br>Capacitance unit: femtofarad (fF)                                                                                          |
| -raw                | n/a       | Displays information without header titles.                                                                                                    |
| -parasitic_corners  | string    | Specifies the corners in the GPD file to query. If this option is not specified, it selects the corner specified with the parasitic_corner_name variable.                                  |
| -verbose            |           | Provides additional information for the ground capacitors.                                                                                                    |

Chapter 4: Parasitic Explorer Command Reference report\_ground\_capacitors

#### Description

For the layer report, set the EXTRA\_GEOMETRY\_INFO: NODE command to extract the values of the bounding boxes for nodes. For detailed information to use the command, see the *StarRC User Guide and Command Reference*.

The default capacitance unit is pF.

#### **Examples**

The following example shows a ground capacitor report.

starrc\_shell> report\_ground\_capacitors -of objects "SUM0 B0" \_\_\_\_\_ Report : Ground Capacitors summary Design : TEST Version: V-2023.12 Date : Tue Nov 21 13:23:45 2023 Capacitive load unit : 1e-12 Farad \_\_\_\_\_ Net: SUM0 Total capacitance: 0.013721 Report Type: Ground Capacitors \_\_\_\_\_ 
 Node
 Layer
 Capacitance
 %Cc/Ct

 ===
 ===
 ====
 ====

 0/33/M2/s
 SUBSTRATE
 0.000749
 5.458786

 0/33/M1/s
 SUBSTRATE
 0.000387
 2.820494

 SUM0:4
 metal2
 0.000247
 1.800160

 SUM0:5
 metal2
 0.002221
 16.186867
 . . . \_\_\_\_\_ Report : Ground Capacitors summary Design : TEST Version: V-2023.12 Date : Tue Nov 21 13:23:45 2023 Capacitive load unit : 1e-12 Farad \_\_\_\_\_ Net: B0 Total capacitance: 0.089779 Report Type: Ground Capacitors

| Node      | Layer  | Capacitance | %Cc/Ct  |  |  |  |
|-----------|--------|-------------|---------|--|--|--|
| ====      | =====  | =========== |         |  |  |  |
| в0        | metal2 | 0.00000     | 0.00000 |  |  |  |
| 0/38/M2/g | poly   | 0.00000     | 0.00000 |  |  |  |
| 0/38/M5/g | poly   | 0.00000     | 0.00000 |  |  |  |
| 0/54/M5/g | poly   | 0.00000     | 0.00000 |  |  |  |
|           |        |             |         |  |  |  |

# Chapter 4: Parasitic Explorer Command Reference report\_ground\_capacitors

| B0:10 | metal2 | 0.000082 | 0.091335 |
|-------|--------|----------|----------|
| B0:11 | metal2 | 0.001010 | 1.124985 |

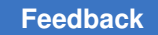

# report\_hierarchy

Reports the reference hierarchy of the specified current instance or design.

#### **Syntax**

```
report_hierarchy
   [-full]
   [-noleaf]
   [-nosplit]
```

#### Arguments

| Option and Argument | Data Type | Description                                                                                                    |
|---------------------|-----------|----------------------------------------------------------------------------------------------------|
| -full               | string    | Displays the full hierarchy.<br>By default, the tool lists only one time the components<br>of submodules from multiple locations in the hierarchy.<br>An ellipsis () indicate the contents of a previously<br>displayed module. |
| -noleaf             | string    | Does not display the leaf library cells.                                                                                                    |
| -nosplit            | string    | Does not split lines if a column overflows.                                                                                                    |

## Description

If you set the current instance with the <code>report\_hierarchy</code> command, the tool displays reference libraries of the specified instance from the design. Otherwise, the tool generates the report for the current design.

# Examples

The following command displays the report for the current design:

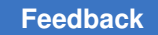

# report\_instance\_coordinate

Reports the bounding box of the specified instance.

#### **Syntax**

report\_instance\_coordinate -of\_objects

#### Arguments

| Option and Argument | Data Type | Description                                                        |
|---------------------|-----------|--------------------------------------------------------------------|
| -of_objects         | string    | Specifies an instance name to report the bounding box information. |

#### **Examples**

The following examples shows the report instances command report:

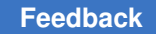

# report\_instances

Creates a collection of the instances (cells) associated with one or more nets. Valid only for transistor-level GPDs.

## **Syntax**

```
report_resistors
    [-filter expression]
```

## Arguments

| Option and Argument | Data Type | Description                                                                                                    |
|---------------------|-----------|----------------------------------------------------------------------------------------------------|
| -filter             | list      | Nets for which to report the cells. Can be a single net<br>or a space-delimited list of nets inside double quotation<br>marks. Wildcard * is supported. |

## Description

The command reports all attributes of the instances with the same format as the instance section of a SPF file. Reports instances with their name, pin or port names, model name, and their properties. Also, provides the location information of a device at the end of the report if the device location is available.

#### Examples

The following examples shows the report instances command report:

```
starrc shell> report instances -filter "width>0.2 || model name=~*cap*"
starrc shell> report instances -filter "length<0.1 && nfin>5"
starrc shell> report instances -filter "properties string=~*AREA*"
starrc shell> report instances -filter "orientation==90"
starrc shell> report instances -filter "name==M0"
starrc shell> report instances -filter
"name==\"XIsingle cell<7>/XI58/XM0@7\""
****
Report : Instances summary
Design : add4
Version: U-2022.12-SP4
Date : Tue May 11 15:11:19 2023
type name model name length width nfin resistance capacitance pin port
properties string
_____
D D1 nwdio NA
                      NA NA NA
                                         NA
D1:ANODE, D1:CATHODE AREA=9.18982p PJ=101.458u
```

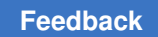

Chapter 4: Parasitic Explorer Command Reference report\_instances

X M0 nch\_mac 0.100u 0.250u NA NA NA M0:DRN,M0:GATE,M0:SRC,M0:BULK AD=0.04975p AS=0.05025p

#### See Also

• get\_instances

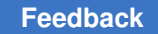

# report\_length\_layerwise

Reports the distribution of length with respect to database layers for specified nets.

#### **Syntax**

report\_length\_layerwise -of\_objects nets

#### Arguments

| Option and Argument | Data Type | Description                                                                                                    |
|---------------------|-----------|----------------------------------------------------------------------------------------------------|
| -of_objects nets    | list      | Nets for which to report lengths. Can be a single net or a space-delimited list of nets inside double quotation marks. Wildcard * is supported. |

#### Description

To use this command, you must set the <code>NETLIST\_TAIL\_COMMENTS: YES</code> command to perform the original extraction and save the required information in the netlist file.

For detailed information to use the command, see the *StarRC User Guide and Command Reference*.

#### Note:

To use the command, contact Synopsys support center for the license information.

#### **Examples**

The following example shows a net length report. The report contains a section for each specified net with a list of layers and the length of the specified net in each layer.

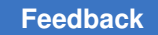

# report\_net\_connectivity

Reports the ports, instances, and cells connected to the specified nets.

## Syntax

report\_net\_connectivity list or collection of nets

#### **Examples**

The following example shows a detailed connectivity report for nets with escape characters.

```
starrc shell> report net connectivity [get nets -exact {net\\[0\\]}]
_____
Net: count en
Report Type: Net Connectivity
_____
_____
       _____
                         _____
*P Name Direction x-coordinate y-coordinate
      in 492400.000000 400.000000
_____
                         _____
count en in
*I Name Direction Cell x-coordinate y-coordinate
----- ----- ----- ------
            U86 342000.000000 254600.000000
U87 319600.000000 254000.000000
U86/A
     in
U87/A
      in
_____ ______
Cell x-coordinate min y-coordinate min x-coordinate max y-coordinate max
_____ ______
U86342000.00254600.00345200.00257200.00U87312600.00254000.00319600.00258950.00
```

Where,

- \*P report has pin names, direction, and x and y coordinates.
- \*I report has port names, direction, cell name, and x and y coordinates.
- Cell report has cell names, and x and y coordinates of bounding box.

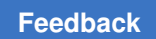

Chapter 4: Parasitic Explorer Command Reference report\_net\_connectivity

Figure 49 and Figure 50 show reports for gate-level and transistor-level GPD flows, respectively.

Figure 49 Connectivity Report for Gate-Level Flow

| starrc_shell> repor                                                               | t_net                | _connecti        | vity  | min_lsb_led[5]    |               |                      |
|-----------------------------------------------------------------------------------|----------------------|------------------|-------|-------------------|---------------|----------------------|
| Report : Net Connec<br>Design : toprt<br>Version: Q-2019.12-<br>Date : Sat Aug 15 | tivit<br>SP3<br>17:1 | .y<br>13:12 2020 | ****  | ••                |               |                      |
| Net: min_lsb_led[5]                                                               |                      |                  |       |                   |               |                      |
| *P Name Dire                                                                      | ction                | n x-coordi       | nate  | y-coordinate      |               |                      |
| min_lsb_led[5] out                                                                |                      | 585200.0         | 00000 | 800.000000        |               |                      |
| *I Name                                                                           |                      | Direction        | Cell  |                   | x-coordinate  | y-coordinate         |
| min_lsb/conv_blk1/U                                                               | 24/X                 | inout            | min_  | lsb/conv_blk1/U24 | 223600.000000 | 65200.000000         |
| Cell                                                                              | x-                   | coordinat        | e nin | y-coordinate min  | x-coordinate  | max y-coordinate max |
| min_lsb/conv_blk1/U                                                               | 24 21                | 0800.0000        | 00    | 55600.000000      | 223600,000000 | 65200,000000         |

Chapter 4: Parasitic Explorer Command Reference report\_net\_connectivity

Figure 50 Connectivity Report for Transistor-Level Flow

| <pre>starrc_shell&gt; get_nets {     {"SUM0"}     starrc_shell&gt; report_net     *********************************</pre> | SUMO<br>connectivity SUM(                  | )                                |                              |
|----------------------------------------------------------------------------------------------------|--------------------------------------------|----------------------------------|------------------------------|
| Report : Net Connectivit<br>Design : add4<br>Version: Q-2019,12-SP3<br>Date : Sat Aug 15 17:1                             | 5y<br>L6:06 2020<br>*******                |                                  |                              |
| *P Name Direction x-coor                                                                                                  | dinate y-coordir                           | nate                             |                              |
| SUMO out -45950                                                                                                    | 00.000000 81000.000                        | 0000                             |                              |
| *I Name Direction Cell                                                                                                    | x-coordinate                               | y-coordinate                     |                              |
| 0/33/M2/s inout 0/33<br>0/33/M1/s inout 0/33                                                                              | 3/M2 -462500.000000<br>3/M1 -462500.000000 | 36250.000000<br>11000.000000     |                              |
| Cell x-coordinate min                                                                                                    | y-coordinate min                           | x-coordinate max                 | y-coordinate max             |
| 0/33/M2 -462500.000000<br>0/33/M1 -462500.000000                                                                          | 36250.000000<br>11000.000000               | -462500.000000<br>-462500.000000 | 36250.000000<br>11000.000000 |

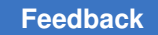

# report\_net\_name

Reports net name from the parasitics based on the query requirements.

## **Syntax**

```
report_net_name
   [-node]node
   [-power]
   [-quiet]
```

## Arguments

| Option and Argument | Data Type | Description                                                                                 |
|---------------------|-----------|---------------------------------------------------------------------------------------------|
| -node node          | string    | Displays the net for the specified node.                                                    |
| -power              | n/a       | Displays the power and the ground net.                                                      |
| -quiet              | n/a       | Suppresses the warning and the error messages if the command does not retrieve any objects. |

# Description

When the <code>-power</code> option is specified with the <code>report\_net\_name</code> command, the power nets are reported only if the skip power net flow is enabled with the <code>set\_power\_ground\_nets</code> <code>-enable</code> command.

# report\_nonphysical\_resistors

Reports the nonphysical resistors associated with the specified nets.

## Syntax

```
report_nonphysical_resistors
    -of_objects nets | -from node1 -to node2
    [-verbose]
```

## Arguments

| Option and Argument | Data Type | Description                                                                                                    |
|---------------------|-----------|----------------------------------------------------------------------------------------------------|
| -of_objects nets    | list      | Nets for which to report the nonphysical resistors. Can<br>be a single net or a space-delimited list of nets inside<br>double quotation marks. Wildcard * is supported.                               |
| -from <i>node1</i>  | string    | Specifies a pin, port, or net internal node. The tool reports the nonphysical resistors for paths between this node and the node specified in the -to option, which must both belong to the same net. |
| -to node2           | string    | Specifies a pin, port, or net internal node. The tool reports the nonphysical resistors for paths between this node and the node specified in the <code>-from</code> option.                          |
| -verbose            | n/a       | Provides additional information.                                                                                                    |

# Description

You must use either the -of objects option or both the -from and -to options.

To use this command, you must set the <code>NETLIST\_TAIL\_COMMENTS: YES</code> command to perform the original extraction and save the required information in the netlist file.

For detailed information to use the command, see the *StarRC User Guide and Command Reference*.

The default resistance unit is kOhm.

#### **Examples**

The following example shows a default nonphysical resistor report.

starrc\_shell> report\_nonphysical\_resistors -of\_objects min\_lsb[5]

#### Chapter 4: Parasitic Explorer Command Reference report\_nonphysical\_resistors

|               | 1100.02       | 110010000 |  |
|---------------|---------------|-----------|--|
|               | =====         |           |  |
| min_lsb/U24/X | min_lsb[5]:24 | 0.000001  |  |

The following example shows a verbose nonphysical resistor report.

```
starrc shell> report nonphysical resistors -of objects min lsb[5] \
                                        -verbose
*****
Report : Non-Physical Resistors Net Based detailed
Design : toprt
Version: Q-2019.12
Date : Mon Nov 11 17:15:12 2019
*****
Non-Physical Resistor Categories:
A - To connect resistively connected groups (RCGs) when physical opens
   exist in the design
B - To connect electrically equivalent nodes under specific situations
 - To short bulk nodes of MOS devices
 - Superconductive metal resistors
 - To short overlapping skip cell material
 - Very small aspect ratio resistors (l<<w)
C - Shorting resistors used on device layers in a special transistor
   level flow
D - To short pin shapes that are not explicitly connected together
E - Superconductive via resistors
F - Gate adjustment resistors (Rgdelta)
G - MOS gate delta resistors
H - To detect fuse configurations in the layout
Net: min lsb[5]
```

| Nodel         | Node2         | Resistance | Layer | Length  | Width     | Туре |
|---------------|---------------|------------|-------|---------|-----------|------|
| =====         | =====         |            |       | ======  | =====     | ==== |
| min_lsb/U24/X | min_lsb[5]:24 | 0.000001   | M1    | 0.00000 | 10.000000 | В    |

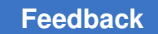

# report\_P2P\_ElmoreDelay

Reports point-to-point resistance and Elmore delay distribution information for the specified nets.

#### **Syntax**

```
report_P2P_ElmoreDelay
    [-of_objects objects]
    [-limit]
```

#### Arguments

| Option and Argument | Data Type | Description                                                                |
|---------------------|-----------|----------------------------------------------------------------------------|
| -of_objects         | list      | Reports point-to-point resistance and Elmore delay for the specified nets. |
| -limit              | integer   | Specifies the number of point-to-point pairs.                              |

#### Description

The default resistance unit is kOhm and the default time unit is pico seconds.

#### **Examples**

The following example calculates and reports the point-to-point resistance and Elmore delay distribution for the specified nets:

starrc\_shell> report\_P2P\_ElmoreDelay -of S

| * * * * * * * * * * * * * * * * | ****                            | * * * * * * * * * * * * * * * * * * * * |
|---------------------------------|---------------------------------|-----------------------------------------|
| Report                          |                                 | : report_P2P_ElmoreDelay                |
| Version                         |                                 | : V-2023.12                             |
| Date                            |                                 | : Tue Nov 21 13:23:45 2023              |
| Resistance unit                 |                                 | : 1000 Ohm                              |
| Time unit -                     |                                 | : 1e-12 Second                          |
| *****                           | * * * * * * * * * * * * * * * * | * * * * * * * * * * * * * * * * * * * * |
|                                 |                                 |                                         |
| Net : S                         |                                 |                                         |
|                                 |                                 |                                         |
| Pin1 Pin2                       | P2P R                           | ElmoreDelay                             |
|                                 |                                 | =========                               |
| S M0/SRC                        | 74.860413                       | 0.002003                                |

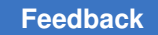

# report\_p2p\_per\_layer

Reports point-to-point resistance or Elmore delay per layer.

# Syntax

```
report_p2p_per_layer
    -from node1
    -to node2
    [-use_spf_unit]
    [-raw]
    [-parasitic_corners ]
    [-elmore_delay]
    [-skip layers]
```

# Arguments

| Option and Argument | Data Type | Description                                                                                                    |
|---------------------|-----------|----------------------------------------------------------------------------------------------------|
| -from               | string    | Specifies a pin, port, or net internal node as the path startpoint.                                                                                       |
| -to                 | string    | Specifies a pin, port, or net internal node as the path endpoint.                                                                                         |
| -use_spf_unit       | n/a       | Changes the unit for resistance. Resistance unit: Ohm ( $\Omega$ )                                                                                        |
| -raw                | n/a       | Displays information without header titles.                                                                                                    |
| -parasitic_corners  | string    | Specifies the corners in the GPD file to query. If this option is not specified, it selects the corner specified with the parasitic_corner_name variable. |
| -elmore_delay       | n/a       | Reports Elmore delay per layer.                                                                                                    |
| -skip_layers        |           | Specifies the layers to skip during reporting.<br>For example, -skip_layers {M1 M2})                                                                      |

# Description

To use this command, you must:

- Set the NETLIST\_TAIL\_COMMENTS: YES command to perform the original extraction and save the required information in the netlist file.
- Use the -from and -to options together.

For detailed information to use the command, see the *StarRC User Guide and Command Reference*.

Chapter 4: Parasitic Explorer Command Reference report\_p2p\_per\_layer

The default resistance unit is kOhm and the time unit is picoseconds.

#### Note:

To use the command, contact Synopsys support center for the license information.

#### **Examples**

The following example shows a point-to-point resistance for the specified layers.

starrc shell> report p2p per layer -from ABC1 -to ABC2

```
*****
Report : point to point resistance per layer
Design
           : TEST
            : V-2023.12
Version
Date : Tue Nov 21 13:23:45 2023
Resistance_unit: 1000 Ohm
Net : I
From: I
To : M0/GATE
                 P2P_R%P2P_R/Total==============0.0000710.0825100.0000740.0850490.01600018.4642000.0066187.6367650.01658919.1439000.04730354.587575
Layer
_____
MO PO N
М1
VIA0_M0_PO_N
n_fptap
n poly
ngate mac
```

The following example shows point-to-point resistance for the specified layers with the -elmore delay option.

starrc\_shell> report\_p2p\_per\_layer -from ABC1 -to M0/GATE -elmore\_delay

# Chapter 4: Parasitic Explorer Command Reference report\_p2p\_per\_layer

| Layer        | ElmoreDelay | %ElmoreDelay/Total |
|--------------|-------------|--------------------|
|              | ========    | ===========        |
| MO PO N      | 0.000022    | 0.213559           |
| M1           | 0.000006    | 0.061494           |
| VIA0_M0_PO_N | 0.001056    | 10.063496          |
| n_fptap      | 0.000429    | 4.092422           |
| n_poly       | 0.006302    | 60.082563          |
| ngate_mac    | 0.002673    | 25.486467          |

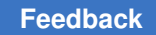

# report\_p2p\_rmap

Reports the resistive map from the given startpoint to all other points of the specified net.

## **Syntax**

```
report_p2p_per_layer
    -net net1
    -start_point start_point
    [-raw]
```

# Arguments

| Option and Argument | Data Type | Description                                                         |
|---------------------|-----------|---------------------------------------------------------------------|
| -net net_name       | string    | Reports resistive map for the net.                                  |
| -start_point        | string    | Specifies a pin, port, or net internal node as the path startpoint. |
| -raw                | n/a       | Displays information without header titles.                         |

## Description

The resistive map is generated as the output file. The resistive map visualization can be analyzed with the Virtuoso Integration (VI) interface. For detailed information to use the visualization, see Analyzing Parasitics Using StarRC Virtuoso Integration.

To use the report p2p rmap command, you must set the following commands:

- The NETLIST\_TAIL\_COMMENTS: YES command Performs the original extraction and saves the information in the netlist file.
- The EXTRA\_GEOMETRY\_INFO: RES NODE Extracts the values of the bounding boxes for nodes.

For detailed information to use the command, see the *StarRC User Guide and Command Reference*.

The default resistance unit is kOhm.

#### Note:

To use the command, contact Synopsys support center for the license information.

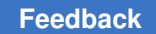

Chapter 4: Parasitic Explorer Command Reference report\_p2p\_rmap

## **Examples**

The following example shows a point-to-point resistance for the resistive map.

starrc\_shell> report\_p2p\_rmap -net ABC -start\_point ABC

| Node          | Resistance | X_Coordinate | Y_Coordinate | Layer        |
|---------------|------------|--------------|--------------|--------------|
| ============= |            |              |              | ============ |
| A             | 0.00000    | 4.166000     | 56.234000    | M1           |
| D1/CATHODE    | 0.105578   | 3.670000     | 6.367500     | nxwell       |
| M0/DRN        | 0.188018   | 3.381000     | 6.345000     | tndiff       |
| A:4           | 0.137914   | 3.478000     | 6.227000     | M0_OD1       |
| A:5           | 0.123852   | 3.478000     | 6.227000     | M0_OD2       |

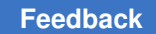

# report\_parasitics\_profile

Reports the parasitic profile, including point-to-point resistance, Elmore delay, and total capacitance of specified nets.

## **Syntax**

```
report_parasitics_profile
   -of_objects nets
   [-limit]
   [-tcap_thres]
   [-output file]
```

#### Arguments

| Option and Argument | Data Type | Description                                                |
|---------------------|-----------|------------------------------------------------------------|
| -of_objects         | list      | Specifies nets to include in the parasitic profile report. |
| -limit              | integer   | Specifies the number of point-to-point resistance pairs.   |
| -tcap_thres         | float     | Specifies the threshold for total capacitance.             |
| -output_file        | string    | Specifies a file name for the generated file.              |

#### Description

The default capacitance unit is pF, resistance unit is kOhm, and time unit is picoseconds.

#### **Examples**

The following example shows the parasitics profile report.

```
starrc_shell> report_parasitics_profile -of_objects
```

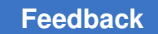

# report\_point\_to\_point\_resistance

Reports the point-to-point resistance for all combinations of pins and instance ports of the specified nets.

## **Syntax**

```
report_point_to_point_resistance
    -of_objects nets
    [-limit no_pairs]
    [-merge_parallel]
    [-parasitic_corners]
    [-raw]
```

## Arguments

| Option and Argument     | Data Type | Description                                                                                                    |
|-------------------------|-----------|----------------------------------------------------------------------------------------------------|
| -of_objects <i>nets</i> | list      | Nets for which to report point-to-point resistance. Can<br>be a single net or a space-delimited list of nets inside<br>double quotation marks. Wildcard * is supported. |
| -limit no_pairs         | integer   | Maximum number of resistances to report for each net Default: 1000                                                                                                    |
| -parasitic_corners      | string    | Specifies the corners in the GPD file to query. If this option is not specified, it selects the corner specified with the parasitic_corner_name variable.               |
| -merge_parallel         | integer   | Merges short pins for each net.                                                                                                    |
| -raw                    | n/a       | Displays information without header titles.                                                                                                    |

# Description

The default resistance unit is kOhm.

# Examples

The following example shows a point-to-point resistance report.

# Chapter 4: Parasitic Explorer Command Reference report\_point\_to\_point\_resistance

Net: min msb/conv blk1/n105 Pin1 Pin2 P2P R ==== ==== ===== min\_msb/conv\_blk1/U7/Xmin\_msb/conv\_blk1/U10/A0.025563min\_msb/conv\_blk1/U7/Xmin\_msb/conv\_blk1/U11/C0.035199min\_msb/conv\_blk1/U7/Xmin\_msb/conv\_blk1/U14/C0.024903 # Report without -merge parrallel starrc shell> report\_point\_to\_point\_resistance \ -of objects IREF 1uA -merge parallel Report : Point to Point Resistance Version: U-2022.12-SP4 Date : Mon May 11 12:45:00 2023 Net: abc lo n Pin1 Pin2 P2P R ======== IREF 1uA IREF\_1uAXIOSC\_IREF\_COMP\_OPA/XM66@2/D0.027471XIOSC\_IREF\_COMP\_OPA/XM66/DXIOSC\_IREF\_COMP\_OPA/XM66@2/D0.000002 # Report with -merge parrallel starrc\_shell> report\_point\_to\_point\_resistance \ -of objects IREF 1uA -merge parallel \*\*\*\*\* Report : Point to Point Resistance Version: U-2022.12-SP4 Date : Mon May 11 12:45:00 2023 Net: abc lo n Pin1 Pin2 P2P R \_\_\_\_\_ IREF 1uA XIOSC\_IREF\_COMP\_OPA/XM66/D 0.027471

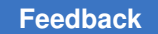

# report\_ratio\_aggressor\_signal\_coupling\_to\_ground\_coupling

Reports aggressors signal coupling to ground coupling ratio of a net. Valid in both gatelevel and transistor-level GPD flows.

## Syntax

```
report_ratio_aggressor_signal_coupling_to_ground_coupling
    -of_objects
    [-supply_nets]
    [-ts_signal_nets]
    [-shielding_net]
    [-power ratio]
```

## Arguments

| Option and Argument | Data Type | Description                                                         |
|---------------------|-----------|---------------------------------------------------------------------|
| -of_objects         | list      | Specifies input for target nets.                                    |
| -supply_nets        | list      | Specifies supply nets.<br>Default: VDD*                             |
| -ts_signal_net      | list      | Specifies a set of wire nets of thermal sensitive (TS) signal nets. |
| -shielding_net      | list      | Specifies a shielding net name.<br>Default : vss                    |
| -power_ratio        | float     | Specifies the power net ratio.<br>Default: 0.1                      |

# Description

The aggressor signal coupling to ratio of a net is calculated as follows:

 $ratio = \frac{(cc_power \times power_ratio + cc_signal)}{cc_shielding}$ 

#### where

- CC power: Coupling capacitance of the target thermal sensitive net to the PG nets.
- CC\_signal: Coupling capacitance of the target thermal sensitive net to signal nets
  other than the thermal sensitive nets.
- CC\_shielding: Coupling capacitance of the target thermal sensitive net to a vss net that shields the thermal sensitive nets.

#### Note:

To use the command, contact Synopsys support center for the license information.

## Examples

The following example shows a default coupling capacitor report.

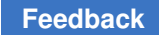

# report\_ratio\_coupling\_from\_block\_to\_top

Reports coupling ratio from the block to top for nets.

## Syntax

```
report_ratio_coupling_from_block_to_top
[-of_objects nets]
[-block_name_for_port_net_inclusion]
[-replace_netname_string_of]
[-replace_netname_string_with]
[-output_coupling_report_file]
[-output_coupling_report_external_to_block_file]
[-ratio_coupling_correlation_output_report]
[-input_coupling_report_file]
[-input_file_for_victim_net_filtering]
```

## Arguments

| Option and Argument                                    | Data Type | Description                                                                 |
|--------------------------------------------------------|-----------|-----------------------------------------------------------------------------|
| -of_objects                                            | list      | Specifies the input for target nets.                                        |
| -block_name_for_port_net_inclusion                     | string    | Specifies the block name for port net inclusion.                            |
| -replace_netname_string_of                             | string    | Replaces the hierarchical net name and adds a prefix net name if available. |
| -replace_netname_string_with                           | string    | Replaces the hierarchical net name and adds a prefix net name if available. |
| -output_coupling_report_file                           | string    | Specifies the file name for output coupling report.                         |
| -<br>output_coupling_report_external_to_block_<br>file | string    | <b>Specifies the file name for the</b> coupling_report_external_to_block.   |
| -ratio_coupling_correlation_output_report              | string    | Specifies the file name for the correlation report.                         |
| -input_coupling_report_file                            | string    | Specifies the file name for the input coupling report.                      |
| -input_file_for_victim_net_filtering                   | string    | Specifies the file name for the victim net filtering.                       |

#### **Examples**

The following example shows the report coupling ratio from block-to-top for nets.

```
starrc_shell> report_ratio_coupling_from_block_to_top -of_objects
{XI0/*} /
```

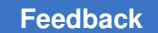

Chapter 4: Parasitic Explorer Command Reference report\_ratio\_coupling\_from\_block\_to\_top

```
-output_coupling_report_file outfile_report
-block_name_for_port_net_inclusion XI0 /
    -replace_netname_string_of {XI0/} -replace_netname_string_with {""} /
    -input_coupling_report_file block.rpt /
    -ratio_coupling_correlation_output_report ratio.rpt /
    -output_coupling_report_external_to_block_file external_report
```

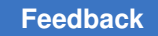

# report\_rcg

Reports the resistively connected group (RCG) for the specified net.

## **Syntax**

report\_rcg
-net netname

#### Arguments

| Option and Argument | Data Type | Description              |
|---------------------|-----------|--------------------------|
| -net <i>netname</i> | string    | Reports RCG for the net. |

## Description

To use this command, you must:

- Set the NETLIST\_TAIL\_COMMENTS: YES command to perform the original extraction and save the required information in the netlist file.
- Set the EXTRA\_GEOMETRY\_INFO: RES NODE command to extract the values of the bounding boxes for nodes.

For detailed information to use the command, see the *StarRC User Guide and Command Reference*.

#### Note:

To use the command, contact Synopsys support center for the license information.

#### **Examples**

The following example shows the number of resistively connected group (RCG) reports.

```
starrc_shell> report_rcg -net SUM1
______
Report : report_rcg
Version: U-2022.12-SP5-VAL-20231006
Date : Sun Oct 8 09:07:41 2023
______
Info: Net: SUM1 (2 RCGs)
```

# report\_resistors

Reports the parasitic resistors for specified nets.

## Syntax

```
report_resistors
  -of_objects | -from node1 -to node2 [-verbose]
  [-use_spf_unit]
  [-raw]
  [-shortest]
```

# Arguments

| Option and Argument | Data Type | Description                                                                                                    |
|---------------------|-----------|----------------------------------------------------------------------------------------------------|
| -of_objects nets    | list      | Nets for which to report the parasitic resistors. Can be a single net or a space-delimited list of nets inside double quotation marks. Wildcard * is supported.                             |
| -from nodel         | string    | Specifies a pin, port, or net internal node. The tool reports the parasitic resistors between this node and the node specified in the $-to$ option, which must both belong to the same net. |
| -to node2           | string    | Specifies a pin, port, or net internal node. The tool reports the parasitic resistors between this node and the node specified in the <code>-from</code> option.                            |
| -verbose            | n/a       | Provides additional information.                                                                                                    |
| -use_spf_unit       | n/a       | Changes the unit for resistance. Resistance unit: Ohm ( $\Omega$ )                                                                                                    |
| -raw                | n/a       | Displays information without header titles.                                                                                                    |
| -shortest           | na        | Displays the shortest path between the <code>from_node</code> and the <code>to_node</code> of the resistor.                                                                                 |

# Description

The parasitic resistor report is based on either nets (using the -of\_objects option) or on paths (using the -from and -to options).

You must use either the -of objects option or both the -from and -to options.

The -shortest option is valid when the -from and -to options are used. Shortest path visualization can be analyzed with the Virtuoso Integration (VI).

The default resistance unit is kOhm.

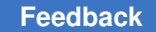

Chapter 4: Parasitic Explorer Command Reference report\_resistors

#### **Examples**

The following example shows a path-based parasitic resistor report.

The following example shows a net-based parasitic resistor report.

```
starrc_shell> report_resistors -of objects "SUM0 B0"
_____
Net: SUM0
Report Type: Resistors, Net Based, summary
Node2
Node1
                                           Resistance

        NODE1
        NODE2
        NODE1
        NODE2

        ====
        ====
        ======
        ======

        SUM0
        SUM0:6
        0.000357

        SUM0
        SUM0:7
        0.000031

        0/33/M2/s
        SUM0:11
        0.000550

        0/33/M1/s
        SUM0:15
        0.000620

. . .
_____
Net: BO
Report Type: Resistors, Net Based, summary
Nodel Node2 Resistance

        ====
        ====
        =====

        B0:10
        B0:11
        0.000229

                                           _____
. . .
```

The following example shows a verbose parasitic resistor report. Values for the resistor length and width are available only if the extraction was performed with the <code>NETLIST\_TAIL\_COMMENTS</code> command set to <code>YES</code>. Values for the bounding box coordinates are available only if the extraction was performed with the <code>EXTRA\_GEOMETRY\_INFO</code> command set to <code>RES</code>.
|           |         |            | ====      |        |       |      |     |     |     |     |
|-----------|---------|------------|-----------|--------|-------|------|-----|-----|-----|-----|
| Node1     | Node2   | Resistance | Layer     | Length | Width | Area | llx | lly | urx | ury |
| =====     | =====   |            | =====     |        | ===== | ==== | === | === | === | === |
| SUM0      | SUM0:6  | 0.000357   | metal2    | NA     | NA    | NA   | NA  | NA  | NA  | NA  |
| SUM0      | SUM0:7  | 0.000031   | metal2    | NA     | NA    | NA   | NA  | NA  | NA  | NA  |
| 0/33/M2/s | SUM0:11 | 0.000550   | SUBSTRATE | NA     | NA    | NA   | NA  | NA  | NA  | NA  |
| 0/33/M1/s | SUM0:15 | 0.000550   | SUBSTRATE | NA     | NA    | NA   | NA  | NA  | NA  | NA  |
| SUM0:4    | SUM0:5  | 0.000620   | metal2    | NA     | NA    | NA   | NA  | NA  | NA  | NA  |
|           |         |            |           |        |       |      |     |     |     |     |

## Report Type: Resistors, Net Based, detailed

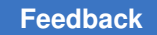

# report\_total\_net\_capacitance

Reports the total capacitance of the specified nets.

### Syntax

```
report_total_net_capacitance nets
    [-nets net_name]
    [-name_sort]
    [-layer layer1]
    [-skip_power_nets]
    [-use_spf_unit]
    [-raw]
    [-parasitic_corners]
    [-verbose]
```

#### Arguments

| Option and Argument | Data Type | Description                                                                                                    |
|---------------------|-----------|----------------------------------------------------------------------------------------------------|
| nets                | list      | Nets for which to report the total capacitance. Can be a single net or a space-delimited list of nets inside double quotation marks. Wildcard * is supported. |
| -name_sort          | n/a       | Sorts the capacitance results based on the layer name.                                                                                                    |
| -layer              | n/a       | Reports total capacitance for each database layer.                                                                                                    |
| -skip_power_nets    | n/a       | Does not report power nets; wildcards are supported.                                                                                                    |
| -use_spf_unit       | n/a       | Changes the unit for capacitance.<br>Capacitance unit: femtofarad (fF)                                                                                        |
| -raw                | n/a       | Displays information without header titles.                                                                                                    |
| -parasitic_corners  | string    | Specifies the corners in the GPD file to query. If this option is not specified, it selects the corner specified with the parasitic_corner_name variable.     |
| -verbose            |           | Provides additional information about the coupling capacitors.                                                                                                |

## Description

For the layer report, set the EXTRA\_GEOMETRY\_INFO: NODE command to extract the values of the bounding boxes for nodes. For detailed information to use the command, see the *StarRC User Guide and Command Reference*.

The default capacitance unit is pF.

Chapter 4: Parasitic Explorer Command Reference report\_total\_net\_capacitance

#### **Examples**

The following example shows a total net capacitance report.

## report\_rc\_components

Reports the RC contributions of the specified nets.

#### **Syntax**

report\_rc\_components -of\_objects nets

#### Arguments

| Option and Argument | Data Type | Description                                                                                                    |
|---------------------|-----------|----------------------------------------------------------------------------------------------------|
| -of_objects nets    | list      | Nets for which to report the RC components. Can be a single net or a space-delimited list of nets inside double quotation marks. Wildcard * is supported. |

#### Description

To use this command, you must specify the following commands:

- Set the NETLIST\_TAIL\_COMMENTS: YES command to perform the original extraction and save the required information in the netlist file.
- Set the EXTRA\_GEOMETRY\_INFO: NODE command to extract the values of the bounding boxes for nodes.

For detailed information to use the commands, see the *StarRC User Guide and Command Reference*.

The default capacitance unit is pF and the resistance unit is kOhm.

#### **Examples**

The following example shows an RC component report. The report contains a section for each specified net.

# Chapter 4: Parasitic Explorer Command Reference report\_rc\_components

| Layer<br>%CapContribut | ResValue<br>ion  | %ResContribution | CapValue(pF) |           |
|------------------------|------------------|------------------|--------------|-----------|
| =====                  | ================ | ================ |              |           |
| =============          | ===              |                  |              |           |
| MO PO N                | 0.004579         | 2.647969         | 0.002213     | 1.438246  |
| M1 – –                 | 0.000279         | 0.161342         | 0.021919     | 14.245327 |
| VIAO MO PO N           | 0.016000         | 9.252566         | 0.00000      | 0.00000   |
| n fptap                | 0.006618         | 3.827093         | 0.00000      | 0.00000   |
| n poly                 | 0.050843         | 29.401764        | 0.129736     | 84.316427 |
| ngate_mac              | 0.094606         | 54.709267        | 0.00000      | 0.000000  |

## report\_rc\_corner\_ratios

Reports the nets with the largest ratio of parasitics between corners. Valid only for transistor-level GPDs.

#### **Syntax**

```
report_rc_corner_ratios -parasitic_corners corner1 corner2
  [-type object]
  [-nworst n1]
  [-nbest n2]
```

#### Arguments

| Option and Argument                   | Data Type | Description                                                                                                    |
|---------------------------------------|-----------|----------------------------------------------------------------------------------------------------|
| -parasitic_corners<br>corner1 corner2 | string    | Two corners for which to report the nets with the largest capacitance ratio.                                                                         |
| -type <i>object</i>                   | string    | Specifies the type of parasitic object to compare. Valid values are ground_capacitor, coupling_capacitor, resistor. The default is ground_capacitor. |
| -nworst <i>n1</i>                     | integer   | Specifies to report the largest ratios and the number of nets to report.                                                                             |
| -nbest <i>n2</i>                      | integer   | Specifies to report the smallest ratios and the number of nets to report.                                                                            |

#### Description

If neither the -nbest or -nworst options is specified, the default is -nworst 100.

For each net, the ratio is the capacitance (or resistance) for corner 1 divided by the capacitance (or resistance) for corner 2.

#### **Examples**

The following example shows a coupling capacitance report for corners typ and max, listing the 100 worst ratios.

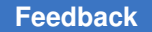

Chapter 4: Parasitic Explorer Command Reference report\_rc\_corner\_ratios

```
Parasitic Corner 1: typ
Parasitic Corner 2: max
Reporting 100 nworst nets with coupling_capacitor variation between
corners
Net Ratio
=== =====
sec_msb/cnt_blk1/n181 1.054146
min_msb/cnt_blk1/n224 1.052174
min_msb_led[3] 1.051689
min_msb/conv_blk1/n122 1.050078
...
```

The following example shows a coupling capacitance report, listing only the 10 best ratios.

```
starrc shell> report rc corner ratios -parasitic corners {typ max}\
                          -type coupling_capacitor -nbest 10
Report : RC Corner Ratios
Design : toprt
Version: Q-2019.12
Date : Wed Nov 13 9:18:02 2019
*********************************
Parasitic Corner 1: typ
Parasitic Corner 2: max
Reporting 10 nbest nets with coupling capacitor variation between corners
Net
                                Ratio
===
                                =====
min_msb/conv_blk1/n107 0.903774
min_msb/conv_blk1/n125 0.904806

      min_lsb_led[0]
      0.905907

      min_lsb/conv_blk1/n89
      0.906986

      sec_msb/conv_blk1/n54
      0.907177

      min_lsb/cnt_blk1/n196
      0.908030

      min_lsb/conv_blk1/n97
      0.908989

      min_lsb_lef[4]
      0.909031

min_lsb_lef[4]
min msb/n128
                               0.909055
sec_msb/conv_blk1/n50 0.909223
_ _ _
```

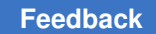

# report\_routed\_nets

Reports the nets routed on specified database layers and the total capacitance values of those nets.

#### Syntax

report\_routed\_nets -layer layers

#### Arguments

| Option and Argument  | Data Type | Description                                                                                                    |
|----------------------|-----------|----------------------------------------------------------------------------------------------------|
| -layer <i>layers</i> | list      | Layers for which to report the routed nets. Can be a single layer or a space-delimited list of layers inside double quotation marks. Wildcard * is supported. |

#### Description

To use this command, you must specify the following commands:

- Set the NETLIST\_TAIL\_COMMENTS: YES command to perform the original extraction and save the required information in the netlist file.
- Set the EXTRA\_GEOMETRY\_INFO: NODE command to extract the values of the bounding boxes for nodes.

For detailed information to use the commands, see the *StarRC User Guide and Command Reference*.

#### **Examples**

The following example shows a routed net report. The report contains a section for each specified layer with a list of nets, the total capacitance for each net, and the percentage contribution of the layer to the total capacitance.

```
starrc_shell> report_routed_nets "metal2 metal3"
```

| Total numb    | per of nets routed or                  | n metal2: 16                           |                                        |
|---------------|----------------------------------------|----------------------------------------|----------------------------------------|
| Net Name      | Total Capacitance                      | metal2 Capacitance                     | %metal2/Ct                             |
| =======<br>∆∩ | ====================================== | ====================================== | ====================================== |
| A1            | 0.092722                               | 0.012547                               | 13.531848                              |
| A2            | 0.092721                               | 0.012547                               | 13.531994                              |
| A3            | 0.092718                               | 0.012544                               | 13.529196                              |
| в0            | 0.089779                               | 0.012808                               | 14.266142                              |
| •••           |                                        |                                        |                                        |

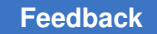

## report\_width\_layerwise

Reports the distribution of all the widths with respect to the layers of the specified nets. Also, reports the corresponding length by adding the resistor lengths for a particular width on a layer.

#### Syntax

report width layerwise -of objects nets

#### Arguments

| Option and Argument | Data Type | Description                                                                                                    |
|---------------------|-----------|----------------------------------------------------------------------------------------------------|
| -of_objects nets    | list      | Nets for which to report lengths. The option can be a single net or a space-delimited list of nets inside double quotation marks. Wildcard * is supported. |

#### Description

You must set the NETLIST\_TAIL\_COMMENTS: YES command to perform the original extraction and save the information in the netlist file.

For detailed information to use the command, see the *StarRC User Guide and Command Reference*.

#### Note:

To use the command, contact Synopsys support center for the license information.

#### Examples

The following example shows a net width report. The report contains a section for each specified net with a list of layers and the width of the specified net in each layer.

```
starrc_shell> report_width_layerwise -of_objects "net83"
_____
Report : Layerwise width of net
Design : TEST
Version : V-2023.12
Date : Mon Oct 30 10:03:26 2023
_____
           Width
                 Length per Width
Layer
_____
                        297.5u
М1
            3u
M1
            5u
                        60u
fpoly
fpoly
           4u
                        150u
           2u
                        29u
            4u
                        8u
```

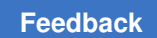

# Chapter 4: Parasitic Explorer Command Reference report\_width\_layerwise

| 2u    | 6u                                                     |
|-------|--------------------------------------------------------|
| 1.5u  | 46u                                                    |
| 3u    | 17u                                                    |
| 4.25u | 12u                                                    |
| 2u    | 12u                                                    |
| 1.5u  | 58u                                                    |
| 3u    | 51u                                                    |
| 4.25u | 24u                                                    |
|       | 2u<br>1.5u<br>3u<br>4.25u<br>2u<br>1.5u<br>3u<br>4.25u |

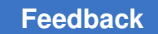

# scale\_parasitics

Uses the Parasitic Explorer tool commands to scale parasitics.

#### **Syntax**

```
scale_parasitics
  [-config file_name]
  [-wildcard YES | NO]
  [-case sensitive YES | NO]
```

#### Arguments

| Option and Argument | Data Type | Description                                                                                                    |
|---------------------|-----------|----------------------------------------------------------------------------------------------------|
| -config file_name   | string    | The file includes the syntax of options and arguments to specify the scaling factors and required information for the scaling resistance and capacitance. |
| -wildcard           | string    | Use wildcards in net names.<br>Default: YES                                                                                                    |
| -case_sensitive     | string    | Specifies if the net names are case-sensitive during selection.<br>Default: YES                                                                           |

The following options and arguments should be included in the configuration file specified with the -config option:

| -net_list                         | string | Lists the names of nets.<br>If you use the <code>-from</code> and <code>-to</code> options to specify a pin,<br>port, or net, the tool ignores the nets specified with the<br><code>-net_list</code> option.             |
|-----------------------------------|--------|----------------------------------------------------------------------------------------------------|
| -res_factor<br>resistance_factor  | float  | Specifies the scaling factor for resistance. If the scale factor is not specified, the tool sets the scale factor to 1.                                                                                                  |
| -cc_factor<br>coupling_cap_factor | float  | Specifies the scaling factor for coupling capacitance. If the scale factor is not specified, the tool sets the scale factor to 1.                                                                                        |
| -gc_factor<br>ground_cap_factor   | float  | Specifies the scaling factor for ground capacitance. If<br>the scale factor is not specified, the tool sets the scale<br>factor to 1.                                                                                    |
| -from nodel                       | string | Specifies the startpoint, which is a pin, port, or net internal node. The tool returns the coupling capacitors between this node and the node specified with the $-to$ option; both nodes should belong to the same net. |

| Option and Argument         | Data Type | Description                                                                                                    |
|-----------------------------|-----------|----------------------------------------------------------------------------------------------------|
| -to node2                   | string    | Specifies the endpoint, which is a pin, port, or net internal node. The tool returns the coupling capacitors between this node and the node specified with the -from option; both nodes should belong to the same net. |
| -layer <i>layer_name</i>    | string    | Specifies the database layer name for mapping design layers.<br>If you use the -from and -to options to specify a pin, port, or net, the tool ignores the layers specified with the -net_list option.                  |
| corner_start<br>corner_name | string    | Specifies a corner to scale resistance and capacitance for the specified corner.                                                                                                    |
| corner_start *              | string    | Specifies a corner as a startpoint to scale resistance and capacitance for all corners.                                                                                                    |
| -device<br>instance_name    | n/a       | Specifies an instance name to scale device properties.                                                                                                    |
| -device_parallel num        | integer   | Removes the number of multifinger devices specified.<br>Supports an SPF file output netlist.                                                                                                    |

#### Description

The scale\_parasitics command allows you to specify a configuration file to scale the scaling factors for resistance and capacitance, based on nets, point-to-point resistance, capacitance, and layers. The scaled nets, corners, instances, and warning messages are saved in the scale\_parasitics.log file.

Note that temperature sensitivity analysis, layer mapping, and tail comments are not supported with RC scale factors during simultaneous multicorner (SMC) extraction.

The following example shows the syntax within the configuration file:

```
-net_list net_name -res_factor res_factor -cc_factor cc_factor \
-gc_factor gc_factor -target_width res_width
-net_list net name -res_factor res_factor2 -cc_factor cc_factor2 \
-gc_factor gc_factor2 -target_width res_width
-net_list net name -from pin1/port1/node1 -to pin2/port2/node2 \
-res_factor res_factor -cc_factor cc_factor -gc_factor gc_factor
-layer layer_name -res_factor res_factor -cc_factor cc_factor \
-gc_factor gc_factor -target_width res_width
-net_list net_name -layer layer_name -res_factor res_factor res_factor \
-cc_factor cc_factor -gc_factor gc_factor -target_width res_width
corner start corner name
```

Chapter 4: Parasitic Explorer Command Reference scale\_parasitics

```
-net list net name -res factor res factor -cc factor cc factor \setminus
      -gc factor gc factor -target width res width
      -net list net name -from pin1/port1/node1 -to pin2/port2/node2 \
      -res factor res factor
      -cc factor cc factor -gc factor gc factor
      -layer layer_name -res_factor res_factor -cc factor cc factor 
      -gc factor gc factor -target width res width
corner end
corner start *
      -net list net name -res factor res factor -cc factor <br/> <br/> <br/> <br/> -cc factor <br/> <br/> <b
      -gc factor gc factor -target width res width
      -net list net name -from pin1/port1/node1 -to pin2/port2/node2
   -res factor res factor \setminus
      -cc_factor cc_factor -gc_factor gc_factor
      -layer layer name -res factor res factor -cc factor C factor \
      -gc factor gc factor -target width res width
corner end
-device instance name -w new w data -nf new nf data -m new m data \setminus
          -model new model name -1 new 1 data -cellw new cellw data \
         -device parallel num
```

Consider the following rules when specifying the scaling factors:

- When you specify multiple scaling settings for resistances and capacitances, the tool
  performs scaling only one time on the specified nets and avoids scaling subsequently.
  The tool issues a warning message to indicate that the setting of resistances and
  capacitances are ignored.
- When you set the scale factor for coupling capacitance on a selected net, the coupling capacitance of aggressor nets are also scaled.
- When you set the scale factor for point-to-point resistor, the tool applies the scale factor on all resistors specified with the get\_resistors -from node1 -to node2 command.
- When you set the scale factor for point-to-point capacitor, the tool applies the scale factor on the capacitance with one node in the resistors specified with the get resistors -from node1 -to node2 command.
- When you set the precedence of modifiers used with res\_factor, the scaling depends on the following res\_factor sequence:
  - If -target\_width is defined before -layer in a different configuration line, the -target\_width is scaled first, and the other unscaled resistors corresponding to -layer are then scaled.

For example,

```
-net_list WL[3] -target_width 0.0140 -res_factor 10
-net list WL[3] -layer M1 -res factor 5
```

Chapter 4: Parasitic Explorer Command Reference scale\_parasitics

• If -target\_width and -layer are in the same configuration line, the shapes that satisfy -target\_width and -layer at the same time are scaled.

For example,

-net list WL[3] -target width 0.0140 -layer M1 -res factor 10

 If the resistors of a net are scaled by the -layer or the -target\_width options first, and then scaled for the complete net in the configuration file, then the condition is not regarded as a conflict. As the -layer or the -target\_width options scales partial resistors of the net, the configuration of scaling the complete net scales other unscaling resistors.

For example,

```
-net_list WL[3] -target_width 0.0140 -res_factor 10
-net_list WL[3] -layer M1 -res_factor 5
-net_list WL[3] -res_factor 20
```

 The following situation is considered as a conflict. In this case no res\_factor conflicts are reported when the first one is used, and the res\_factor of the scaled net is reported in the scale\_parasitics.log file.

For example,

-net\_list WL[3] -res\_factor 10
-net list WL[3] -res factor 20

#### Note:

To use the command, contact Synopsys support center for the license information.

#### **Examples**

The following example shows how to use the scale\_parasitics and write\_parasitics commands:

```
# Use the Parasitic Explorer commands to specify scale factors for the
parasitics.
starrc shell> scale parasitics -config
```

```
# Use the Parasitic Explorer commands to write out the GPD file after RC
scaling.
starrc shell> write parasitics -pe -format gpd test.gpd
```

#### See Also

- write\_parasitics
- Setting Up the Gate-Level Flow

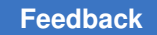

# set\_layout\_database\_options

Specifies options for loading the layout of the design to be analyzed.

### Syntax

```
set_layout_database_options
    [-physical_tech_lib_path file_name_list]
    [-physical_lib_path file_name_list]
    [-physical_design_path file_name_list]
    [-physical_icc2_lib_lib_dir_path]
    [-physical_icc2_blocks_block_name_list]
    [-physical_enable_clock_data]
    [-physical_enable_all_vias]
```

#### Arguments

| Option and Argument                           | Data Type | Description                                                                                                    |
|-----------------------------------------------|-----------|----------------------------------------------------------------------------------------------------|
| -physical_tech_<br>lib_path<br>file_name_list | list      | For LEF/DEF designs, a list of LEF technology files. The technology LEF files are used to understand the physical constraints, including layer definitions, via definitions, via rules, and overlapped layer constructs. If multiple LEF files are in use, specify the technology LEF files before the cell LEF files.                                                                                                    |
| -physical_lib_path<br>file_name_list          | list      | For LEF/DEF designs, a list of LEF library files. The physical library data is used to understand physical constraints such as the shapes of pins, cells, and blocks.                                                                                                    |
| -physical_design_path<br>file_name_list       | list      | For LEF/DEF designs, a list of DEF physical data files.<br>The data is used to understand the layout details such as<br>available free sites and utilization density.                                                                                                    |
| -physical_icc2_lib<br><i>lib_dir_path</i>     | string    | For NDM format IC Compiler II designs, the reference library<br>directory path. All technology and cell LEF information is<br>obtained from reference libraries in this directory.<br>You can specify additional LEF files with the<br>-physical_lib_path option.<br>Only one reference library directory can be specified<br>with this option. To use more than one reference<br>library directory, use multiple instances of the<br>set_layout_database_options command. |
| -physical_icc2_blocks<br>block_name_list      | list      | For NDM format IC Compiler II designs, a list of block<br>names, which are read in from the library directory path<br>specified by the <code>-physical_icc2_lib</code> option. The tool reads<br>only the physical data for the specified blocks.                                                                                                    |
| -physical_enable_<br>clock_data               | none      | Enables the use of physical data for clock networks. Without this option, clock nets are ignored.                                                                                                    |

| Option and Argument           | Data Type | Description                                    |
|-------------------------------|-----------|------------------------------------------------|
| -physical_enable_<br>all_vias | none      | Enables the use of physical data for all vias. |

## Description

The set\_layout\_database\_options command specifies the design to be analyzed.

For LEF/DEF designs, you must use the -physical\_tech\_lib\_path,
-physical\_lib\_path, and -physical\_design\_path options.

For NDM designs, you must use the -physical\_icc2\_lib and -physical\_icc2\_blocks options. You can optionally use the -physical lib path option.

Some of these options take a list of files as an argument. The Tcl syntax provides several ways to express a list, including the following:

• Enclose the list within curly braces. For example:

```
-physical icc2 blocks {block1 block2 block3}
```

• Enclose the list within square brackets and include the string "list". For example:

```
-physical icc2 blocks [list block1 block2 block3]
```

If a list contains only a single item, you can use the item without braces or brackets. The following examples are all acceptable:

```
-physical_icc2_blocks block1
-physical_icc2_blocks {block1}
-physical_icc2_blocks [list block1]
```

If a list is long, use the backslash (\) character to indicate continuation to the next line. For clarity, you might want to place each list item on a separate line; however, spaces are acceptable delimiters between list items. For example:

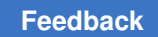

# set\_power\_ground\_nets

Ignores the resistance of power and ground nets.

### Syntax

```
set_power_ground_nets
  [-nets net_name]
  [-case_sensitive YES | NO]
  [-disable]
  [-enable]
```

## Arguments

| Option and Argument | Data Type | Description                                                                 |
|---------------------|-----------|-----------------------------------------------------------------------------|
| -nets               | string    | Specifies the power and ground nets; wildcards are supported.               |
| -case-sensitivity   | string    | Specifies if net names are case-sensitive during selection.<br>Default: YES |
| -disable            | n/a       | Disables power and ground net flow.                                         |
| -enable             | n/a       | Enables power and ground net flow.                                          |

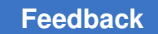

# starrc\_gpd\_read\_opens\_shorts

Creates an error file that contains information in the vicinity of opens and shorts for specified nets or regions.

### Syntax

```
starrc_gpd_read_opens_shorts
  [-gpd gpd_dir]
  [-error_file err_file]
  [-window bbox]
  [-type err_type]
  [-limit limit]
  [-add_gui_selection]
  [-add_net_attributes option]
  [-nets net_name]
  [-summary_view]
  [-shorts_types err_type]
```

#### Arguments

| Option and Argument        | Data Type | Description                                                                                                    |
|----------------------------|-----------|----------------------------------------------------------------------------------------------------|
| -gpd gpd_dir               | string    | The GPD generated from the StarRC extraction. The argument is the GPD directory.                                                                                                    |
| -error_file err_file       | string    | An optional file name for the opens and shorts information; the default is starrc_openshort.err.                                                                                                    |
| -window <i>bbox</i>        | list      | The design region to load. If this option is not used,<br>the entire database is loaded. The argument is<br>a list {x1,y1,x2,y2}, where x1 and y1 define the<br>lower-left corner of the region and x2 and y2 define the<br>upper-right corner. |
| -type err_type             | string    | Specifies which errors to analyze. Valid values are open, short, and all (default).                                                                                                    |
| -limit <i>limit</i>        | integer   | The maximum number of errors to display                                                                                                    |
| -add_gui_selection         | Boolean   | If used, nets with opens and shorts are highlighted when the GUI is started. On by default.                                                                                                    |
| -add_net_attributes option | string    | Valid values are replace (default) and append. If replace, creates user attributes starrc_drc_violation and starrc_drc_coordinates. If append, previous attributes are not removed.                                                             |
| -nets net_name             | string    | Nets for which to save extra information around opens<br>and shorts. Can be a single net or a space-delimited<br>list of nets inside double quotation marks. Wildcard * is<br>supported.                                                        |

| Option and Argument      | Data Type | Description                                                                                                    |
|--------------------------|-----------|----------------------------------------------------------------------------------------------------|
| -summary_view            | string    | Each type of shorts and opens errors gets distinctive<br>color of X marker to categorize the errors. See<br>Managing Open and Short Errors Using Summary<br>View.                                                                                                    |
| shorts_types<br>err_type | string    | <ul> <li>Specifies which short error types to analyze. Valid values are net unselectable, nonselected, skip_cell, fill, and blockage.</li> <li>In the Parasitic Explorer error browser GUI, you can</li> <li>Load types of shorts errors selectively</li> <li>Apply types of shorts errors to view the shorts errors</li> <li>Load and sort the selected types of shorts errors for debugging</li> </ul> |

#### Description

The starrc\_gpd\_read\_opens\_shorts command creates an error file that contains detailed information in the vicinity of opens and shorts for specified nets or regions. The GPD and the star directory created after a StarRC extraction run are the sources of the design information. The Parasitic Explorer error browser then uses the generated error file to display layout information for the selected nets or regions.

#### **Examples**

The following example lists only those number of opens errors that fit within the specified design region (bounding box) in the Error Browser GUI:

```
starrc_shell> starrc_gpd_read_opens_shorts -gpd top.gpd -window
0,0,10000,5000 -type open
```

The following example lists only those number of shorts errors that fit within the specified design region (bounding box) in the Error Browser GUI, where the shorts errors types are net unselectable, nonselected, blockage, and power:

```
starrc_shell> starrc_gpd_read_opens_shorts -gpd top.gpd -window
0,0,10000,5000 -type short \
-short types (net unselectable nonselected blockage power)
```

The following example lists all shorts errors of the blockage type in the summary view:

```
starrc_shell> starrc_gpd_read_opens_shorts -gpd top.gpd -summary_view
-type short -short_types blockage
```

The following example lists only that number of shorts errors that fit within the specified design region (bounding box) in the summary view:

```
starrc_shell> starrc_gpd_read_opens_shorts -gpd top.gpd -summary_view
-type short -window 0,0,10000,5000
```

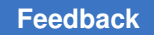

Chapter 4: Parasitic Explorer Command Reference starrc\_gpd\_read\_opens\_shorts

If you want to view all shorts and opens errors from the actual extracted database, instead of limiting only to the list of specified nets, use the commands as shown in the following example::

% StarXtract star\_cmd
% StarXtract -write\_short\_regions -nets\_file nets\_file star\_cmd
starrc\_shell> starrc\_gpd\_read\_opens\_shorts -gpd <gpd\_directory>
 -error\_file error\_file.txt

Before invoking the StarRC shell, use the <code>StarXtract</code> command to access the original GPD directory and add more nets to see additional errors. Then, use the <code>starrc\_gpd\_read\_opens\_shorts</code> command to view open and short errors in the Error Browser GUI.

## See Also

- Analyzing Open and Short Errors
- · Managing Open and Short Errors Using Summary View
- Viewing and Analyzing Open and Short Errors

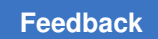

Chapter 4: Parasitic Explorer Command Reference start\_gui

# start\_gui

Invokes the Parasitic Explorer graphical user interface. The  $gui\_start$  command is equivalent to the  $start\_gui$  command.

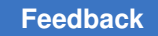

# write\_parasitics

Writes a GPD or DSPF file that is read by the Parasitic Explorer tool.

### Syntax

```
write_parasitics
    [-pe]
    [-format file_format]
```

#### Arguments

| Option and Argument | Data Type | Description                                                    |
|---------------------|-----------|----------------------------------------------------------------|
| -pe                 |           | Allows the Parasitic Explorer tool to read the parasitics file |
| -format             | string    | Specifies the file format with parasitics information          |

#### Description

The write\_parasitics command writes the GPD or DSPF file after RC scaling in the Parasitic Explorer tool.

starrc\_shell> write\_parasitics -pe -format gpd test.gpd

starrc\_shell> write\_parasitics -pe -format dspf test.spf

#### See Also

scale\_parasitics

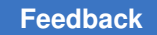

# **Other Supported Commands**

Table 7 lists the supported commands. Many of these commands are used in common with other Synopsys tools. This list does not include all possible Tcl commands. For more information, see the command man pages.

```
Table 7Supported Commands
```

| Supported Commands      |                                |
|-------------------------|--------------------------------|
| add_to_collection       | parallel_foreach_in_collection |
| alias                   | parse_proc_arguments           |
| all_inputs              | post_eval                      |
| all_outputs             | print_suppressed_messages      |
| append_to_collection    | printenv                       |
| apropos                 | printvar                       |
| complete_net_parasitics | proc_args                      |
| copy_collection         | proc_body                      |
| cputime                 | query_objects                  |
| current_design          | quit                           |
| current_instance        | read_parasitics                |
| create_pe_data          | redirect                       |
| date                    | remove_annotated_parasitics    |
| define_proc_attributes  | remove_design                  |
| echo                    | remove_from_collection         |
| error_info              | remove_host_options            |
| exit                    | remove_license                 |
| filter_collection       | remove_license_limit           |
| find                    | remove_user_attribute          |
| foreach_in_collection   | rename                         |
| get_app_var             | report_annotated_parasitics    |

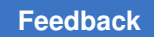

## Table 7 Supported Commands (Continued)

| Supported Commands        |                              |
|---------------------------|------------------------------|
| get_attribute             | report_app_var               |
| get_cells                 | report_attribute             |
| get_command_option_values | report_hierarchy             |
| get_defined_attributes    | report_host_usage            |
| get_defined_commands      | report_license_limit         |
| get_designs               | report_units                 |
| get_license               | set_app_var                  |
| get_message_ids           | set_host_options             |
| get_nets                  | <pre>set_license_limit</pre> |
| get_pins                  | set_units                    |
| get_ports                 | set_user_attribute           |
| getenv                    | setenv                       |
| help                      | sh                           |
| history                   | sizeof_collection            |
| index_collection          | sort_collection              |
| is_false                  | source                       |
| is_true                   | start_hosts                  |
| list_attributes           | start_profile                |
| list_designs              | stop_hosts                   |
| list_key_bindings         | stop_profile                 |
| list_licenses             | suppress_message             |
| lminus                    | unalias                      |
| ls                        | unsuppress_message           |
| man                       | which                        |
| mem                       | write app var                |

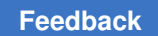

Chapter 4: Parasitic Explorer Command Reference Other Supported Commands

## Table 7 Supported Commands (Continued)

#### Supported Commands

parallel\_execute

write\_parasitics